# SỞ THÔNG TIN VÀ TRUYỀN THÔNG CAO BẰNG TRUNG TÂM CÔNG NGHỆ THÔNG TIN VÀ TRUYỀN THÔNG

\*\*\*\*\*\*\*

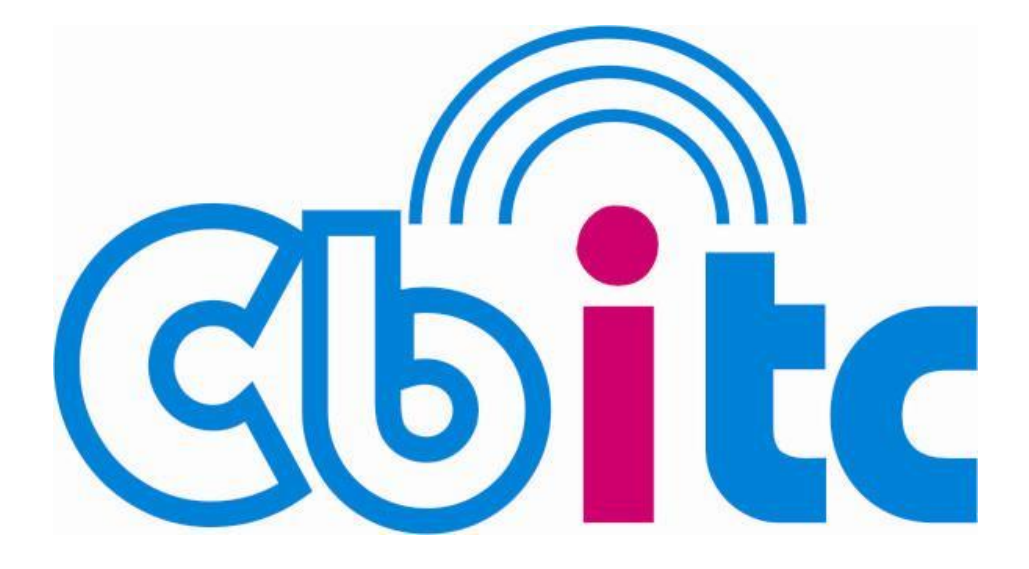

# TÀI LIỆU HƯỚNG DẪN SỬ DỤNG THƯ ĐIỆN TỬ CÔNG VỤ

# MỤC LỤC

| 1. PHÀN I - MỞ ĐẦU2                                                                                     |
|----------------------------------------------------------------------------------------------------|
| 1. Giới thiệu2                                                                                          |
| 2. Các thông số cơ bản của hệ thống:2                                                                   |
| 3. Một số qui định về khai thác, sử dụng thư điện tử trên hệ thống thư điện tử công<br>vụ tỉnh Cao Bằng |
| 3.1. Đặt tên hộp thư:3                                                                                  |
| 3.2. Cấp phát và thay đổi hộp thư3                                                                      |
| 3.3. Liên hệ hướng dẫn, hỗ trợ:4                                                                        |
| 2. PHẦN 2: HƯỚNG DẪN SỬ DỤNG CƠ BẢN4                                                                    |
| 2.1. Hướng dẫn sử dụng cơ bản4                                                                          |
| 2.1.1. Đăng nhập (Login)4                                                                               |
| 2.1.2. Đăng xuất (Logout)5                                                                              |
| 2.1.3. Thay đổi mật khẩu tài khoản Email6                                                               |
| 2.1.4. Soạn và Gửi Email8                                                                               |
| 2.1.5. Quản lý Email13                                                                                  |
| 2.1.6. Thiết lập bộ lọc Email (Filter)23                                                                |
| 2.1.7. Quản lý sổ địa chỉ (Address Book)26                                                              |
| 2.1.8. Quản lý lịch công tác33                                                                          |
| 2.1.9. Quản lý cặp tài liệu41                                                                           |
| 2.1.10. Đánh dấu và bỏ đánh dấu spam mail47                                                             |
| 2.2. Hướng dẫn sử dụng WebDAV để upload tập tin có dung lượng lớn48                                     |
| 2.2.1. Quản lý tập tin vơi WebDAV48                                                                     |
| 2.2.2. Tương tác WebDAV và Email51                                                                      |
| 2.3. Cấu hình nhận Email từ các ứng dụng client55                                                       |
| 2.3.1. Sử dụng phần mềm Thunderbird56                                                                   |
| 2.3.2. Sử dụng phần mềm Microsoft Outlook59                                                             |
| 2.3.3. Cấu hình trên điện thoại Smartphone64                                                            |
| 2.4. Một số lỗi và cách khắc phục72                                                                     |
| 3. MỘT SỐ VÂN ĐỀ LIÊN QUAN                                                                              |
| 3.1. Đảm bảo an toàn khi sử dụng thư điện tử75                                                          |

# 3.2. Một số lưu ý khi giao tiếp bằng thư điện tử......77 HỆ THỐNG THƯ ĐIỆN TỬ CÔNG VỤ CAO BẰNG

#### 1. PHẦN I - MỞ ĐẦU

#### 1. Giới thiệu.

Hiện nay, sử dụng thư điện tử trở thành nhu cầu cần thiết với mọi cá nhân, tổ chức. Đối với các cơ quan nhà nước, Chính phủ đã có Chỉ thị số 34/2008/CT-TTg ngày 3 tháng 12 năm 2008 về tăng cường sử dụng hệ thống thư điện tử trong cơ quan nhà nước.

Tại Cao Bằng, UBND tỉnh đã đầu tư và đưa vào sử dụng hệ thống thư điện tử (email) công vụ nhằm trang bị cho cán bộ công chức thuộc cơ quan nhà nước, các tổ chức chính trị xã hội thuộc tỉnh để trao đổi thông tin, văn bản trong công tác chuyên môn. Hệ thống này ngoài việc đáp ứng các tính năng và tiêu chuẩn do nhà nước quy định còn có tính bảo mật cao, ổn định. Với giao diện tiếng Việt, ngoài tính năng chính là gửi nhận thư, hệ thống còn có các ứng dụng kèm theo như lập lich, theo dõi công việc, ghi chép, lưu trữ tài liệu,... Hệ thống có hỗ trợ giao thức truy cập IMAP và POP nên người dùng có thể xử lý thư trực tuyến trên nền web hoặc chạy trong các phần mềm duyệt thư trên máy trạm như Oulook Expess, Microsoft Outlook, Thunderbird,...

|             | Đến       | Đi          |
|-------------|-----------|-------------|
| Giao thức   | IMAP/POP  | SMTP        |
| Tên máy chủ | Mail.caol | bang.gov.vn |
| Cổng        | 993/995   | 465         |
| SSL         | SSI       | L/TLS       |
| Xác minh    | Mật khẩu  | bình thường |

| 2. Cat thong so to ball tua ht thong | 2. | Các | thông | số | CO' | bản | của | hê | thống |
|--------------------------------------|----|-----|-------|----|-----|-----|-----|----|-------|
|--------------------------------------|----|-----|-------|----|-----|-----|-----|----|-------|

Trình duyệt hỗ trợ: Microsoft Internet Explorer, Mozilla Firefox, Macintosh Safari, Google Chrome...Và một số trình duyệt thông dụng khác

# 3. Một số qui định về khai thác, sử dụng thư điện tử trên hệ thống thư điện tử công vụ tỉnh Cao Bằng.

#### 3.1. Đặt tên hộp thư:

Hộp thư của người dùng (còn gọi là tài khoản, ID, user, địa chỉ thư điện tử) của hệ thống thư điện tử cơ quan nhà nước tỉnh Cao Bằng được đặt tên theo quy ước có dạng: tênhộpthư@caobang.gov.vn, trong đó phần @caobang.gov.vn là không thay đổi đối với mọi tài khoản. Có 2 loại hộp thư người dùng: loại dành cho đơn vị và loại dành cho cá nhân:

1. Hộp thư dành cho các cơ quan, tổ chức, phòng, ban, bộ phận,... được gọi là hộp thư đơn vị có dạng: tênđơnvị@caobang.gov.vn

Tên đơn vị sẽ viết tắt, nếu tên đơn vị viết tắt gây khó hiểu thì sẽ viết tắt một phần hoặc viết đầy đủ.

Ví dụ: Sở Kế hoạch và Đầu tư: sokhdt@caobang.gov.vn

Hội Chữ thập đỏ: hoichuthapdo@caobang.gov.vn

2. Hộp thư dành cho cá nhân: cán bộ công chức viên chức, viên chức chuyên môn thuộc các cơ quan trực thuộc tỉnh sẽ có địa chỉ hộp thư có dạng:

tênhođêm@caobang.gov.vn, trong đó:

- Tên: là tên của cán bộ công chức, viết không dấu, không chứa các ký tự mà trên bàn phím máy tính không có, như đ, ư, ơ, ô, ê (đ viết thành d, ư viết thành u,...)

- Họđệm: là họ và tên đệm của cán bộ công chức, phần này được viết tắt.

Ví dụ: hộp thư của Nông Văn Đạt sẽ được đặt là datnv@caobang.gov.vn

Nếu cán bộ, công chức trùng tên sẽ có chỉ dẫn thêm hai chữ số thứ tự đăng ký hoặc tên đơn vị công tác kèm dấu chấm.

Ví dụ: datnv2@caobang.gov.vn hoặc datnv.soyte@caobang.gov.vn

### 3.2. Cấp phát và thay đổi hộp thư.

Hiện tại, Trung tâm Công nghệ thông tin và Truyền thông được UBND tỉnh giao nhiệm vụ quản trị, vận hành hệ thống thư điện tử của tỉnh. Các sở, ngành, các tổ

chức chính trị, xã hội, UBND các huyện, thị cùng các đơn vị trực thuộc, các xã, lập danh sách gửi về Trung tâm để tạo lập, thay đổi, hủy bỏ địa chỉ thư.

Chi tiết về các quy định xem Quy chế sử dụng thư điện tử trong hoạt động của cơ quan nhà nước tỉnh Cao Bằng, ban hành kèm theo quyết định số 75/QĐ -UBND ngày 14 tháng 01 năm 2011 của Chủ tịch UBND tỉnh Cao Bằng.

# 3.3. Liên hệ hướng dẫn, hỗ trợ:

- Hỗ trợ qua thư điện tử: hotromail@caobang.gov.vn;

- Địa chỉ đơn vị quản trị hệ thống, hỗ trợ người dùng: Trung tâm Công nghệ thông tin và Truyền thông Cao Bằng, số 009 – Hoàng Văn Thụ - TP. Cao Bằng.

- Hỗ trợ qua điện thoại: (0206)3955899.

# 2. PHÀN 2: HƯỚNG DẪN SỬ DỤNG CƠ BẢN

#### 2.1. Hướng dẫn sử dụng cơ bản

#### 2.1.1. Đăng nhập (Login)

Bước 1: Mở trình duyệt Web (Firefox, Chrome...) và gõ vào địa chỉ sau:

https://mail.caobang.gov.vn

Bước 2: Nhập thông tin tài khoản thư điện tử được cấp:

| HIỆ TIH<br>TÍ   | ÔNG THƯ ĐIỆN TỬ<br>NH CAO BẢNG |
|-----------------|--------------------------------|
| Tên người dùng: | nghinv@caobang.gov.vn          |
| Mật khẩu:       |                                |
|                 | Đăng nhập                      |

# Bước 3: Nhấn nút Đăng nhập

Màn hình làm việc của Webmail sau khi đăng nhập:

|                                                                                                    | NG                         | THƯ ĐIỆN T            | ử CÔNG VI                                                   | <b>, ті́мн (</b>                     | CAO BẰNG                                                                           | 🖂 👻 Tìm kiểm                                                                                                    | Q Ho                   | o Tro Mail → |
|----------------------------------------------------------------------------------------------------|----------------------------|-----------------------|-------------------------------------------------------------|--------------------------------------|------------------------------------------------------------------------------------|----------------------------------------------------------------------------------------------------|------------------------|--------------|
| Thư Sổ địa chỉ l                                                                                                    | .ich                       | Công việc             | Cặp tài liệu                                                | Tùy chọr                             | n WebDAV                                                                           |                                                                                                    |                        | U            |
| Thông điệp mới                                                                                                    |                            | Trả lời Trả lời tất c | å Chuyển tiếp                                               | Xoá bỏ                               | Thư rác 🔮 🕶 🖉 👻 Hành động 💌                                                        | 90+ cuộc đàm thoại                                                                                               | Đọc thêm               | 🔍 Xem 🔻      |
| ▼ Thư mục thư                                                                                                    | ¢ [                        | 🗆 Þ 🏲 t 🖉 🔹           | 🛞 Từ                                                        |                                      | Chủ đề                                                                             |                                                                                                    | Kích                   | Đã nhận lú⊼  |
| 🛓 Thư đến 🔹                                                                                                    | [                          | •                     | Bế Duy Thế (Sở                                              | KHÐT)                                | Fwd: Cảnh báo Thanks, Bế Duy Thế - 0973048000 Thông điệp đã chuyển t               | tiếp Từ: "quản trị hệ thống" <mgilces@utm.edu< td=""><td>uec&gt; 4 KB</td><td>Thg 2 27 🔶</td></mgilces@utm.edu<> | uec> 4 KB              | Thg 2 27 🔶   |
| Thư đã gửi                                                                                                    | [                          | •                     | Bệnh, Hỗ                                                    |                                      | Mail giả mạo - Cảm ơn BVĐK Hòa An đã chuyển tiếp thư giả mạo đến Quản trị l        | hệ thống mail công vụ Thông điệp gốc Từ: "Đ                                                                      | sênh <b>(3)</b>        | Thg 2 25     |
| Thư nhấp (3)                                                                                                    | [                          | •                     | Sở                                                          |                                      | Gửi lại file reset em mail Sở Kế hoạch và Đầu tưDo không để ý nên hiện tại fil     | le mật khẩu của Sở KHĐT đã bị xóa. Kính Đề nghị                                                                  | Trun <sub>i</sub> 3 KB | Thg 2 22     |
| Thùng rác                                                                                                    | [                          | •                     | Đinh, Hỗ                                                    |                                      | nhờ anh e reset lại mật khẩu tài khoản email Hoàng Thị Ngọc Ánh anhhtn@ cao        | obang.gov.vn - Tài khoản đã reset Mật khẩu: Anhł                                                                 | ntn\$1 (2)             | Thg 2 09     |
| 🛅 Luồng hoạt động                                                                                                    | [                          | • •                   | Hỗ, Lục                                                     |                                      | 🖉 Danh sách cấp Email công vụ các phòng ban thuộc Huyện Trà Lĩnh - Ok xin trân     | trọng cảm ơn! Thông điệp gốc Từ: "Ho Tro N                                                                       | vlail" (2)             | Thg 1 24     |
| Tìm kiếm                                                                                                    | ¢ [                        | •                     | Nông, Hỗ                                                    |                                      | 🖉 Cứ vào trang mail.caobang.gove.vn là xuất hiện báo virut Thông điệp đã chu       | .yển tiếp Từ: "Nông Văn Ngọc" <ngocnv@caob< td=""><td>ang.; (2)</td><td>Thg 1 23</td></ngocnv@caob<>             | ang.; (2)              | Thg 1 23     |
| Thẻ                                                                                                    | ¢ [                        | •                     | Lục Minh Tuấn                                               |                                      | 🖉 Thư gửi trao ddooit thông tin huyện Trà Lĩnh - Kinh gửi Trung tâm CNTT-Sở TTT    | T tỉnh Cao Bằng: - Trong năm 2017 được sự giúp                                                                   | đỡ vị 52 KB            | Thg 1 22     |
| ▼ Zimlet                                                                                                    | : [                        | •                     | Lục Minh Tuấn                                               |                                      | Dè nghị xây dựng Hòm thư công vụ theo đầu mối cơ quan, đơn vị của huyện Trả        | à <b>Lĩnh năm 2018</b> - Kính gửi Trung tâm CNTT-Sở TI                                                           | ITT ti 52 KB           | Thg 1 22     |
| 🖕 WebDAV                                                                                                    | [                          | •                     | Admin, Phòng, I                                             | Hỗ                                   | - Đây đúng là tài khoản thư giả mạo, cảm ơn anh chị đã thông báo Thông điệ         | p gőc Từ: "Admin" <daferro@secrel.com.br> Đ</daferro@secrel.com.br>                                              | ã gửi <b>(3)</b>       | Thg 1 22     |
|                                                                                                    | [                          | •                     | Sở, Hỗ                                                      |                                      | 🖉 Reset các tài khoản của Sở Kế hoạch và Đầu tư - Trung tâm Công nghệ thông tir    | n đã reset lại các tài khoản của Sở KHĐT để sử dụ:                                                               | ng (o <b>(2)</b>       | Thg 1 18     |
|                                                                                                    | [                          | ]▶ ●                  | Hỗ, Trường                                                  |                                      | 🖉 kích hoat mail công vu - kinh gửi quản tri mail công vu đối chiếu Vào 16:26 11 t | háng 1, 2018, Hỗ trơ sử dụng Email Công vụ tỉnh (                                                                | Cao E <b>(4)</b>       | Thg 1 12 💌   |
| 📢 🖣 Tháng Ba 2018 🕨                                                                                                    | +                          | ∃ Mail giả mạo        |                                                             |                                      |                                                                                    |                                                                                                    |                        | 3 thông điệp |
| CN         T2         T3         T4         T5         T6         T           25         26         27         28         1         2         2           4         5         6         7         8         9         1           11         12         13         14         15         16         1           18         19         20         21         22         23         2         2         2         2         1         2         3         1         1         2         3         3         3         3         3         3         3         3         3         3         3         3         3         3         3         3         3         3         3         3         3         3         3         3         3         3         3         3         3         3         3         3         3         3         3         3         3         3         3         3         3         3         3         3         3         3         3         3         3         3         3         3         3         3         3         3         3         3 | 7<br>8<br>0<br>7<br>4<br>1 | Cảm ơn BVĐK Hồi       | trợ sử dụng Email (<br>nh viện đa khoa Hòi<br>a An đã chuyể | Công vụ tỉnh C<br>a An<br>n tiếp thu | Tao Bảng)<br>ư giả mạo đến Quản trị hệ thống mail công vụ.                         | Thá                                                                                                    | ng Hai 27, 20          | 18 9:08 SA   |

# Một số biểu tượng chính của chức năng Thư (email).

| Biểu tượng                  | Chức năng                                            |
|-----------------------------|------------------------------------------------------|
| Thông điệp mới 🔹 🔻          | Soạn thảo email mới                                  |
| Xoá bỏ                      | Xóa một email đang chọn                              |
| <b>4</b>                    | Chuyển email sang thư mục khác                       |
| -                           | In nội dung email ra giấy                            |
| Trả lời                     | Trả lời email cho người gửi                          |
| Trả lời tất cả              | Trả lời email cho người gửi và những người đồng nhận |
|                             | khác trong mục Cc,Bcc                                |
| Chuyển tiếp                 | Chuyển email cho một người khác                      |
| Thư rác                     | Đánh dấu email như là thư rác                        |
| Ø                           | Đặt thẻ cho email                                    |
| 🛅 Launch in Separate Window | Mở nội dung email trong một cửa sổ riêng biệt        |

# 2.1.2. Đăng xuất (Logout)

- Để đảm bảo tính bảo mật của email cũng như tránh việc đánh mất tài khoản email, người sử dụng nên thoát ra ngoài sau khi kết thúc phiên làm việc với webmail.

- Để thoát khỏi webmail: Chọn vào chức năng Đăng xuất

| 🔗 HỆ TH           | IÓN | G TI  | IU ĐIỆN T          | 'Ử CÔNG VI     | у ті́мн с | AO BẰNG                                             | 🖂 👻 Tim kiêm                                        | Q Ho Tro Mail                             |
|-------------------|-----|-------|--------------------|----------------|-----------|-----------------------------------------------------|-----------------------------------------------------|-------------------------------------------|
| nư Sổ địa chỉ     | Lie | h     | Công việc          | Cặp tài liệu   | Tùy chọn  | WebDAV                                              |                                                     | Trợ giúp sản phẩm                         |
| ng điệp mới       | Ŧ   | Trà I | ời 🛛 Trả lời tất d | cả Chuyển tiếp | Xoá bỏ    | Thư rác 🛛 🛃 🔻 🖉 🕶 🛛 Hành động 🔻                     | 80+ cuộc đã                                         | Trung tâm trợ giúp trực tuyến             |
| hư mục thư        | ¢   |       | • 🏲 t 🖉 •          | 🛞 Từ           |           | 🖉 Chủ đề                                            |                                                     | Phím tắt                                  |
| Thư đến           | -   |       |                    | Trần, Hỗ       |           | Kính gửi sở Thông tin và truyền thông - Vâng, Em đã | i nhận được yêu cầu của chị. Em sẽ thực hiện và hoà | C.V. M. A.                                |
| 7 Thư đã gửi      |     |       |                    | Bế Duy Thế (Sở | KHÐT)     | Fwd: Cảnh báo Thanks, Bế Duy Thế - 097304800        | 0 Thông điệp đã chuyển tiếp -                       | Giới thiệu                                |
| Thư nháp (5)      |     |       | • •                | Bệnh, Hỗ       |           | Mail giả mạo - Cảm ơn BVĐK Hòa An đã chuyển tiếp    | ) thư giả mạo đến Quản trị hệ thổ guản là co vụ, -  | Offline Mode<br>Thay đổi mật khẩu         |
| Thùng rác         |     |       |                    | Sở             |           | Gửi lại file reset em mail Sở Kế hoạch và Đầu tưDe  | o không để ý nên hiện tại file mật khẩu của Sở KH Đ | Đăng xuất                                 |
| ) Luồng hoạt động |     |       |                    | Đinh, Hỗ       |           | nhờ anh e reset lại mật khẩu tài khoản email Hoàng  | Thị Ngọc Ấnh anhhtn@ caobang.gov.vn - Tài kh        | a đã recet hiệt (2) Thg 2 00.             |
| ìm kiếm           | -07 |       |                    | Hỗ, Lục        |           | Ø Danh sách cấp Email công vụ các phòng ban thuộc H | luyện Trà Lĩnh - Ok xin trán trọng cắm ơn! Thông    | điệp gốc T (2) Thg 1 24                   |
| I_ 2              | 274 | -     |                    | less seen      |           | Terretaria da ante a caracteristico                 |                                                     | 2012 IA 19 <u>23</u> 18 <u>2</u> 6 1822 1 |

- 2.1.3. Thay đổi mật khẩu tài khoản Email.
- Cách 1: Áp dụng cho Tài khoản vừa được khởi tạo.

- Ngay sau khi đăng nhập hệ thống bằng mật khẩu được Quản trị viên cung cấp, màn hình xuất hiện hộp thoại:

|             | BND TÌNH C<br>THỐNG THƯ Đ                                         | AO BẰNG<br>IỆN TỬ CÔNG VỤ                                        | C zimbra                               |
|-------------|-------------------------------------------------------------------|------------------------------------------------------------------|----------------------------------------|
|             | ất khấu của bạn không hợp lợ                                      | ệ nữa. Vui lòng chọn một mật khẩu mơ                             | ới.                                    |
| Car         | Tên truy cập:<br>Mật khẩu:<br>Mật khẩu mới:<br>Mật khẩu xác nhận: | tktest1                                                          | nật khẩu                               |
| Đơn vị quản | Hỗ trợ: Điện thoại: 0263<br>trị và vận hành: Trung tâ             | 955 899 - Email: hotromail@cao<br>m CNTT và TT - Sở Thông tin và | bang.gov.vn<br>à Truyền thông Cao Bằng |

- Người sử dụng tiến hành điền **Tên đăng nhập**, **Mật khẩu cũ**, **Mật khẩu mới**, **Xác** nhận mật khẩu mới.

Lưu ý : Một số quy định về đặt mật khẩu mới

- a. Mật khẩu có độ dài tối thiểu 6 ký tự, tối đa 20 ký tư.
- b. Mật khẩu mới không được trùng với mật khẩu cũ.
- c. Mật khẩu mới không được trùng với tên đăng nhập.
- d. Mật khẩu mới nên có sự kết hợp chữ thường, chữ hoa, số, và các ký hiệu đặc biệt : \_, -,#,!@,....

- Click Đồng ý để thay đổi mật khẩu.

- Cách 2: Để thay đổi mật khẩu Người sử dụng thực hiện các bước sau:
- Bước 1: Trên thanh Menu ngang, click chọn Tùy

chọn

| 🤗 HÊ T                       | HỐNG TI | IU ĐIỆN           | TỬ CÔNG        | VŲ TINH CA        | O BằNG   |
|------------------------------|---------|-------------------|----------------|-------------------|----------|
| Thư Sổ địa chỉ               | Lịch    | Công việc         | Cặp tài liệt   | Tùy chọn          | WebDAV   |
| Lưu lại Huỷ bỏ               | Hoài    | n lại các thay đổ | i              |                   |          |
| <ul> <li>Tùy chọn</li> </ul> |         | Tuỳ chọp đ        | ăng nhân       |                   |          |
| 👸 Tổng quan                  |         | ruy chộn đ        | ang map        |                   |          |
| 🚵 Tài khoản                  |         |                   | Mật khẩu: Tha  | ay đổi mật khẩu 🛌 |          |
| 🖂 Thư                        |         | Đăng              | nhập bằng: 💿 ( | Vâng cao (Ajax)   | <u> </u> |
| 🌱 Bộ lọc                     |         |                   | 00             | Chuẩn (HTML)      | 2        |
| 🛃 Chữ ký                     |         |                   |                |                   |          |
| B                            |         |                   |                |                   |          |

- Chọn Thay đổi mật khẩu.
- Bước 2: Hộp thoại thay đổi mật khẩu xuất hiện.

| THƯ ĐIỆI                         | N TỪ TÌNH CAO BÀNG                       |
|----------------------------------|------------------------------------------|
| Vui lòng nhập một r<br>xác nhận. | nật khẩu mới và nhập lại nó trong trường |
| Mật khẫu cũ:<br>Mật khẩu mới:    |                                          |
| Xác nhận:                        | Đối mật khẩu                             |

Người sử dụng tiến hành điền Mật khẩu cũ, Mật khẩu mới, Xác nhận mật khẩu mới.

- Click Thay đổi mật khẩu để thay đổi mật khẩu.

#### 2.1.4. Soạn và Gửi Email

- 2.1.4.1. Soạn thảo Email mới
- Trên thanh Menu ngang, chọn chức năng Thư → Thông điệp mới

| Rest of the second second seco |            | THƯ ĐIỆN T          | TỬ CÔNG VỊ                      | Ų TÍNH CA       | O BẰNG       |
|----------------------------------------------------------------------------------------------------|------------|---------------------|---------------------------------|-----------------|--------------|
| Thư Sổ địa c                                                                                                    | Lịch       | Công việc           | Cặp tài liệu                    | Tùy chọn        | WebDAV       |
| Thông điệp mới                                                                                                    | յիս 🥿 🛛 Τո | à lời 🛛 Trả lời tất | cả Chuyển tiếp                  | Xoá bỏ T        | hư rác 🛛 🐣 🔻 |
| Thư mục thư                                                                                                    |            | Sắp xếp theo Ng     | ày ∇                            |                 |              |
| 🎍 Thư đến                                                                                                    | - \        | _                   |                                 |                 |              |
| 🛅 Thư đã gửi                                                                                                    |            | 2 <sup>Kh</sup>     | ông có <mark>k</mark> ết quả nà | io được tìm thá | áy.          |
| 🎲 Thư nháp                                                                                                    |            | _                   |                                 |                 |              |
| 🐻 Thư rác                                                                                                    |            |                     |                                 |                 |              |
| Thùng rác                                                                                                    |            |                     |                                 |                 |              |
| Tìm kiếm                                                                                                    | 2,2        |                     |                                 |                 |              |
| Thẻ                                                                                                    | 1Q1        |                     |                                 |                 |              |
| Zimlet                                                                                                    |            |                     |                                 |                 |              |

- Màn hình soạn thảo email mới có dạng như sau:

| Thư                   | Sổ địa chỉ     | Lịch         | Công việc           | Cặp tài liệu         | Tùy chọn        | WebDAV | Hướng dẫn sử dụ 🛽 |
|-----------------------|----------------|--------------|---------------------|----------------------|-----------------|--------|-------------------|
| ហំ 🚽 មូប              | ỷ bở 🛛 Lưu b   | oản nháp     | Tùy chọr            | n 🔻                  | _               | -      |                   |
| Tới:                  | Ho Tro Mail    | ×            |                     |                      | Gui thu         |        |                   |
| Cc:                   |                |              |                     |                      |                 |        |                   |
| C <mark>h</mark> ủ đề | : Hướng dẫn si | ử dụng Mai   | l công vụ           |                      |                 |        |                   |
| n kèm 🔻               | Meo: kéo và t  | hả các tâp t | in từ desktop của b | an để đính kèm vào i | thông điệp này. |        |                   |

- a. Gửi tới: Nhập địa chỉ email của người cần gửi. Muốn gửi cho nhiều người thì thêm dấu "," sau mỗi địa chỉ email.
- b. Cc: Đồng gửi cho những người khác ngoài các địa chỉ email trên mục Gửi tới.
- c. *Chủ đề:* Nội dung tóm tắt của email cần gửi.

**Lưu ý :** Muốn gửi email cho nhiều người mà những người này không biết người gửi đã gửi cho những ai thì chọn biểu tượng Hiển thị Bcc và nhập vào các email cần gửi.

# - Chọn Gửi để gửi thư.

#### 2.1.4.2. Trả lời Email

Cách 1: Click phải vào tên người gửi của email cần trả lời -> chọn **Trả lời**.

| 🔗 HÊ TH           | ÓN  | G 1 | HU ĐIỆI         | ۷TŮ    | CÔNG VI                 | Ų TỈNH C | AO BĂNO        | 3                                  |                       |
|-------------------|-----|-----|-----------------|--------|-------------------------|----------|----------------|------------------------------------|-----------------------|
| Thư Sổ địa chỉ    | Lịc | h   | Công việ        | c (    | ăp tài liệu             | Tùy chọn | WebDA          | /                                  |                       |
| Thông điệp mới    |     | Tra | à lời 🛛 Trả lời | tất cả | Chuyển tiếp             | Xoá bỏ   | Thư rác 🛛 付    | 💌 🛷 💌 🛛 Hành động 💌                |                       |
| Thư mục thư       | 12  |     | ► 🏲 t 🛷         | • 🙉    | Từ                      | (        | 🖉 Chủ đề       |                                    |                       |
| 🛓 Thư đến         | •   |     | •               | •      | Trần, Hỗ                |          | Kính gửi sở    | Thông tin và truyền thông - Váng F | im đà nh              |
| Thư đã gửi        |     |     |                 | •      | Bế Duy Thế (Sở          | KHĐT)    | Fwd: Cảnh l    | Trả lời                            | 8000                  |
| Thư máp (3)       |     |     | •               | •      | Bệnh, Hỗ                |          | Mail giả mạ    | 🔄 Chuyển tiếp                      | tiếp th               |
| Thùng rác         |     |     |                 | 0      | Sở                      |          | Gửi lại file r | Forward conversation               | Do k                  |
| 🛅 Luồng hoạt động |     |     | •               | Θ      | Đ <mark>in</mark> h, Hỗ |          | nhờ anh e r    | 🥒 Sửa như tạo mới                  | bàn <mark>g Th</mark> |
| Tìm kiếm          | 43  |     | •               |        | Hỗ, Lục                 | e        | 🖉 Danh sách (  | 🗙 Xoá bỏ                           | Jộc Huy               |
| Thẻ               | 5,2 |     | •               |        | Nông, Hỗ                | e        | 🖉 Cứ vào tran  | Dánh dấu là Thư rác                | báo vin               |

Cách 2:

- Chọn email cần trả lời.
- Chọn biểu tượng

|                | 14     | #/_//     |                |                        |                 |                                 |
|----------------|--------|-----------|----------------|------------------------|-----------------|---------------------------------|
| Hệ TH          | IÔNG 1 | HƯ ĐIỆN ' | TỨ CÔNG V      | Ų TÍNH CA              | AO BĂNG         |                                 |
| Thư Sổ địa chỉ | Lịch   | Công việc | Cặp tài liệu   | Tùy chọn               | WebDAV          |                                 |
| Thông điệp mới | Tra    | à lời     | cả Chuyển tiếp | Xoá bỏ                 | Thự rác 🛛 🐣 🕶   | 🖉 🔻 🛛 Hành động 🔻               |
| Thư mục thư    | ⇔ 🗆    | ▶ ► t Ø • | 🖄 Từ           | G                      | 🥢 Chủ đề        | Tra loi                         |
| 🎍 Thư đến      | •      | F 0       | Trần, Hỗ       |                        | Kính gửi sở Thơ | ng tin va truyen thong - vangit |
| Thư đã gửi     |        | •         | Bế Duy Thế (Sả | r KH <mark>Ð</mark> T) | Fwd: Cảnh báo   | Thanks, Bế Duy Thế - 09730      |
| Thư rác (21)   |        | ▶ 0       | Bệnh, Hỗ       |                        | Mail giả mạo -  | Cảm ơn BVĐK Hòa An đã chuyể     |

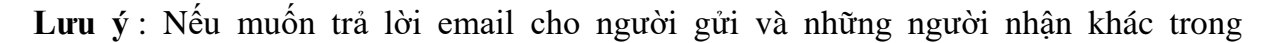

mục **Cc, Bcc thì** chọn biểu tượng

2.1.4.3. Chuyển tiếp Email

Chọn email cần chuyển - >chọn biểu tượng

| Trả lời Trả | lời tất cả | Chuyển tiếp 💦 🎝 á bỏ | Thư rác 🛛 🕌 🔻 🖉 🕶 🛛 Hành động 💌                              |
|-------------|------------|----------------------|--------------------------------------------------------------|
| 🗆 🕨 🏲 t     | /          | 3 10                 | Chủ đề                                                       |
|             | •          | Hỗ, Trường           | 🖉 kích hoạt mail công vụ - kinh gửi quản trị mail công vụ đợ |
| ■ ►         | •          | Nông, Hỗ             | MAIL STC CAOBANG - Đã Reset lại mật khẩu: tuhn@caob          |
|             | •          | Hỗ                   | Cảnh báo về việc rò rỉ dữ liệu (tài khoản/mật khẩu) trên h   |
|             | •          | Đinh, Hỗ             | Nhờ Tuấn reset em mail - Đã reset lại mật khẩu rồi anh nl    |

- Nhập email muốn chuyển đến -> **Gửi** 

| ΗỆ ΤΗỐΝG ΤΗΨ ĐIỆΝ ΤỬ CÔNG VỤ TỈNH CAO BẰNG                                                                                                    |         |
|----------------------------------------------------------------------------------------------------|---------|
| Thư Sổ địa chỉ Lịch Công việc Cặp tài liệu Tùy chọn WebDAV Fwd: Cảnh báo v 🗵                                                                                                    |         |
| Gửi Huỷ bỏ Lưu bản nháp 💑 Tùy chọn 🔻                                                                                                    |         |
| Tới:  Lưu Anh Tuấn ×)    Cc:   Email Can chuyen                                                                                                    |         |
| Chủ đề: Fwd: Cảnh báo về việc rò rỉ dữ liệu (tải khoản/mật khấu) trên hệ thống thư điện tử công vụ tỉnh Cao Bằng                                                                                                    |         |
| Ðính kèm ▼ Mẹo: kéo và thả các tập tin từ desktop của bạn để đính kèm vào thông điệp này.                                                                                                    |         |
| Thông điệp đã chuyển tiếp<br>Từ: "Hỗ trợ sử dụng Email Công vụ tỉnh Cao Bằng" <hotromail@caobang.gov.vn><br/>Tới: "Trung tam CNTT" <ttcntt@caobang.gov.vn><br/>Đã gửi: Thứ Tư, Tháng Giêng 10, 2018 3:49:29 CH<br/>Chủ đề: Cảnh báo về việc rò rỉ dữ liệu (tài khoàn/mật khẩu) trên hệ thống thư điện tử công vụ tỉnh Cao Bằr<br/>Thời gian vừa qua, Quản trị hệ thống thư công vụ tỉnh nhận được các cảnh báo về rò rỉ dữ liệu (tài khoàn,<br/>nguyên nhận chủ yếu sau:</ttcntt@caobang.gov.vn></hotromail@caobang.gov.vn> | g<br>mậ |

# 2.1.4.4. Chuyển tiếp Email tự động

- Để thiết lập chuyển tiếp email tự động, Người sử dụng thực hiện các bước sau:

Bước 1: Đăng nhập hệ thống Email công vụ - > chọn chức năng **Tùy chọn** -> chọn tiếp mục **Thư** 

| 6          | HỆ TH      | ÓNG 1 | THƯ ĐIỆN T                                                                                           | Ư CÔNG VI    | Ų TÎNH CA | O BẰNG |  |  |
|------------|------------|-------|----------------------------------------------------------------------------------------------------|--------------|-----------|--------|--|--|
| Thư        | Sổ địa chỉ | Lịch  | Công việc                                                                                            | Cặp tài liệu | Tùy chọn  | WebDAV |  |  |
| Lưu lại    | Huỷ bỏ     | H     | oàn lại các thay đổi                                                                                 |              | Ú         |        |  |  |
| ▼ Tùy chọn |            |       | Hiển thị thông điệp                                                                                  |              |           |        |  |  |
| 👌 Tài      | khoản      |       | Kiểm tra thư mới: 5 phút ▼<br>Hiển thị thư: ● Theo HTML (Khi có thể)<br>○ Theo văn bản thường (Text) |              |           |        |  |  |
| 🖂 Thu      |            |       |                                                                                                    |              |           |        |  |  |
| Y Bộ       | lộc<br>Và  |       |                                                                                                    |              |           |        |  |  |

- Kéo thanh trượt xuống đến phần Nhận thông điệp.

Nhập địa chỉ email cần chuyển tiếp tại mục Chuyển tiếp một bản sao tới.

| Nhận thông điệp |                                                                            |
|-----------------|----------------------------------------------------------------------------|
| Thông điệp đến: | Phát một tập tin âm thanh (yêu cầu trình cắm QuickTime hoặc Windows Media) |
|                 | Làm sáng tab Thư                                                           |
|                 | 🕑 Làm sáng tiêu đề trình duyệt                                             |
|                 | 🔲 Hiển thị một thông báo                                                   |
|                 | Chuvển tiếp một bản sao tới:                                               |
|                 | tuanla@caobang.gov.vn                                                      |
|                 | Không giữ bản sao cục bộ của các thông điệp                                |
|                 |                                                                            |
|                 | Gửi một thông điệp thông báo tới:                                          |
|                 | nhập địa chỉ email                                                         |

- Chọn Lưu lại.

Lưu ý : Nếu không muốn lưu lại bản sao của thư cần chuyển tiếp thì check vào tùy chọn Không giữ bản sao cục bộ của các thông điệp.

#### 2.1.4.5. Gửi Email có kèm tập tin

Để gửi email có đính kèm tập tin ta thực hiện như sau :

- Trong màn hình soạn thảo email, Chọn biểu tượng Dính kèm 🔻

|      | CR #-      | -L2 111-L       | CA           | CE-+11 EA.      | The share | MILEDAV | 11.14 18 11 🕅     |
|------|------------|-----------------|--------------|-----------------|-----------|---------|-------------------|
| nu   | So dia     | cui Infici      |              | ec Cạp tai liệu | Tuy chọn  | WEDDAV  | Hương dan sư dụ 🖬 |
| n    | ниу во     | Lưu bản nhập    | Abc          | chọn 👻          |           |         |                   |
| Tới: | Ho Tr      | ro Mail ×)      |              |                 |           |         |                   |
| Cc:  |            |                 |              |                 |           |         |                   |
| 2.5  | t" Llurána | a dẫn cử dụng r | nail Câna vu |                 |           |         | _                 |

- Chọn tập tin cần đính kèm.

#### 2.1.5. Quản lý Email.

# 2.1.5.1. Sắp xếp Email

Để sắp xếp email, ta click vào mục tiêu đề tương ứng của email.

Ví dụ : Sắp xếp email tăng dần hoặc giảm dần theo ngày nhận, click vào tiêu đề Đã nhận lúc.

| 2 | ► 🏲 t 🖉 | • 🖉 | Từ                   | 🖉 Chủ đề                                                                                                    | Kích                      | Đã nhận lú <sup>N</sup> |
|---|---------|-----|----------------------|----------------------------------------------------------------------------------------------------|---------------------------|-------------------------|
|   | •       | •   | Trần, Hỗ             | Kính gửi sở Thông tin và truyền thông - Vâng, Em đã nhận được yêu cầu của chị. Em sẽ thực hiện và hoàn thầ    | Sắp xếp theo th           | ời gian nhận            |
|   |         | •   | Bế Duy Thế (Sở KHĐT) | Fwd: Cảnh báo Thanks, Bế Duy Thế - 0973048000 Thông điệp đã chuyển tiếp Từ: "quản trị hệ thống" <             | mgilce 4 KB               | Thg 2 27                |
|   | •       | •   | Bệnh, Hỗ             | Mail giả mạo - Cảm ơn BVĐK Hòa An đã chuyển tiếp thư giả mạo đến Quản trị hệ thống mail công vụ Thông         | g điệp ( <b>(3)</b>       | Thg 2 25                |
|   |         | •   | Sở                   | Gửi lại file reset em mail Sở Kẽ hoạch và Đầu tưDo không để ý nên hiện tại file mật khẩu của Sở KHĐT đã bị    | xóa. Kír <b>3 KB</b>      | Thg 2 22                |
|   | ►       | •   | Đinh, Hỗ             | nhờ anh e reset lại mật khẩu tài khoản email Hoàng Thị Ngọc Ánh anhhtn@ caobang.gov.vn - Tài khoản đã res     | et Mật <b>(2)</b>         | Thg 2 09                |
| 2 | ►       | •   | Hỗ, Lục              | 🖉 Danh sách cấp Email công vụ các phòng ban thuộc Huyện Trà Lĩnh - Ok xin trân trọng cảm ơn! Thông điệp gi    | őc T+ <b>(2)</b>          | Thg 1 24                |
| 2 | ►       | •   | Nông, Hỗ             | 🖉 Cứ vào trang mail.caobang.gove.vn là xuất hiện báo virut Thông điệp đã chuyển tiếp Từ: "Nông Văn Ngọ        | c" <ng <b="">(2)</ng>     | Thg 1 23                |
|   |         | •   | Lục Minh Tuấn        | 🖉 Thư gửi trao ddooit thông tin huyện Trà Lĩnh - Kính gửi Trung tâm CNTT-Sở TTTT tỉnh Cao Bằng: - Trong năm 2 | 017 đu <mark>52 KB</mark> | Thg 1 22                |
|   |         | •   | Lục Minh Tuấn        | 🖉 Đề nghị xây dựng Hòm thư công vụ theo đầu mối cơ quan, đơn vị của huyện Trà Lĩnh năm 2018 - Kính gửi Trun   | ng tâm 52 KB              | Thg 1 22                |

## 2.1.5.2. Tạo thư mục chứa Email

Cách 1: Click vào biểu tượng

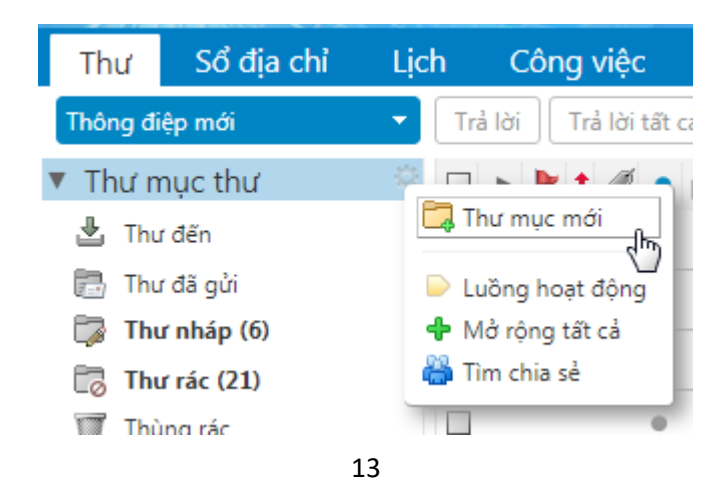

#### Cách 2: Click chuột phải vào ngăn thư mục chọn Thư mục mới

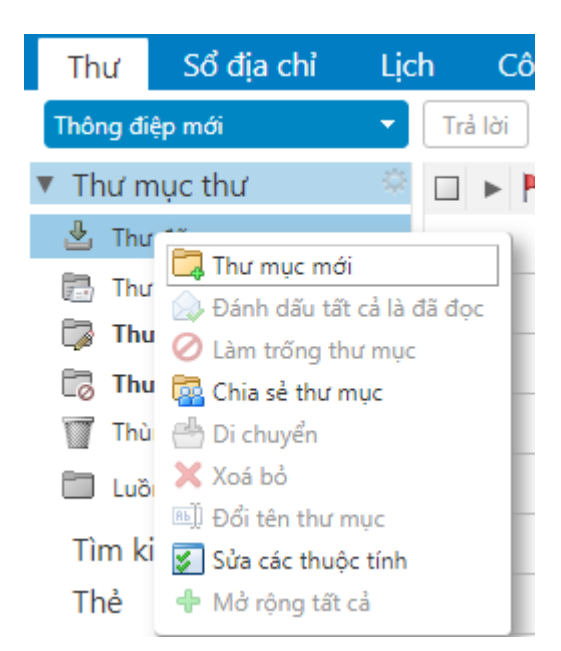

- Đặt **tên**, chọn **màu** đại diện, chọn **nơi** để đặt thư mục mới.

| Tạo mới thư mục                               |  |  |  |  |  |  |
|-----------------------------------------------|--|--|--|--|--|--|
| Tên: Quan trọng`                              |  |  |  |  |  |  |
| Màu: 🛅 Màu đỏ 🔻                               |  |  |  |  |  |  |
| Feed: 📃 Đăng ký tới nguồn tin (feed) RSS/ATOM |  |  |  |  |  |  |
| Chọn nơi để đặt thư mục mới:                  |  |  |  |  |  |  |
| ▼ Thư mục thư                                 |  |  |  |  |  |  |
| 💾 Thư đến                                     |  |  |  |  |  |  |
| 📄 Thư đã gửi                                  |  |  |  |  |  |  |
| Thùng rác                                     |  |  |  |  |  |  |
| 🛅 Luồng hoạt động                             |  |  |  |  |  |  |
|                                               |  |  |  |  |  |  |
|                                               |  |  |  |  |  |  |
|                                               |  |  |  |  |  |  |
| Đồng ý Huỷ bỏ                                 |  |  |  |  |  |  |

- Chọn Đồng ý để kết thúc.

# 2.1.5.3. Di chuyển Email vào thư mục

Cách 1 : Click chọn email rồi kéo(drag) vào thư mục cần chuyển.

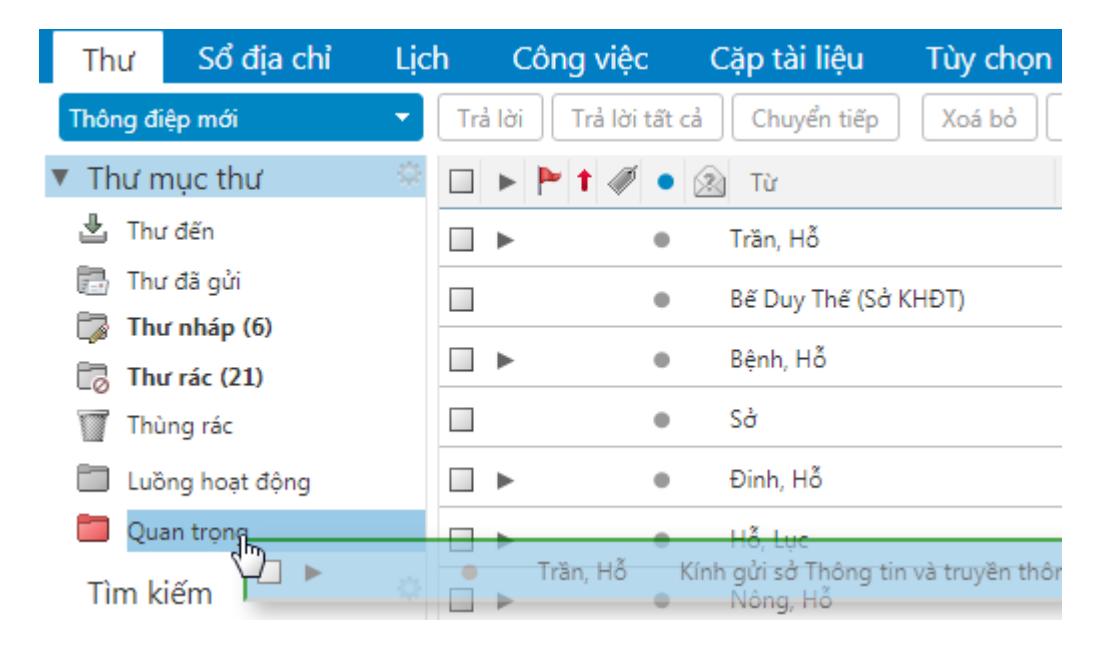

Cách 2 : Click phải chuột lên email cần chuyển -> chọn Di chuyển -> chọn thư mục đặt email

| ► | P 1 🖉 | • | 🖄 Từ                 | 🖉 Chủ đề                  |                           |
|---|-------|---|----------------------|---------------------------|---------------------------|
| ► |       | • | Trần, Hỗ             | Kính airi að Thông tin vi | Nâng, Em đã               |
|   |       | • | Bế Duy Thế (Sở KHĐT) | Fwd 🖾 Trả lời tất cả      | 097304800                 |
| ► |       | • | Bệnh, Hỗ             | Mail 🖾 Chuyển tiếp        | chuyển tiếp               |
|   |       | • | Sở                   | Gửi 🖂 Điều hướng          | ersation<br>Đầu tưDe      |
| ► |       | • | Đinh, Hỗ             | nhờ 🥖 Sửa như tạo n       | nới email Hoàng           |
| ► |       | • | Hỗ, Lục              | 🖉 Dan 🗙 Xoá bỏ            | ban thuộc H               |
| ► |       | • | Nông, Hỗ             | 🧷 Cứ 🗤 😼 Đánh dấu là T    | hư rác ất hiện báo        |
|   |       | • | Lục Minh Tuấn        | 🖉 Thư 🛷 Gắn thẻ cuộc      | đàm thoại 🕨 Lĩnh - Kính g |
|   |       | • | Lục Minh Tuấn        | 🖉 Đề r 💾 Di chuyển        | ວ đầu mối cơ              |
| ► |       | • | Admin, Phòng, Hỗ     | - Đâ                      | n ơn anh chi              |
|   |       |   |                      |                           |                           |

# 2.1.5.4. Quản lý Email theo thẻ (Tag)

Chức năng Thẻ (Tag) dùng để phân loại các email, nhiệm vụ, cuộc hẹn... từ đó giúp người dùng dễ dàng quản lí và tìm kiếm các đối tượng này.

- Tạo thẻ mới
- Click chuột vào biểu tượng

| e         | HỆ TH            | ÍÓNG     | тни     | ĐIỆN      | T     | ŮC  |
|-----------|------------------|----------|---------|-----------|-------|-----|
| Thư       | Sổ địa chỉ       | Lịch     | Cô      | ng việc   |       | Cặp |
| Thông điệ | o mới            | •        | Trả lời | Trả lời t | ất ca | à C |
| Thư mi    | ục thư           |          | ] ▶     | • † 🛷     | •     | 2 T |
| 🛓 Thư ở   | lến              |          | •       |           | 0     | Tră |
| Thư ở     | đã gửi           |          | ]       |           | 0     | Bế  |
| 🔯 Thư i   | nháp (6)         |          | •       |           | 0     | Bệr |
| Thún      | g rác            |          |         |           | 0     | Sở  |
| 🛄 Luồn    | -<br>g hoạt động |          | •       |           | 0     | Đir |
| 🛅 Quan    | trọng            |          | •       | )         | 0     | Hỗ  |
| Tìm kiế   | ém               | -        | •       |           | 0     | Nô  |
| Thẻ       |                  | <b>G</b> | Thẻ m   | ới 🔡      | 0     | Luc |
| ▼ Zimlet  |                  |          |         |           | 0     | Lục |

- Đặt tên, chọn màu đại diện cho thẻ.

| Tạo mới thẻ          | ,             |
|----------------------|---------------|
| Tên thẻ:             |               |
| Hỗ trợ tạo Email mới | 💜 Xanh lục 💌  |
|                      | Đồng ý Huỷ bỏ |

- Click Đồng ý để hoàn tất.

# • Gắn thẻ cho email

Cách 1: Click phải chuột vào email cần gắn thẻ -> chọn Gắn thẻ thông điệp -> chọn thẻ cần gắn.

|   | • | Lục Minh Tuấn    | 🖉 Thư gửi trao ddooit thông   | <b>tin huyện Trà Lĩnh</b> - Kính gửi Trur  |
|---|---|------------------|-------------------------------|--------------------------------------------|
|   | • | Lục Minh Tuấn    | Dă nahi vây dựng Hàm thự      | công vụ theo đầu mối cơ quan,              |
| • | • | Admin, Phòng, Hỗ | 🛃 Trá lời<br>🕅 Trả lời tất cả | giả mạo, cảm ơn anh chị đã thô             |
|   | • | Sở, Hỗ           | 🖾 Chuyển tiếp                 | ế <mark>hoạch và Đầu tư</mark> - Trung tâm |
|   | • | Hỗ, Trường       | Forward conversation          | gửi quản trị mail công vụ đối (            |
|   | • | Nông, Hỗ         | 🖉 Sửa như tạo mới             | set lại mật khẩu: tuhn@caoban              |
|   | • | Hỗ               | 🗙 Xoá bỏ                      | ı (tài khoản/mật khẩu) trên hệ t           |
| • | • | Đinh, Hỗ         | 😼 Đánh dấu là Thư rác         | reset lại mật khẩu rồi anh nhé.            |
|   | • | Hỗ, Vũ           | 🏈 Gắn thẻ cuộc đàm thoại 🕨    | 🏈 Hỗ trợ tạo Email mới                     |
|   | • | Lâm Hùng         | 💾 Di chuyển                   | 1 Th 2 4                                   |
|   |   | •                | i In                          | 🐇 Loai bỏ thẻ                              |
|   |   |                  | 😡 Đánh dấu là đã đọc          |                                            |

Cách 2 : Chọn email cần gắn thẻ -> chọn biểu tượng 🧭 -> chọn thẻ cần gắn

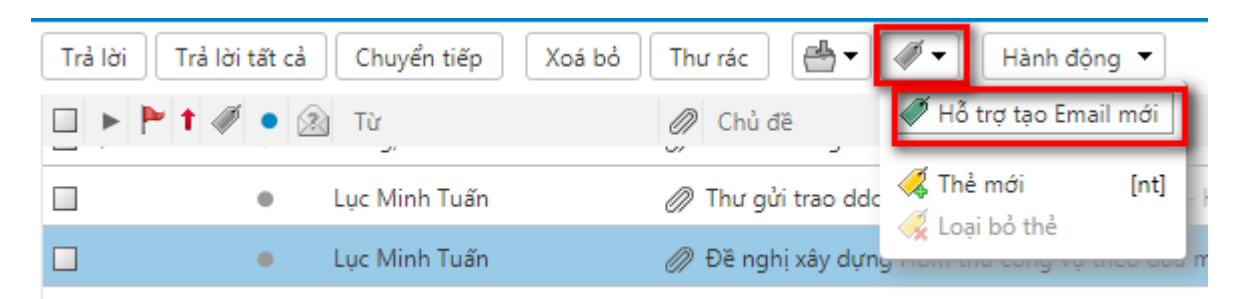

# • Hiệu chỉnh thẻ

Click phải chuột lên thẻ cần hiệu chỉnh

- 1. Nếu muốn đổi tên thẻ thì chọn Đổi tên thẻ
- 2. Nếu muốn đổi màu thẻ thì chọn Màu thẻ

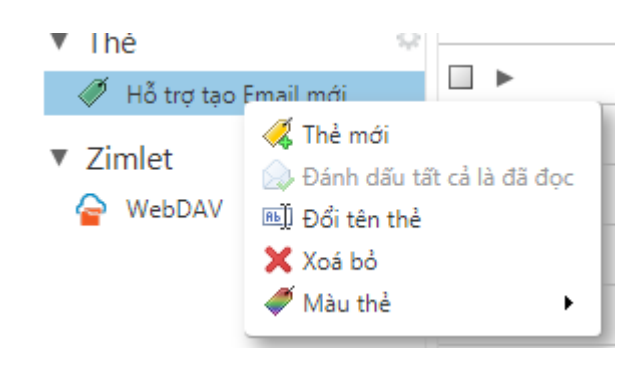

# • Bổ gắn thẻ cho email

#### Cách 1 :

Click phải chuốt lên email -> chọn Gắn thẻ thông điệp -> chọn Loại bỏ thẻ

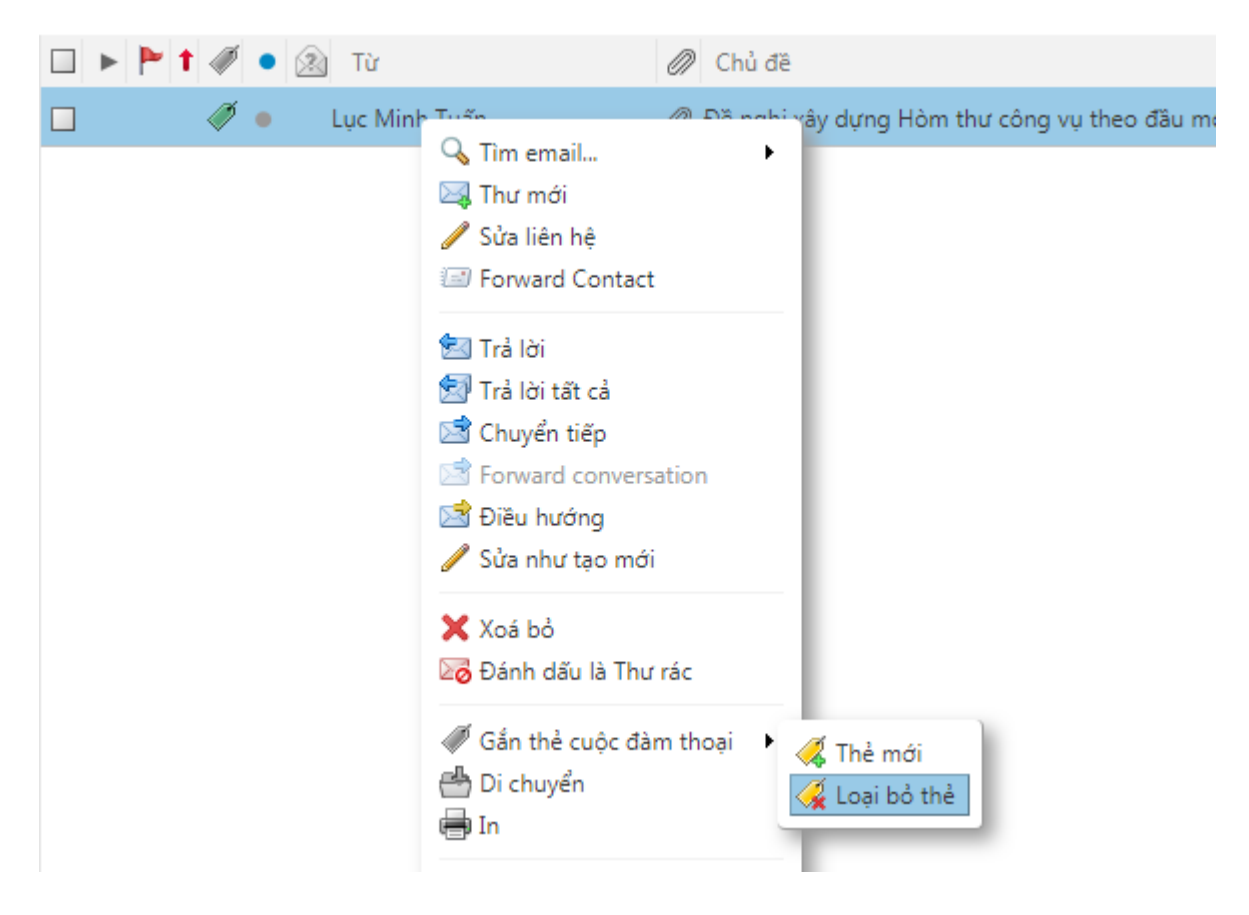

#### Cách 2 :

Chọn email muốn bỏ gắn thẻ -> chọn biểu tượng 🧭 -> chọn **Loại bỏ thể** 

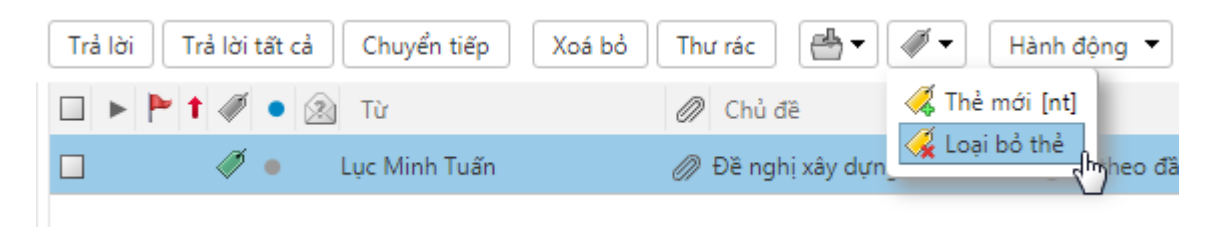

#### • Xóa thẻ

Click phải chuột vào thẻ cần xóa -> chọn **Xóa bỏ**.

| ▼ Thẻ                  | ф<br>(                    |
|------------------------|---------------------------|
| 🚿 Hỗ trợ tạo Email mới |                           |
| ▼ Zimlet               | 🚜 Thẻ mới                 |
|                        | Dánh dấu tất cả là đã đọc |
| WebDAV                 | Ine]] Đối tên thẻ         |
|                        | Xoá bỏ (h)                |
|                        | 🛹 Màu thẻ 🦳 🕨             |

#### 2.1.5.5. Xem các Email đã gửi

- Để xem các email đã được gửi đi, ta click chuột chọn thư mục Thư đã gửi

| Thư    | Sổ địa chỉ                 | Lịc     | h Côi   | ng việc        | Cặp tài liệu     | Tùy chọn     | WebDAV           | Hướng dẫn sử dụ 🛛                                       |
|--------|----------------------------|---------|---------|----------------|------------------|--------------|------------------|---------------------------------------------------------|
| Thông  | điệp mới                   | •       | Trả lời | Trả lời tất cả | d Chuyển tiếp    | Xoá bỏ TI    | hư rác 🛛 🖶 🔻     | 🛷 🔻 Hành động 🔻                                         |
| Thư    | mục thư                    | ¢       |         | 1 🖉 🔹          | 🖄 Tới            | U            | 🔊 Chủ đề         |                                                         |
| 🛓 Tł   | iư đến                     |         | □ ►     | •              | hotromail@ca     | obang.gov.vn | Kính gửi sở Thôr | ng tin và truyền thông - Vâng, Em đã nhận được y        |
| Tł     | iư đã gửi                  | -<br>ահ | □ ►     | •              | hotromail@ca     | obang.gov.vn | Mail giả mạo - C | ầm ơn BVĐK Hòa An đã chuyển tiếp thư giả mạo            |
| т 💭 Ті | ur nháp (6)<br>nu rác (21) |         | □ ►     | ٠              | cuongdv, Ho tro  | Mail         | nhờ anh e reset  | lại mật khẩu tài khoản email Hoàng Thị Ngọc Ấn          |
| Tł     | iùng rác                   |         |         | •              | vanphongtongh    | optn 🧷       | Mẫu đăng ký hộ   | <b>p thư điện tử công vụ</b> - E gửi anh mẫu đăng ký sử |
| 🛅 Lu   | iồng hoạt động             |         |         | •              | nghinv, Ho Tro I | Mail 🥖       | Oứ vào trang ma  | il.caobang.gove.vn là xuất hiện báo virut Thô           |
| 🗖 Q    | uan trọng                  |         |         | •              | Admin, Ho Tro N  | Mail         | - Đây đúng là tà | i khoản thư giả mạo, cảm ơn anh chị đã thông bá         |

#### 2.1.5.6. Xóa Email

- Chọn email cần xóa -> click biểu tượng

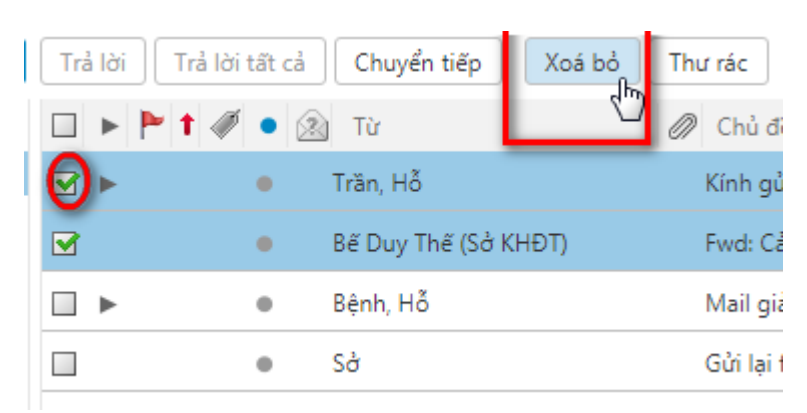

Các email đã xóa sẽ được đưa vào thư mục Thùng rác

| Thư Sổ địa chỉ L  | ch  | Công việc          | Cặp tài liệu     | Tùy chọn | WebDAV            | Hướng dẫn sử dụ 🛛                              |
|-------------------|-----|--------------------|------------------|----------|-------------------|------------------------------------------------|
| Thông điệp mới 🔹  | Tra | à lời 🛛 Trả lời tấ | t cả Chuyển tiếp | Xoá bỏ K | hông phải thư rác | Hành động 🔻                                    |
| ▼ Thư mục thư     |     | ► 🏲 t 🖉 🤇          | ÚT 😰             | Ű        | 🔊 Chủ đề          |                                                |
| 🛓 Thư đến         |     | •                  | Maggie           |          | Re: Guitar direc  | t supply from China - Dear friend, Hi, this is |
| 🕞 Thư đã gửi      |     | •                  | Jason            |          | Re: Fxinda Umb    | orella manufactuer - Dear friend, GOOD DAY     |
| 🕞 Thư nháp (6)    |     | •                  | Cici             |          | Re: CAD design    | drawing for mould - Dear Sir or Madam: I d     |
| Thùng rác         |     | •                  | Mat10            | 0        | 》全球200多个国家        |                                                |
| 🛄 Luồng hoạt động |     | •                  | Mr. Henry        |          | RE:inquiry abou   | ut aluminium extruded profiles - x?靠0          |
| 📒 Quan trọng      |     | •                  | Hittey           |          | Re:New MPPT S     | Solar charge controllers - 0ef7fcae7b10b6ec    |
| Tìm kiếm          |     | •                  | Mandy            |          | Re: offer empty   | dropper bottle Dear Sir /Madam, Nice da        |

2.1.5.7. Xóa thùng rác

| Thư Sổ địa chỉ | Lịch | Công việc           | Cặp tài liệu   | Tùy chọn | WebDAV             |
|----------------|------|---------------------|----------------|----------|--------------------|
| Thông điệp mới | Tr   | ả lời 🛛 Trả lời tất | cả Chuyển tiếp | Xoá bỏ   | Không phải thư rác |
| Thư mục thư    | ۵ 🗆  | ► 🏲 t 🖉 •           | 🕅 Từ           |          | 🖉 Chủ đề           |
| 掛 Thư đến      |      | •                   | Maggie         |          | Re: Guitar direct  |
| 🗐 Thư đã gửi   |      | •                   | Jason          |          | Re: Fxinda Umbre   |
| Thư nháp (6)   |      |                     | Cici           |          | Re: CAD design d   |
| 🐻 Thư rác (21) | • -  |                     |                |          |                    |
| Thùng rác      |      | •                   | Mat10          | Ć        | 》全球200多个国家         |

Cách 1: Vào thư mục Thùng rác -> chọn email cần xóa-> click biểu tượng

Cách 2: Click phải chuột vào thư mục Thùng rác -> chọn Làm trống thùng rác

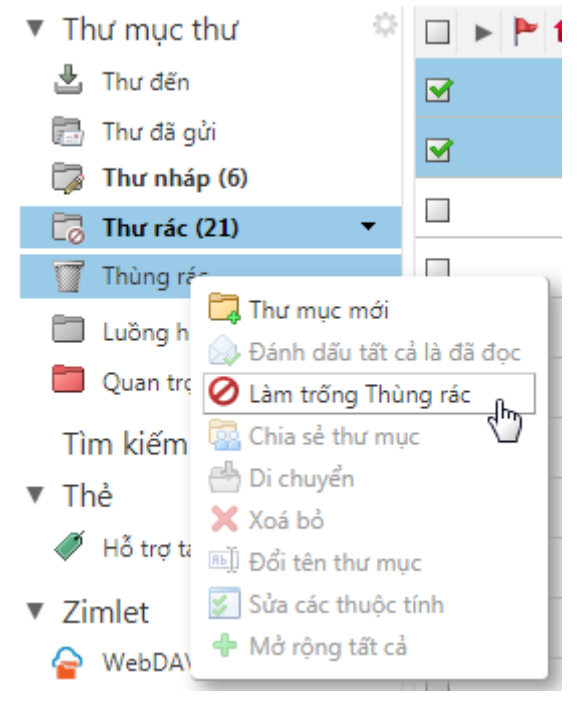

20

Xuất hiện hộp thoại cảnh báo. Muốn xóa email chọn Đồng ý, ngược lại chọn Hủy bỏ.

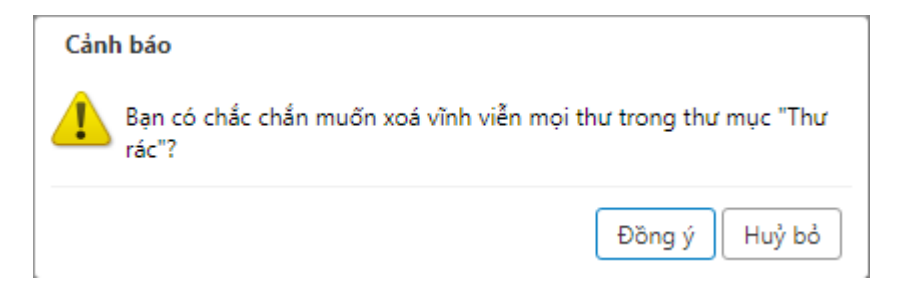

#### 2.1.5.8. Xóa thư mục

- Click phải chuột lên thư mục -> chọn Xóa bỏ

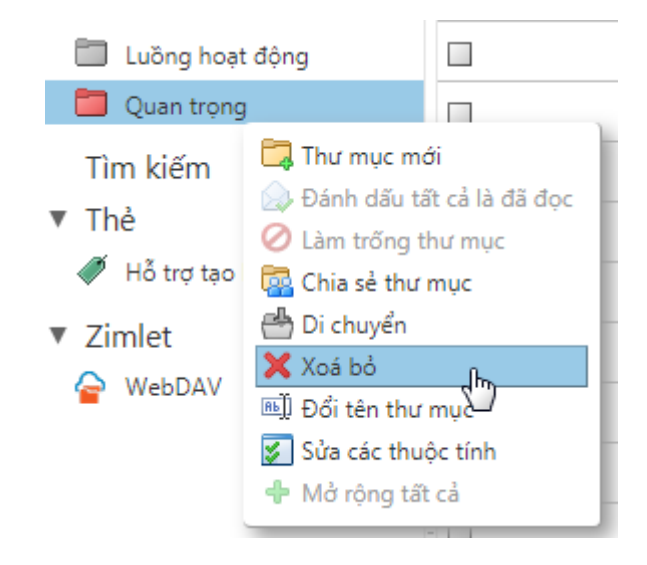

#### 2.1.5.9. Tìm kiếm Email

Hệ thống cho phép người dùng tìm kiếm theo các chủ đề sau : **Email, Các liên hệ, Cuộc hẹn,....** Mặc định là tìm kiếm **Email**.

Để tìm kiếm, ta chỉ cần gõ chuỗi cần tìm vào trong mục Search và nhấn Enter.

| Ì CÔNG VỤ TỈNH       | CAO BẰNG                                                   | 🖂 👻 "danh sách email"                                                                         | Q Ho Tro Mail V    |
|----------------------|------------------------------------------------------------|-----------------------------------------------------------------------------------------------|--------------------|
| Cặp tài liệu Tùy cho | ọn WebDAV                                                  |                                                                                               | ڻ<br>ن             |
| Chuyển tiếp Xoá bỏ   | Thư rác 🛛 🕌 🔻 🖉 🔻 🛛 Hành động 🔻                            | 100+ cuộc đàm thoại                                                                           | Ðọc thêm 🔍 🔍 Xem 🔻 |
| 🖄 Từ                 | 🖉 Chủ đề                                                   |                                                                                               | Kích Đã nhận lú    |
| Trần, Hỗ             | <b>Kính gửi sở Thông tin và truyền thông</b> - Vâng, Em đã | nhận được yêu cầu của chị. Em sẽ thực hiện và hoàn thành t                                    | trc (2) Thg 3 01   |
| Bế Duy Thế (Sở KHĐT) | Fwd: Cảnh báo Thanks, Bế Duy Thế - 0973048000              | Ο Thông điệp đã chuyển tiếp Từ: "quản trị hệ thống" <m< td=""><td>ngi 4 KB Thg 2 27</td></m<> | ngi 4 KB Thg 2 27  |
| Bệnh, Hỗ             | Mail giả mạo - Cảm ơn BVĐK Hòa An đã chuyển tiếp           | • thư giả mạo đến Quản trị hệ thống mail công vụ Thông c                                      | điệ (3) Thg 2 25   |
| Sở                   | Gửi lại file reset em mail Sở Kế hoạch và Đầu tưDo         | o không để ý nên hiện tại file mật khẩu của Sở KHĐT đã bị xó                                  | 5a. 3 KB Thg 2 22  |

Ví dụ: Tìm kiếm các email có chủ đề là "danh sách email"

| Lịc   | h Công việ               | с        | Cặp tài liệu   | Tùy chọn | WebDAV             | ≯ Tìm kiếm 🛛                            |                                      |                              |
|-------|--------------------------|----------|----------------|----------|--------------------|-----------------------------------------|--------------------------------------|------------------------------|
| : ("d | lanh sách email" $	imes$ | )        |                |          |                    |                                         |                                      |                              |
| •     | Trả lời Trả lời          | i tất cả | Chuyển tiếp    | Xoá bỏ   | Thư rác 🛛 🖶 🔻      | Hành động                               | ~                                    | 8 (                          |
|       | 🗆 🕨 🏲 🕇 🖉                | í • 🛛    | ŭ Từ           |          | 🖉 Chủ đề           |                                         |                                      |                              |
|       | ■ ►                      | •        | Hỗ, Lục        |          | 🖉 Danh sách cấp E  | mail công vụ các phòng                  | oan thuộc Huyện Trà Lĩnh - O         | c xin trân trọng cảm ơn!     |
|       | □ ►                      | •        | Hỗ, Vũ         |          | 🖉 Danh sách emai   | l công vụ huyện Phục Hò                 | a (2018) - cám ơn em nhé! T          | hông điệp gốc Từ: "Hỗ        |
|       |                          | •        | Hỗ             |          | 🧷 Danh sách địa cl | hỉ Email công vụ Cơ quan                | Thanh Tra tỉnh Cao Bằng - Em         | n gửi chị danh sách email    |
| _     |                          | •        | Hỗ             |          | 🖉 Danh sách emai   | l <mark>công vụ Sở KHCN</mark> - Em     | gửi anh danh sách emmail Sở I        | KHCN Anh xem có thay đ       |
| 1     | □ ►                      | •        | Sở, Hỗ, sondx  |          | 🧷 Sở Nội vụ gửi đ/ | ′c danh sách mail công vụ               | ı, reset mật khẩu và tạo mới m       | iột số tài khoản. Trân trọn  |
| 5 I   |                          | •        | kdtpacbo       |          | Danh sach emai     | l <mark>khu di tich Pác Bó</mark> - Khu | di tích Pác Bó đã nhận danh s        | ách email. Xin chân thành    |
| Ξl    |                          | •        | Ho tro Mail    |          | 🧷 Danh sach emai   | l <mark>khu di tich Pác Bó</mark> - Xin | gửi Quý cơ quan danh sách en         | nail các cá nhân khu di tícl |
| •     | □ ►                      | •        | vpubndtinh, Ho | tro Mail | 🖉 Lập hộp thư điệ  | n tử cho Cục Thuế, cục Tł               | <b>iống Kê</b> - Kính gửi: VP UBND t | ỉnh Công văn TB số 256/T     |
| -]    |                          |          |                |          |                    |                                         |                                      |                              |

#### 2.1.5.10. Tạo chữ ký cho Email

## - Vào Tùy chọn -> chọn Chữ ký

| So dia chi     | Lịch Công việc        | Cặp tài liệu          | Tùy chọn WebDAV                          | 🗕 Tìm kiếm 🛛    |                                                   |                      |                       |
|----------------|-----------------------|-----------------------|------------------------------------------|-----------------|---------------------------------------------------|----------------------|-----------------------|
| Huỷ bỏ         | Hoàn lại các thay đổi |                       | Tên chữ ký                               |                 |                                                   | Chọn loại            | định dạng             |
| chọn           | Chữ ký                |                       | Terrenarky                               |                 |                                                   |                      |                       |
| ồng quan       |                       |                       |                                          |                 |                                                   |                      |                       |
| ài khoản       |                       | Têr                   | n: Hỗ trợ sử dụng Email Công vụ          | tỉnh Ca         |                                                   |                      | Định dạng theo HTML 🔻 |
| hư             | Hỗ trợ sử dụng        | Email Công vụ tỉr 🔤   | Sans Serif 🝷 12pt 🝷                      | Đoạn văn 👻 🖪    | I U S Ix A                                        | • <u>A</u> • 🗉 🖻 🗄 • | · = · 66              |
| ô lọc          |                       |                       | = = = = 🖬 🖉 🤤                            | Ω - = •         | r 🛍 🗘                                             |                      |                       |
| hữ ký          |                       |                       | Hỗ trợ sử dụng Thự điệ                   | từ Công vụ tỉnh | Cao Bằng                                          |                      |                       |
| a khỏi cơ quan |                       | 1                     | Email: hotromail@caoba                   | ang.gov.vn      | Cao Dang                                          |                      |                       |
| ịa chỉ tin cây |                       | 1                     | Diện thoại: 02063.955.89                 | 9               |                                                   | Thông tin cho        | chữ ký                |
| ő địa chí      |                       |                       |                                          |                 |                                                   | Thong arreno         | Chicky                |
| ch             |                       |                       |                                          |                 |                                                   |                      |                       |
| hia sé         |                       |                       |                                          |                 |                                                   |                      |                       |
| hông bảo       | Chữ ký mới            | Xoá bỏ                |                                          | Ðính kèr        | n liê <mark>n h</mark> ệ n <mark>hư</mark> vCard: |                      | Duyệt Dọn dẹp         |
| nap / Xuat     |                       |                       |                                          |                 |                                                   |                      |                       |
| nim tat        | Sử dụng chi           | ữ ký                  |                                          |                 |                                                   |                      |                       |
| met            |                       |                       |                                          |                 |                                                   |                      |                       |
| Khai báo dì    | ıng chữ ký            | Thông đi              | iệp mới Trả lời & Chuyến tiế             | p               |                                                   |                      |                       |
| Rinar bao uc   |                       | and a shinks Vision . | na shife ha 📼 🛛 Vistimar an shife biri y | -               |                                                   |                      |                       |

Nhập thông tin cho chữ ký

Lưu ý : chọn loại định dạng cho chữ ký

- 1. Văn bản thường : chữ ký dạng plaintext
- Định dạng html : có thể định dạng cỡ chữ, màu chữ, chèn liên kết website, chèn hình,.... cho chữ ký

## - Click Luu lại để tạo chữ ký.

#### 2.1.5.11. Xóa chữ ký

Vào Tùy chọn -> chọn Chữ ký -> chọn chữ ký muốn xóa -> click biểu

| urợng    | Xoá bỏ               |       |                      |                                 |                             |              |                         |                |          |        |                         |   |              |
|----------|----------------------|-------|----------------------|---------------------------------|-----------------------------|--------------|-------------------------|----------------|----------|--------|-------------------------|---|--------------|
| Thư      | HỆ THỨ<br>Số địa chỉ | ÓNG 1 | Công việc            | <b>Ủ CÔNG \</b><br>Căp tài liêu |                             |              | ⇒ Tìm ki                | ếm 🗙           |          |        |                         |   | <b>∞</b> • 1 |
|          | Huệ bả               |       | an lại các thay đổi  |                                 | Tuy chộn thời               |              |                         |                |          |        |                         |   |              |
| Từng ch  |                      |       | ban iại các thay doi |                                 |                             |              |                         |                |          |        |                         |   |              |
| ▼ Tuy ch | çn                   |       | Chữ ký               |                                 |                             |              |                         |                |          |        |                         |   |              |
| 🚲 Tàik   | hoản                 |       |                      |                                 | Tên: Hỗ trợ sử dụng Email   | Công vụ tỉn  | h Ca                    |                |          |        |                         |   |              |
| 🖂 Thư    |                      |       | Hỗ trợ sử dụng       | Email Công vụ tỉr               | Sans Serif 🔻 12pt           | •            | Đoan văn                | - B            | I        | U      | <del>5</del> <u>7</u> * | A | - A -        |
| Y Bô lo  | C                    |       |                      |                                 |                             | 80           | $\Omega - \blacksquare$ | <b>∎</b> - (~) | 1        | - ·    | o]                      |   |              |
| Chữ l    | ký                   |       |                      |                                 |                             | e diên       | tử Công                 |                | Cas      | Dàn    | -                       |   |              |
| 🖢 Rakł   | nòi cơ quan          |       |                      |                                 | Email: hotromail@           | )<br>Qcaoban | ig.gov.vn               | vụ unn         | Cao      | Danş   | 9                       |   |              |
| 🥏 Địa c  | hỉ tin cậy           |       |                      |                                 | Điện thoại: 02063.          | 955.899      |                         |                |          |        |                         |   |              |
| 👗 Số đị  | ia chí               |       |                      |                                 |                             |              |                         |                |          |        |                         |   |              |
| Lịch     | -1                   |       |                      |                                 |                             |              |                         |                |          |        |                         |   |              |
| 💦 Chia   | se<br>va báo         |       |                      |                                 |                             |              |                         |                |          |        | <b>.</b> . [            |   |              |
| 📮 Mon    | o / Xuất             |       | Chữ ký mới           | Koà bố                          |                             |              |                         | Đinh kẻ        | m liên ł | nệ như | vCard:                  |   |              |
| A Phím   | tắt                  |       |                      |                                 |                             |              |                         |                |          | _      |                         | _ |              |
| Z Zimle  | et                   |       | Sử dụng chũ          | í <b>ký</b>                     |                             |              |                         |                |          |        |                         |   |              |
| _        |                      |       |                      | Thông                           | g điệp mới Trả lời & Cl     | huyển tiếp   |                         |                |          |        |                         |   |              |
|          |                      | Ξ     | Tài kho              | oản chính: Khôr                 | ng có chữ ký 🔻 🔣 Không có   | chữ ký 🔻     |                         |                |          |        |                         |   |              |
|          |                      |       | Vi                   | trí chữ ký: 🖲 Ở                 | trên các thông điệp được ba | ao gồm 🌘     | ) Ở dưới các            | : thông đi     | èp được  | bao g  | ŏm                      |   |              |

# 2.1.6. Thiết lập bộ lọc Email (Filter).

Chúng ta có thể thiết lập bộ lọc email để tự động di chuyển email vào một thư mục cụ thể, gắn thẻ (tag) cho email, chuyển tiếp email cho một địa chỉ khác, hay xóa email,.....

2.1.6.1. Tạo bộ lọc mới

- Chọn chức năng Tùy chọn -> chọ Bộ lọc thư -> click Create Filter

| ę                                                                                                    | 🕑 HỆ TH                                                     | IỐNG T | THƯ ĐIỆN T                                                             | ử CÔNG V                                                              | Ų TÎNH CA                                                                    | O BẰNG                                                        |                      |
|----------------------------------------------------------------------------------------------------|-------------------------------------------------------------|--------|------------------------------------------------------------------------|-----------------------------------------------------------------------|------------------------------------------------------------------------------|---------------------------------------------------------------|----------------------|
| Thư                                                                                                    | Sổ địa chỉ                                                  | Lịch   | Công việc                                                              | Cặp tài liệu 🅻                                                        | Tùy chọn                                                                     | WebDAV                                                        | + Tìn                |
| Lưu lại                                                                                                    | Huỷ bỏ                                                      | Ho     | àn lại các thay đổi                                                    | ]                                                                     | ~                                                                            |                                                               |                      |
| <ul> <li>Tùy c</li> <li>Iồn Tổr</li> <li>Iền Tài</li> <li>Ihu</li> <li>Ihu</li> <li< td=""><td>họn<br/>ng quan<br/>khoản<br/>r<br/>lọc<br/>r ký<br/>khỏi cơ quan</td><td></td><td>Bộ lọc luồng học<br/>Thiết lập luồng<br/>Bộ lọc thông đ<br/>Create Filter</td><td>at động<br/>hoạt động Quy tắ<br/>động r<br/>liệp đến Bộ lọ<br/>Sửa bộ lọc</td><td>c có thể được thiế<br/>nà bạn có thể kiển<br/>c thông điệp gửi đ<br/>Xóa bộ lọc</td><td>t lập để khi bạn nh<br/>n tra một cách thu<br/>i<br/>Chạy bộ lọc</td><td>iận được<br/>ận tiện.</td></li<></ul> | họn<br>ng quan<br>khoản<br>r<br>lọc<br>r ký<br>khỏi cơ quan |        | Bộ lọc luồng học<br>Thiết lập luồng<br>Bộ lọc thông đ<br>Create Filter | at động<br>hoạt động Quy tắ<br>động r<br>liệp đến Bộ lọ<br>Sửa bộ lọc | c có thể được thiế<br>nà bạn có thể kiển<br>c thông điệp gửi đ<br>Xóa bộ lọc | t lập để khi bạn nh<br>n tra một cách thu<br>i<br>Chạy bộ lọc | iận được<br>ận tiện. |
| 🤣 Địa<br>🔒 Sổ                                                                                                    | chỉ tin cậy<br>địa chỉ                                      |        | Bộ lọc hoạt động                                                       |                                                                       |                                                                              |                                                               |                      |
| Licł                                                                                                    | 1                                                           |        | Luồng hoạt động                                                        |                                                                       |                                                                              |                                                               |                      |
| 👌 Chi                                                                                                    | a sẻ                                                        |        |                                                                        |                                                                       |                                                                              |                                                               |                      |
| 🛕 Thé                                                                                                    | òng báo                                                     |        |                                                                        |                                                                       |                                                                              |                                                               |                      |
| A NUL                                                                                                    | 5 / V. M                                                    |        |                                                                        |                                                                       |                                                                              |                                                               |                      |

- Hộp thoại bộ lọc hiện ra

| Thêm bộ lọc     Tên bộ lọc       Tên bộ lọc:     Image: Comparison of the second second seco | 🕑 Hoạt động    |
|----------------------------------------------------------------------------------------------------|----------------|
| Nếu bắt kỳ ▼ của các điều kiện sau được đáp ứng:                                                                                                    | + -            |
| Điểu kiện lọc mail                                                                                                    | Thêm điểu      |
| Thực hiện các hành động sau:<br>Giữ trong Thư đến                                                                                                    | <b>+ -</b>     |
| Không xử lý các bộ lọc thêm Công việc sau khi lọc xong                                                                                                    | Đồng ý) Huỷ bỏ |

- Người sử dụng tiến hành nhập **Tên bộ lọc, điều kiện lọc mail, công việc sau khi lọc** xong...

- Click Đồng ý để tạo bộ lọc.
- 2.1.6.2. Chỉnh sửa bộ lọc

- Chọn bộ lọc cần hiệu chỉnh → click biểu tượng Sửa bộ lọc

|   | Bộ lọc lương hoạt động<br>Thiết lập lường hoạt động<br>động mà bạn có thể kiểm tra một cách thuận tiện. |
|---|----------------------------------------------------------------------------------------------------|
| _ | Bộ lọc thông điệp đến Bộ lọc thông điệp gửi đi                                                          |
|   | Create Filter Sửa bộ lọc Xóa bộ lọc Chạy bộ lọc                                                         |
|   | Bộ lọc hoạt động                                                                                        |
|   | Reset Email                                                                                             |
|   | Luồng hoạt động                                                                                         |

- 2.1.6.3. Xóa bộ lọc
- Chọn bộ lọc cần xóa -> click biểu tượng

| B  | Thiết lập luồng hoạt động<br>Quy tắc có thể được thiết lập để khi bạn nhận được ti<br>động mà bạn có thể kiểm tra một cách thuận tiện. |
|----|----------------------------------------------------------------------------------------------------|
|    | Bộ lọc thông điệp đến Bộ lọc thông điệp gửi đi                                                                                         |
| (  | Create Filter Sửa bộ lọc Xóa bộ lọc Chạy bộ lọc                                                                                        |
| Be | ộ lọc hoạt động                                                                                                    |
| Re | iset Email                                                                                                    |
| Lu | ồng hoạt động                                                                                                    |
| Lu | ồng hoạt động                                                                                                    |

# 2.1.7. Quản lý sổ địa chỉ (Address Book).

# 2.1.7.1. Tạo sổ địa chỉ mới

- Trên thanh menu ngang, chọn Sổ địa chỉ  $\rightarrow$  click vào biểu tượng  $\stackrel{\text{def}}{\rightarrow}$  Chọn Sổ địa chỉ mới

| 🔗 нệ тhơ                                                                               | ỐNG THƯ ĐIỆN TỬ CÔNG VỤ TỈNH CAO BẰNG                                                                                               |   |
|----------------------------------------------------------------------------------------|----------------------------------------------------------------------------------------------------|---|
| Thư Sổ địa chỉ                                                                         | Lịch Công việc Cặp tài liệu Tùy chọn WebDAV                                                                                         |   |
| Liên hệ mới                                                                            | 🔻 Sửa 🛛 Xoá bỏ 📇 🖌 🕖 🖌 🖶 🗸 Hành động 👻                                                                                              |   |
| <ul> <li>Contact Lists</li> <li>Danh sách phân phối</li> <li>Liên hệ</li> </ul>        | Tất cả     123     A     B     C     D     E     F     G     H     I       Tim chia sẻ     lùng                                     | J |
| <ul> <li>Liên hệ đã email</li> <li>Thùng rác</li> <li>Tìm kiếm</li> <li>Thẻ</li> </ul> | Group test     Hùng Đàm Văn     Phó phòng kỹ thuật     Trạm y tế xã Hưng Đạo TP     Sy tế Cao Bằng     Email: hungdv@caobang.gov.vn |   |
| ▼ Zimlet                                                                               | 🔲 🃸 y tế trà lĩnh                                                                                                    |   |

- Hộp thoại tạo mới sổ địa chỉ hiện ra, đặt **tên,** chọn **màu đại diện**, và chọn **vị trí** đặt sổ địa chỉ mới

| Tạo mới sổ địa chỉ                                 |
|----------------------------------------------------|
| Tên: Trung tâm Công nghệ thông tin và Truyền thông |
| Màu: 🚺 Xanh Iam 🔻                                  |
| Chọn nơi để đặt thư mục mới:                       |
| ▼ Contact Lists                                    |
| 🗋 Liên hệ                                          |
| 📳 Liên hệ đã email                                 |
|                                                    |
|                                                    |
|                                                    |
|                                                    |
| Đồng ý Huỷ bỏ                                      |

- Chọn Đồng ý để tạo sổ địa chỉ.

#### 2.1.7.2. Thêm một địa chỉ vào sổ địa chỉ

Chọn chức năng Sổ địa chỉ -> chọn Tên sổ địa chỉ -> chọn Liên hệ mới

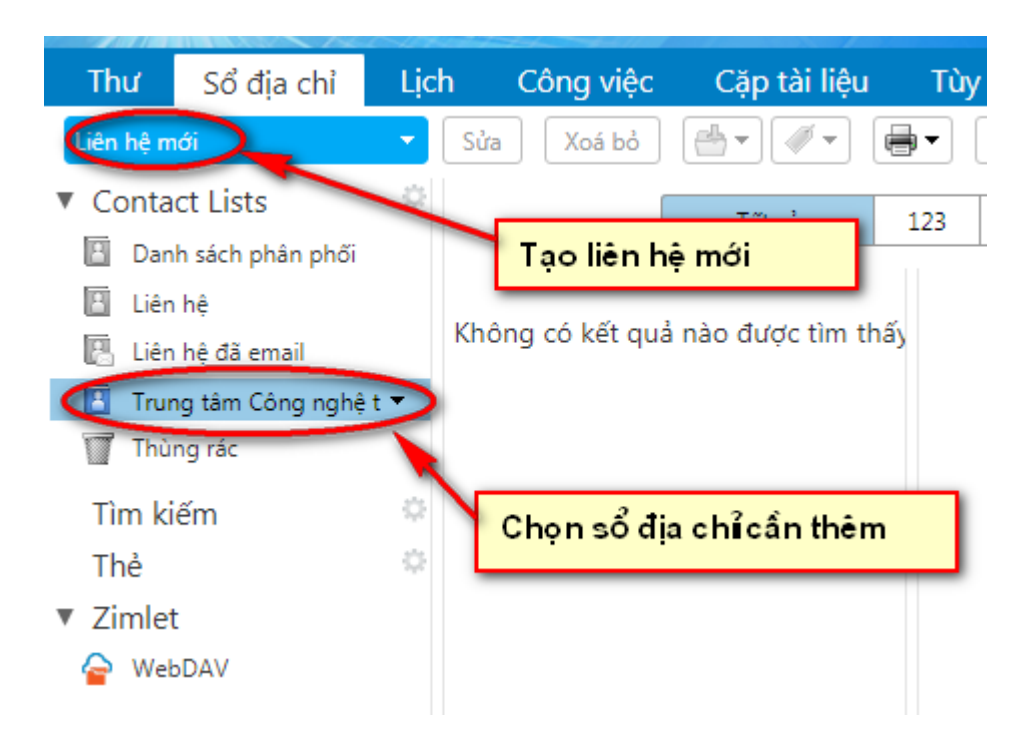

- Cửa sổ Tạo mới liên hệ hiện ra, tiến hành nhập các thông tin liên hệ

| Thư     | Sổ đị   | a chỉ                                                                                                   | Lịch   | Công việc  | Cặp tài liệ | ệu Tùy c    | chọn      | WebDAV | Liên hệ 🗵 |  |
|---------|---------|----------------------------------------------------------------------------------------------------|--------|------------|-------------|-------------|-----------|--------|-----------|--|
| Lưu lại | Huỷ bỏ  |                                                                                                    | Xoá bỏ | <b>₩</b> ▼ |             |             |           |        |           |  |
|         |         | <khô< th=""><th>ng có</th><th>tên&gt;</th><th></th><th></th><th></th><th></th><th></th><th></th></khô<> | ng có  | tên>       |             |             |           |        |           |  |
|         | L       | Tên                                                                                                    |        | Họ         | 33          |             |           |        |           |  |
|         | •       | Chức dai                                                                                                | nh     |            |             |             |           |        |           |  |
|         |         | Công ty                                                                                                 |        |            |             |             |           |        |           |  |
|         | Email:  | Địa chỉ ei                                                                                              | mail   |            |             |             | +         |        |           |  |
| Điện    | thoại:  | Số điện t                                                                                               | hoại   |            |             |             | Mobile    | •      |           |  |
|         | IM:     | Screen N                                                                                                | lame   |            |             |             | XMPP      | • •    |           |  |
| Đ       | ịa chỉ: | Đường p                                                                                                 | hố     |            |             |             | Nhà riêr  | ng 🔻 🕇 |           |  |
|         |         | Thành pi                                                                                                | hô     | , Bi       | ang/Tỉnh I  | Mã bưu điện |           |        |           |  |
|         |         | Quốc gia                                                                                                | a/Vùng |            |             |             |           |        |           |  |
|         | URL:    | URL                                                                                                    |        |            |             |             | Nhà riêng | • +    |           |  |
|         | Khác:   | Nhập văr                                                                                                | n bản  |            |             | -           | Ngày sinh | •      | • +       |  |
| Gł      | ni chú: |                                                                                                    |        |            |             |             |           |        |           |  |
|         |         |                                                                                                    |        |            |             |             |           |        |           |  |

#### - Chọn Lưu lại để kết thúc

Lưu ý : Nếu muốn lưu hình ảnh tương ứng với địa chỉ liên hệ, ta click chọn biểu

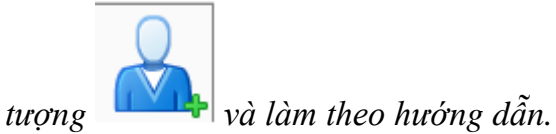

# 2.1.7.3. Sửa thông tin địa chỉ

Chọn địa chỉ cần sửa -> click biểu tượng

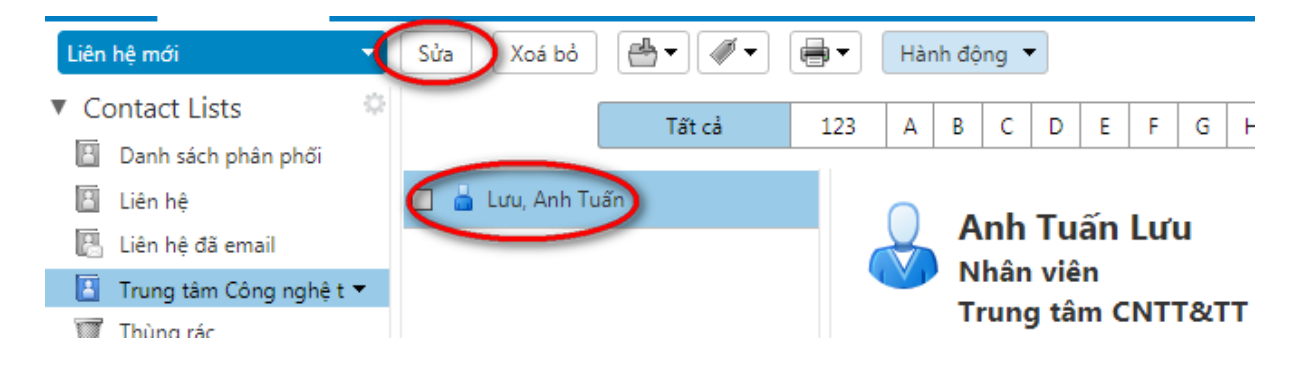

Sửa

#### 2.1.7.4. Xóa địa chỉ

Click chọn địa chỉ cần xóa -> click vào biểu tượng

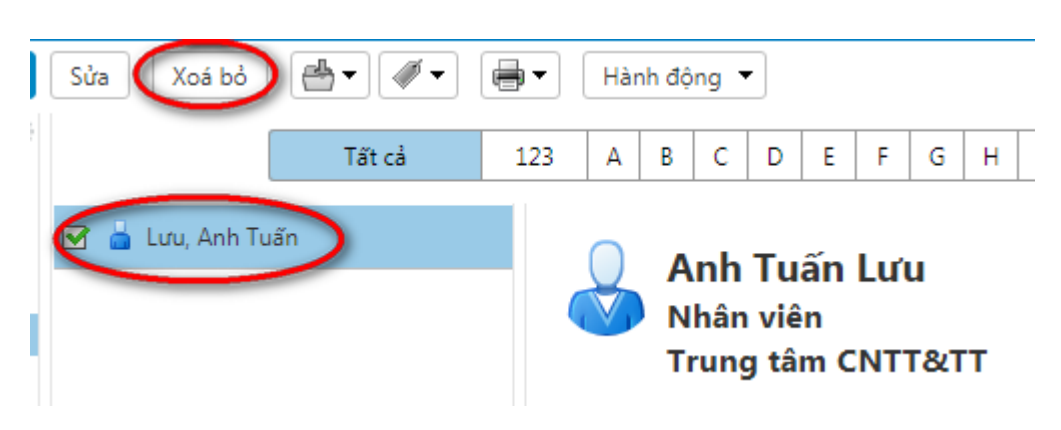

## 2.1.7.5. Chia sẻ số địa chỉ

- Click chuột phải vào Tên số địa chỉ -> chọn Chia sẻ số địa chỉ

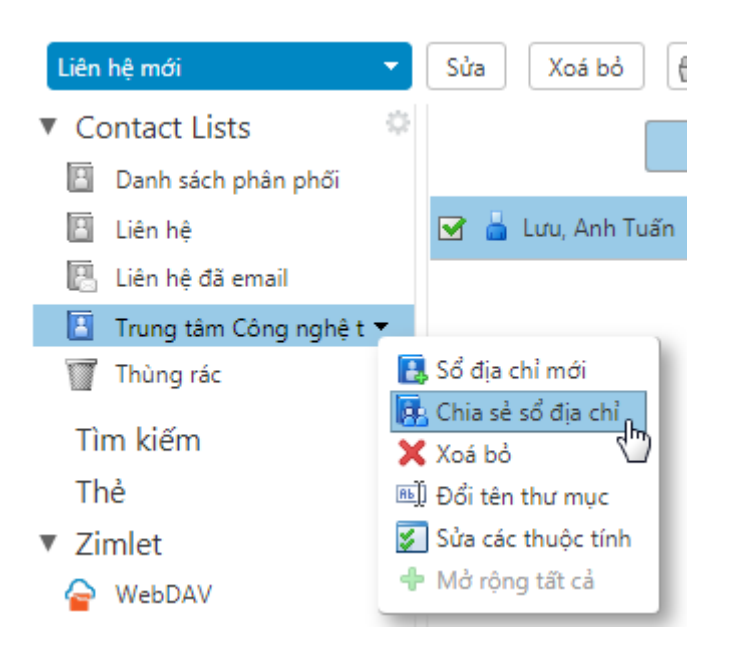

- Nhập thông tin (địa chỉ email) và xác định quyền của người được chia sẻ

| Chia sẻ thuộc tính                                                                                                    |
|----------------------------------------------------------------------------------------------------|
| Tên: Trung tâm Công nghệ thông tin và Truyền thông<br>Kiểu: Contacts Folder                                                                                |
| Chia sẻ với: 💿 Người dùng hoặc nhóm nội bộ                                                                                                    |
| <ul> <li>Khách ngoài (chỉ xem)</li> </ul>                                                                                                    |
| <ul> <li>Công cộng (chỉ xem, không yêu cầu mật khẩu)</li> </ul>                                                                                            |
| Email: nghinv@caobang.gov.vn ×                                                                                                    |
| Vai trò                                                                                                    |
| Không Không                                                                                                    |
| Người xem Xem                                                                                                    |
| Người quản lý Xem, Sửa, Thêm, Loại bỏ                                                                                                    |
| Quản trị Xem, Sửa, Thêm, Loại bỏ, Quản trị                                                                                                    |
| Thông điệp                                                                                                    |
| Gửi thông điệp chuẩn 🔻                                                                                                    |
| Ghi chú: Thông điệp chuẩn hiển thị tên của bạn, tên của các mục<br>chia sẻ, các quyền bạn đã cấp cho người nhận, và thông tin đăng<br>nhập, nếu cần thiết. |
| URL                                                                                                    |
| Để cho phép người khác truy cập mục này, điều hướng họ tới URL này:<br>http://mail.caobang.gov.vuy%E1%BB%81n%20th%C3%B4ng                                  |
| Đồng ý Huỷ bỏ                                                                                                    |

- L**ưu ý** :

- Nếu chia sẻ cho Người dùng hoặc nhóm nội bộ thì người được chia sẻ sau khi đăng nhập vào email có thể truy cập vào các tài nguyên chia sẻ này với quyền được xác định khi chia sẻ.
- Nếu chia sẻ cho Khách ngoài (người bên ngoài mạng nội bộ) thì người được chia sẻ chỉ có quyền xem và cần mật khẩu để truy cập các chia sẻ này.
- Nếu chia sẻ cho Công cộng thì người được chia sẻ chỉ có quyền xem và không cần mật khẩu để truy cập các chia sẻ này.

Người được chia sẻ nhận được email thông báo từ người gửi với 2 tùy chọn Chấp nhận chia sẻ hay Từ chối chia sẻ.

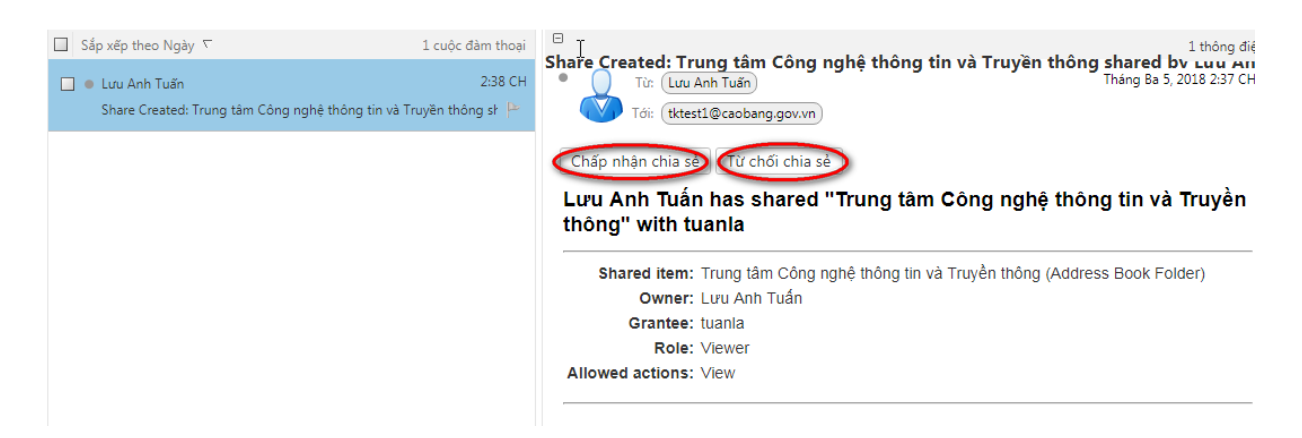

Nếu chấp nhận chia sẻ, một hộp thoại xuất hiện yêu cầu đặt **tên** và chọn **màu** đại diện cho sổ địa chỉ.

| Chấp nhận chia sẻ                                                                                                    |                                                 |
|----------------------------------------------------------------------------------------------------|-------------------------------------------------|
| <ul> <li>Lưu Anh Tuấn vừa chia sẻ thư mục Trung tâm Công nghệ t</li> <li>Chúng vừa ban cho bạn vai trò Người xem , cái có nghĩa là:</li> <li>Bạn có thể Xem các mục trong thư mục.</li> </ul> | <b>hông tin và Truyền thông</b> của họ với bạn. |
| Bạn muốn chấp nhận chia sẻ này?                                                                                                    | 1                                               |
| Tên: Lưu Anh Tuần's Trung tâm Công nghệ thông                                                                                                    |                                                 |
| Mau: 📴 Không 🔻<br>Không gửi thư về chia sẻ này 🔻                                                                                                    |                                                 |
|                                                                                                    | Đồng ý Không                                    |

## - Chọn Đồng ý để kết thúc

#### 2.1.7.6. Bỏ chia sẻ số địa chỉ

Click phải lên sổ địa chỉ -> chọn **Sửa các thuộc tính** 

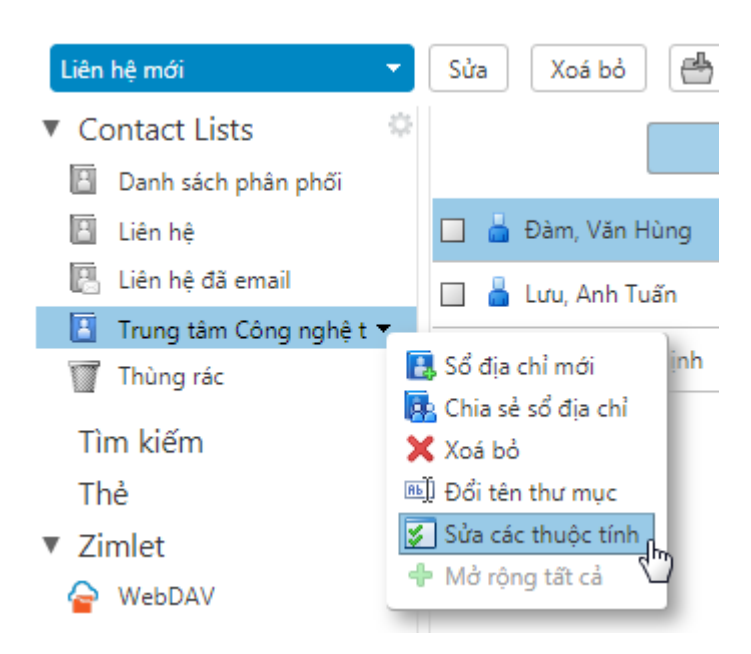

- Tại hộp thoại Các thuộc tính thư mục, click Thu hồi tại địa chỉ muốn bỏ chia sẻ.

| Các thuộc tính thư mục      |                              |               |
|-----------------------------|------------------------------|---------------|
| Tên: Trung tâm Công nghệ    | è thông tin ∨à Truyền th     |               |
| Kiểu: Contacts Folder       |                              |               |
| Màu: [ Xanh Iam 🔻           |                              |               |
| Liên hệ: 3                  |                              |               |
| Chia sẻ cho thư mục này     |                              |               |
| nghinv@caobang.gov.vn Ngườ  | ời xem 🛛 Sửa Thu hồi Gửi lại |               |
| tktest1@caobang.gov.vn Ngườ | ời xem 🛛 Sửa 🕕 hồi) Gửi lại  |               |
|                             | - dun                        |               |
| Thêm chia sẻ                |                              | Đồng ý Huỷ bỏ |

- Chọn Đồng ý để hoàn tất.

2.1.7.7. Xóa sổ địa chỉ

- Nhấn chuột phải tại sổ địa chỉ muốn xóa -> click vảo biểu tượng 🗙 Xoá bỏ

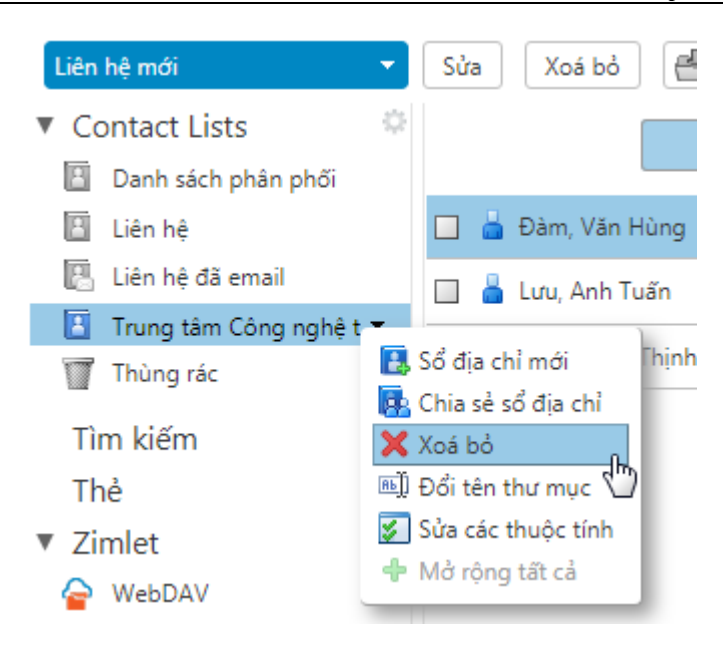

## 2.1.8. Quản lý lịch công tác.

2.1.8.1. Tạo lịch công tác mới

- Chọn chức năng Lịch -> click vào biểu tượng → chọn 🗒 Lịch mới

| 🔗 нệ тн                                                   | ỐNG THƯ ĐIỆN TỬ CÔNG VỤ TỈNH                                               | CAO BẰNG    |
|-----------------------------------------------------------|----------------------------------------------------------------------------|-------------|
| Thư Sổ địa chỉ                                            | Lịch Công việc Cặp tài liệu Tùy chọ                                        | n WebDAV    |
| Cuộc hẹn mới                                              | 👻 Xoá bỏ 🛛 📥 🔻 🛷 💌 🖶 🛛 Hôm nay                                             |             |
| <ul> <li>Lịch</li> <li>Lịch</li> <li>Thùng rác</li> </ul> | Lịch mới<br>☐ Thêm lịch ngoài<br>✓ Kiểm tra tất                            | T3, Thg 3 6 |
| Tìm kiếm<br>Thẻ                                           | <ul> <li>☑ Dọn dẹp tất</li> <li>☑ Gửi liên kết rỗi và bận như ▶</li> </ul> |             |
| <ul> <li>Zimlet</li> <li>WebDAV</li> </ul>                | 9 SA                                                                       |             |

- Hộp thoại tạo mới lịch hiện ra, đặt tên, chọn màu đại

|      | Tạo mới lịch                                       |
|------|----------------------------------------------------|
|      | Tên:                                               |
|      | Màu: 🔲 Xanh Iam 🔻                                  |
|      | Loại trừ lịch này khi đang báo cáo các lần rỗi/bận |
| diện | Đồng ý Huỷ bỏ                                      |

- Chọn Đồng ý để tạo sổ địa chỉ.
- 2.1.8.2. Tạo một cuộc hẹn mới
- Chọn tên lịch công tác -> Cuộc hẹn mới

| 🔗 HỆ TH                | ống t          | HƯ ĐIỆN ' | TỬ CÔNG VỊ   | Ų TỈNH CA | AO BẰNG     |
|------------------------|----------------|-----------|--------------|-----------|-------------|
| Thư Sổ địa chỉ         | Lịch           | Công việc | Cặp tài liệu | Tùy chọn  | WebDAV      |
| Cuộc hẹn mới           | Xot            | i bò      | 🖉 🚽 📑 🛛 Hô   | m nay     |             |
| Lịch                   | 20             | 18        | T2, Thg 3 5  |           | T3, Thg 3 6 |
| 🔽 📃 Lịch               |                |           |              |           |             |
| 🔽 🗖 Lịch tập huấn 2018 | $\overline{}$  | 6 SA      |              |           |             |
| Thùng rác              |                |           |              |           |             |
| Tìm kiếm               | \$             | 7 SA      |              |           |             |
| Thẻ                    | \$ <u>\$</u> 2 | 8 SA      |              |           |             |
| Zimlet                 |                |           |              |           |             |
| President WebDAV       |                | 9 SA      |              |           |             |

- Cửa sổ cuộc hẹn hiện ra, điền các thông tin chủ đề, nội dung, người gửi...

| Thư S         | Sổ địa chỉ     | Lịch        | Công việ                    | c       | Cặp tả  | i liệu  | Tùy o   | chọn | We | ebDA\ | / т | ập h | uấn qu | ıý II 🗵 |      |   |   |   |     |          |        |       |   |    |            | U       |
|---------------|----------------|-------------|-----------------------------|---------|---------|---------|---------|------|----|-------|-----|------|--------|---------|------|---|---|---|-----|----------|--------|-------|---|----|------------|---------|
| Gửi Lưu       | lại Đóng       |             | 👔 Tù                        | iy chọn | •       |         |         |      |    |       |     |      |        |         |      |   |   |   |     |          |        |       |   |    |            |         |
| Chủ c         | đề: Tập huân c | uý II năm 2 | 018 ]                       |         |         |         |         |      |    |       |     |      |        |         |      |   |   |   |     |          |        |       |   |    |            |         |
| Người tham di | nghinv ×       | Nông Văn    | Toàn × thi                  | inhnv > | <)      |         |         |      |    |       |     |      |        |         |      |   |   |   |     |          |        |       |   | H  | liển thị t | ùy chọn |
|               | Đề nghị mộ     | t thời gian |                             |         |         |         |         |      |    |       |     |      |        |         |      |   |   |   |     |          |        |       |   |    |            |         |
| Địa điển      | n: Trung tâm   | Công nghệ   | thông tin và ˈ              | Truyền  | thông C | ao Bằng |         |      |    |       |     |      |        |         |      |   |   |   |     |          |        |       |   | H  | liển thị t | hiết bị |
|               | Đề nghị mộ     | t địa điểm  |                             |         |         |         |         |      |    |       |     |      |        |         |      |   |   |   |     |          |        |       |   |    |            |         |
| Bắt đã        | au: 3/7/2018   |             | <ul> <li>3:00 CH</li> </ul> |         | -       | Cả ngày | r i i i |      |    |       |     |      |        |         |      |   |   |   |     | Lặp lại: | Không  | •     | · |    |            |         |
| Kết thi       | úc: 3/7/2018   |             | ▼ 4:00 CH                   |         | -       |         |         |      |    |       |     |      |        |         |      |   |   |   | Nhi | ắc nhở:  | 5 phút | trước |   | •  | Cấu hình   |         |
| Hiển t        | :hị: 📘 Bận     | •           | 🔲 Lịch                      |         | •       | Riêng   | tư      |      |    |       |     |      |        |         |      |   |   |   |     |          |        |       |   |    |            |         |
| Lịch trình Ấn | •              |             |                             |         |         |         |         |      |    |       |     |      |        |         |      |   |   |   |     |          |        |       |   |    |            |         |
|               |                |             |                             | 1       | 2 1     | 2       | 3       | 4 5  | 6  | 7     | 8   | 9    | 10     | 11      | 12   | 1 | 2 | 3 | 4 5 | 6        | 7      | 8     | 9 | 10 | 11         | 12 🔺    |
|               | Tất cả ngư     | ời tham dự  |                             |         |         |         |         |      |    |       |     |      |        |         |      |   |   |   |     |          |        |       |   |    |            |         |
| tuar          | nla@caobang.go | ov.vn       |                             | _       |         |         |         |      |    |       |     |      |        |         |      |   |   |   |     |          |        |       |   |    |            |         |
| 📥 🔻 nghi      | nv@caobang.g   | ov.vn       |                             |         |         |         |         |      |    |       |     |      |        |         |      |   |   |   |     |          |        |       |   |    |            |         |
| 👗 🔻 toan      | nv_vhttdl@caol | pang.gov.vn |                             |         |         |         |         |      |    |       |     |      |        |         |      |   |   |   |     |          |        |       |   |    |            |         |
| 👗 👻 thinh     | nv@caobang.g   | iov.vn      |                             |         |         |         |         |      |    |       |     |      |        |         |      |   |   |   |     |          |        |       |   |    |            |         |
| <b>–</b>      |                |             |                             |         |         |         |         |      |    |       |     |      |        |         |      |   |   |   |     |          |        |       |   |    |            |         |
|               |                |             |                             |         |         | *       | 10 A 15 | **   | -  |       |     | 1.00 | 1.1.44 | -       | 1.11 |   |   |   |     |          |        |       |   |    |            | •       |

- click Gửi để gửi email đến mọi người trong danh sách.

- Khi đến thời gian hẹn trong lịch, sẽ xuất hiện bảng thông báo

| Tập huấn quy                   | / II năm 2018                                                        | Trong 4 phút. |
|--------------------------------|----------------------------------------------------------------------|---------------|
| Thg 3 7, 2018<br>Địa điểm: Tru | ; từ 3:00 CH tới 4:00 CH<br>log tâm Câng nghệ thông tin và Truyền th | Ang Cao       |
|                                | ang tani cong ngine thong tin va rruyen tik                          | ong cao       |

-Những tài khoản được gửi lịch hẹn, sẽ xuất hiện email mời tham dự cuộc hẹn, Người sử dụng có thể chấp nhận hoặc từ chối cuộc hẹn. Khi chấp nhận tham dự cuộc hẹn, lịch công tác mới sẽ được thêm vào chức năng **Lịch** của người được mời

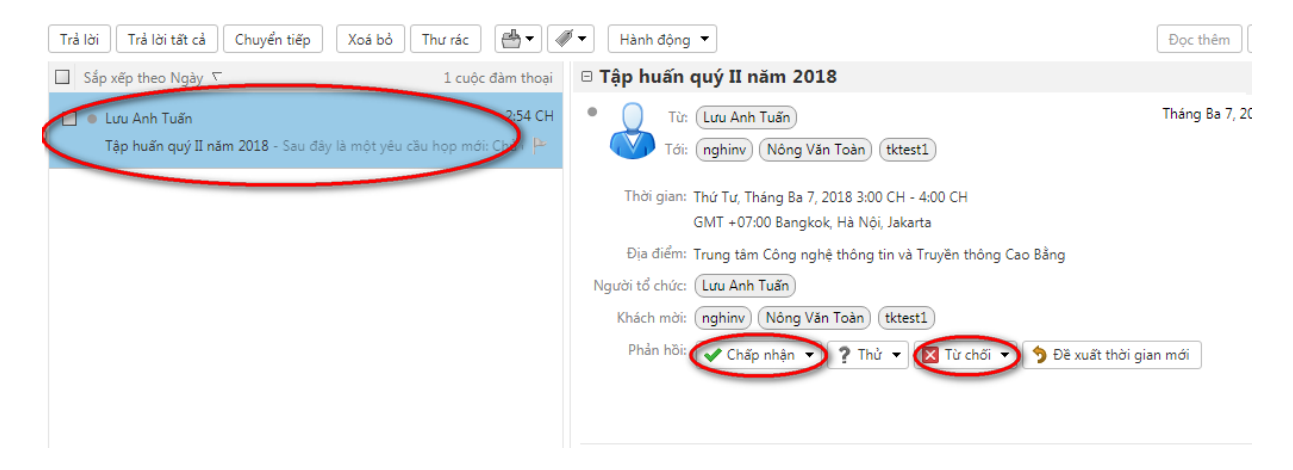

- Đồng thời một mail xác nhận tham dự cuộc hẹn sẽ được gửi tới người mời .
| Ξ | Chấp nh                  | ận: Tập huấn quý II năm 2018                                                         | 1 thông đ                |
|---|--------------------------|--------------------------------------------------------------------------------------|--------------------------|
| • | T                        | iù: (tktest1)<br>ới: (Anh Tuấn Lưu)                                                  | Tháng Ba 7, 2018 3:00 Cl |
|   | Thời gia                 | n: Thứ Tư, Tháng Ba 7, 2018 3:00 CH - 4:00 CH<br>GMT +07:00 Bangkok, Hà Nội, Jakarta |                          |
|   | Địa điển                 | n: Trung tâm Công nghệ thông tin và Truyền thông Cao Bằng                            |                          |
|   | Người tổ chú<br>Khách mà | rc: (Lưu Anh Tuấn)<br>ởi: ⊼ (nghinv@caobang.gov.vn)                                  |                          |
|   |                          | <pre>toannv_vhttdl@caobang.gov.vn tktest1@caobang.gov.vn</pre>                       |                          |
|   | 🗸 tuanla (               | đã chấp nhận lời mời.                                                                |                          |
|   | Chủ đề:<br>Người tổ c    | Tập huấn quý II năm 2018<br>: <b>hức:</b> tuanla@caobang.gov.vn                      |                          |
| Ē | Địa<br>điểm:             | Trung tâm Công nghệ thông tin và Truyền thông Cao Bằng                               |                          |
|   | Thời ]<br>gian: J        | <sup>r</sup> hứ Tư, Tháng Ba 7, 2018, 3:00:00 CH - 4:00:00 CH GMT +07:<br>akarta     | 00 Bangkok, Hà Nội,      |
|   | <b>Lời mời</b> :ng       | hinv@caobang.gov.vn; toannv_vhttdl@caobang.gov.vn; tkte                              | est1@caobang.gov.vn      |
|   | *~*~*~*~                 | ~*~*~*~*                                                                             |                          |
|   | Có, Tôi sẽ t             | ham gia.\r \r                                                                        |                          |

- 2.1.8.3. Hiệu chỉnh thông tin cuộc hẹn
- Click phải chuột vào cuộc hẹn -> chọn  $M \mathring{\sigma}$

| 3:00 CH                | 22                                           |
|------------------------|----------------------------------------------|
| Tập huấn quý II năm 20 | 18 Nở                                        |
|                        | 🖶 In 🖑                                       |
|                        | 🔁 Mời lại người tham du<br>🗎 Tạo một Bản sao |
|                        | 🔁 Trả lời                                    |
|                        | 😒 Trả lời tất cả                             |
|                        | 🖄 Chuyển tiếp                                |
|                        | 🗙 Huỷ bỏ                                     |

Thực hiện các thay đổi phù hợp và **lưu lại**.

## 2.1.8.4. Xóa một cuộc hẹn

- Click chọn cuộc hẹn cần xóa -> click biểu tượng Xoá bỏ

| Lịc | n Cô    | ng việc    | Cặp tài liệu | Tùy chọn  | WebDAV            | Tập huấn (   |
|-----|---------|------------|--------------|-----------|-------------------|--------------|
| - ( | Xoá bỏ၂ |            | 🖉 🗕 🛛 Hô     | m nay     |                   | <b>4</b> 3/! |
| 0   | 2018    | Xóa mục đã | ൻൂനിg 3 5    |           | T3, Thg 3 6       |              |
|     |         |            |              |           |                   |              |
| 3 🕶 | 5 SA    |            |              |           |                   |              |
| 0   | 6 SA    |            | (            | 6:00 SA   | ouví II. něm 2018 |              |
| 245 | 7 SA    |            |              | Tạp Iluan |                   |              |
|     | 8 SA    |            |              |           |                   |              |

#### 2.1.8.5. Chia sẻ lịch công tác

- Click chuột phải lịch công tác muốn chia sẻ -> chọn Chia sẻ lịch

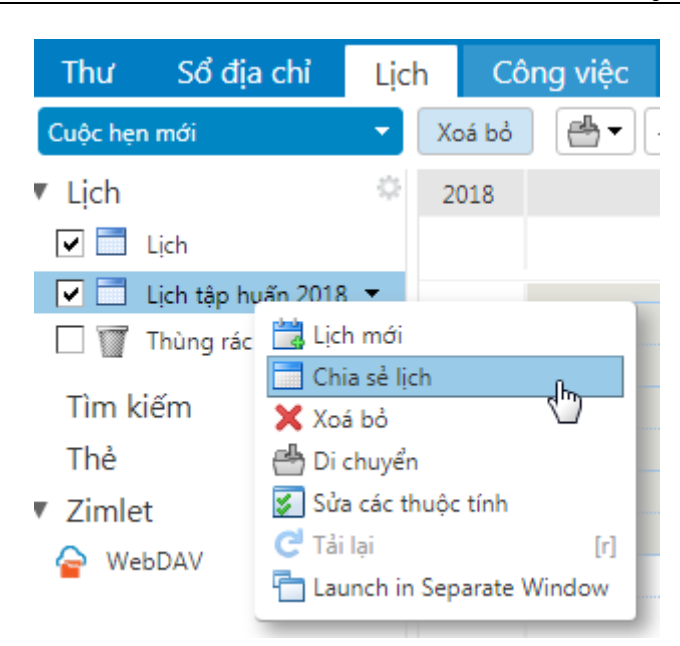

Cung cấp thông tin của người được chia sẻ : địa chỉ email, quyền chia sẻ,... ->
 chọn Đồng ý

| Chia sẻ thuộc tính                                                                                                    |  |  |  |  |  |  |  |
|----------------------------------------------------------------------------------------------------|--|--|--|--|--|--|--|
| Tên: Lịch tập huấn 2018<br>Kiểm Lịch                                                                                                    |  |  |  |  |  |  |  |
| Chia sẻ với: 💿 Người dùng hoặc nhóm nội bộ                                                                                                    |  |  |  |  |  |  |  |
| <ul> <li>Khách ngoài (chỉ xem)</li> </ul>                                                                                                    |  |  |  |  |  |  |  |
| <ul> <li>Công cộng (chỉ xem, không yêu cầu mật khẩu)</li> </ul>                                                                                                    |  |  |  |  |  |  |  |
| Email: tktest1@caobang.gov.vn ×                                                                                                    |  |  |  |  |  |  |  |
| Vai trò                                                                                                    |  |  |  |  |  |  |  |
| Không Không                                                                                                    |  |  |  |  |  |  |  |
| Người xem Xem                                                                                                    |  |  |  |  |  |  |  |
| 🔵 Người quản lý Xem, Sửa, Thêm, Loại bỏ                                                                                                    |  |  |  |  |  |  |  |
| Quản trị Xem, Sửa, Thêm, Loại bỏ, Quản trị                                                                                                    |  |  |  |  |  |  |  |
| Cho phép người dùng thấy các cuộc hẹn riêng của tôi.                                                                                                    |  |  |  |  |  |  |  |
| Thông điệp                                                                                                    |  |  |  |  |  |  |  |
| Gửi thông điệp chuẩn 🔻                                                                                                    |  |  |  |  |  |  |  |
| Ghi chú: Thông điệp chuẩn hiển thị tên của bạn, tên của các mục<br>chia sẻ, các quyền bạn đã cấp cho người nhận, và thông tin đăng<br>nhập, nếu cần thiết.                                                                                                    |  |  |  |  |  |  |  |
| URL                                                                                                    |  |  |  |  |  |  |  |
| Để cho phép người khác truy cập mục này, điều hướng họ tới URL này:<br>ICS: http://mail.caobang.gov.vADp%20hu%E1%BA%A5n%202018<br>Xem: http://mail.caobang.gov.vADp%20hu%E1%BA%A5n%202018.html<br>Outlook: webcals://mail.caobang.goADp%20hu%E1%BA%A5n%202018 |  |  |  |  |  |  |  |
| Đồng ý Huỷ bỏ                                                                                                    |  |  |  |  |  |  |  |

- Tại tài khoản được chia sẻ sẽ xuất hiện mail yêu cầu

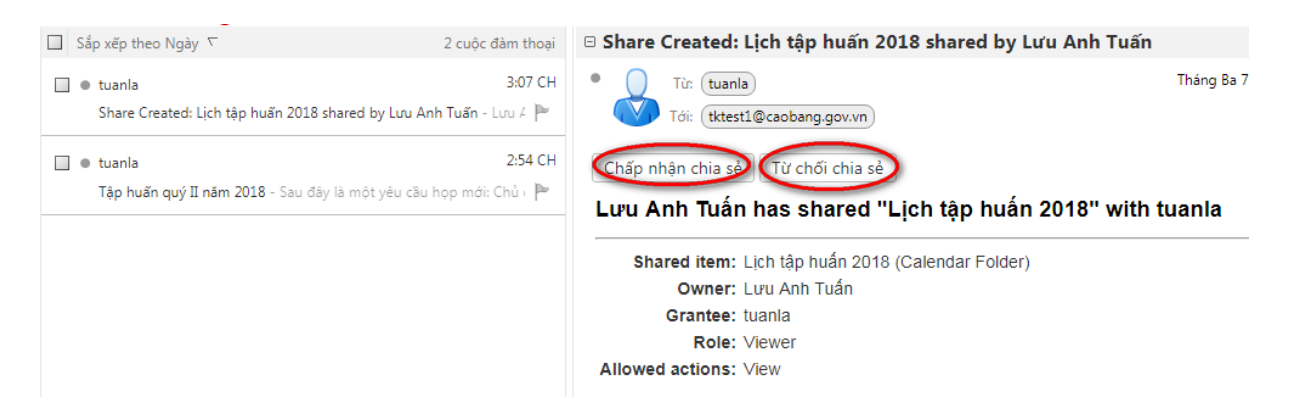

- Khi chấp nhận chia sẻ, một hộp thoại xuất hiện cho phép đặt lại tên và chọn màu đại diện cho lịch -> chọn Đồng ý để kết thúc.

- Kiểm tra lại chức năng **Lịch** của người được chia sẻ thì thấy xuất hiện lịch được chia sẻ.

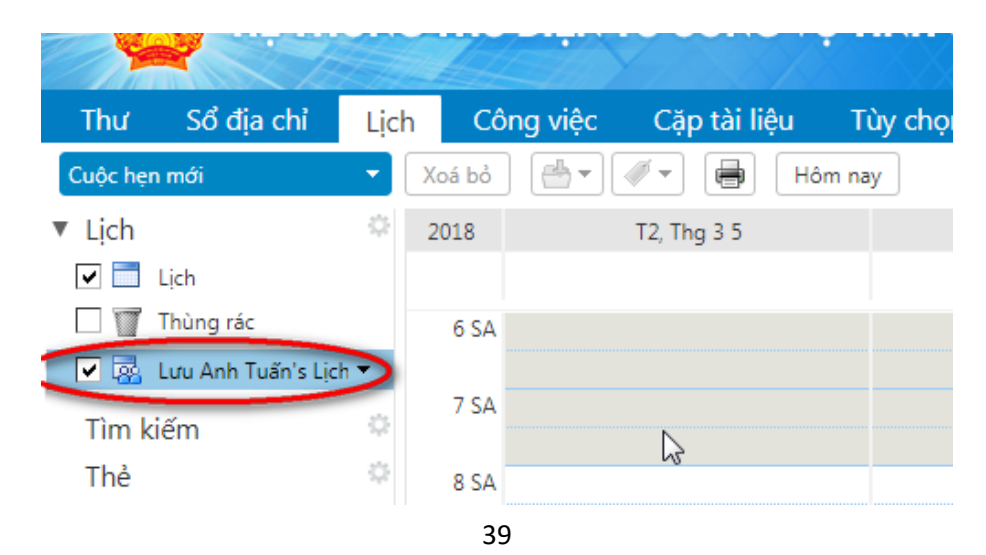

### 2.1.8.6. Bỏ chia sẻ lịch

- Click phải chuột lên lịch công tác được chia sẻ -> chọn Sửa thuộc tính

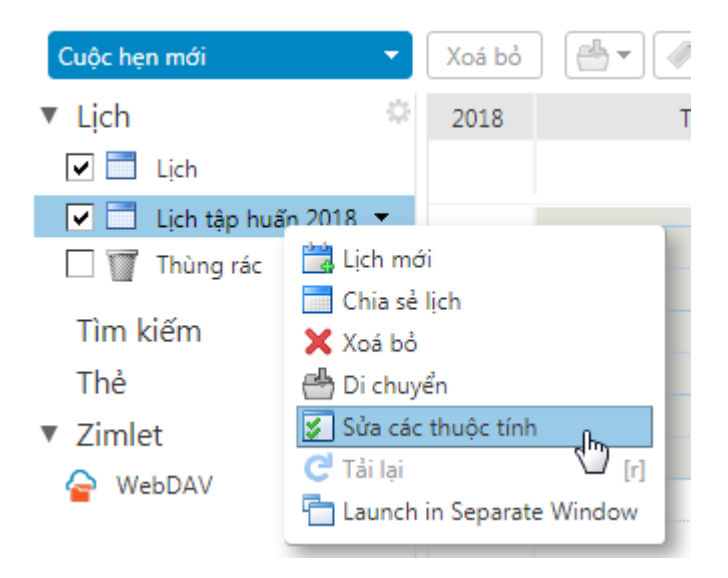

- Tại hộp thoại Các thuộc tính thư mục, click Thu hồi tại địa chỉ muốn bỏ chia sẻ.

| Các thuộc tính thư mục                             |               |
|----------------------------------------------------|---------------|
| Tên: Lịch tập huẩn 2018                            |               |
| Kiểu: Lịch                                         |               |
| Màu: 📄 Xanh Iam 🔻                                  |               |
| Cuộc hẹn: 0                                        |               |
| Loại trừ lịch này khi đang báo cáo các lần rỗi/bận |               |
| Chia sẻ cho thư mục này                            |               |
| tktest1@caobang.gov.vn Người xem Sửa (hu hồ) Gửi   | lại           |
| Thêm chia sẻ                                       | Đồng ý Huỷ bỏ |

- chọn Đồng ý để hoàn tất.

| Thu hồi chia sẻ                                                                                |                                                                  |
|------------------------------------------------------------------------------------------------|------------------------------------------------------------------|
| Bạn có chắc chắn muốn thu hồi truỵ                                                             | y cập cho tktest1@caobang.gov.vn?                                |
| Gửi thông điệp chuẩn                                                                           | ▼                                                                |
| Ghi chú: Thông điệp chuẩn hiển th<br>chia sẻ, các quyền bạn đã cấp cho<br>nhập, nếu cần thiết. | hị tên của bạn, tên của các mục<br>người nhận, và thông tin đăng |
|                                                                                                | Đồngự                                                            |

- 2.1.8.7. Xóa lịch công tác.
- Click phải chuột lên lịch công tác -> chọn Xóa bỏ.

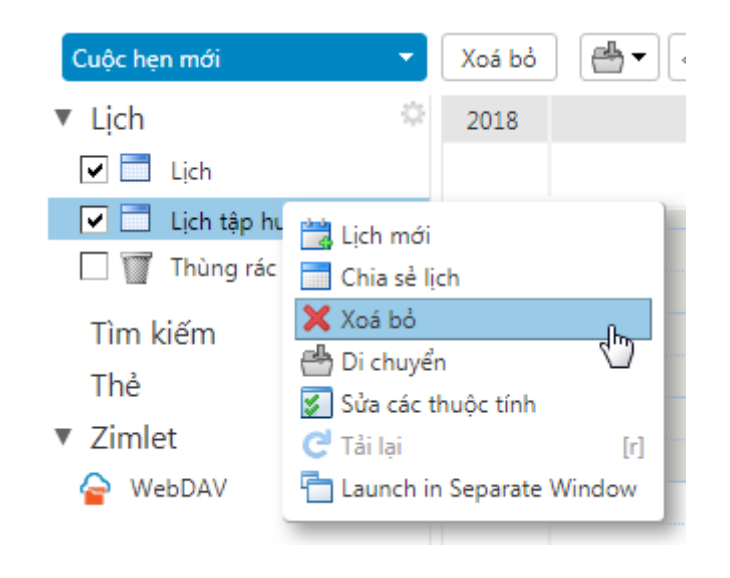

#### 2.1.9. Quản lý cặp tài liệu.

2.1.9.1. Tạo cặp tài liệu mới

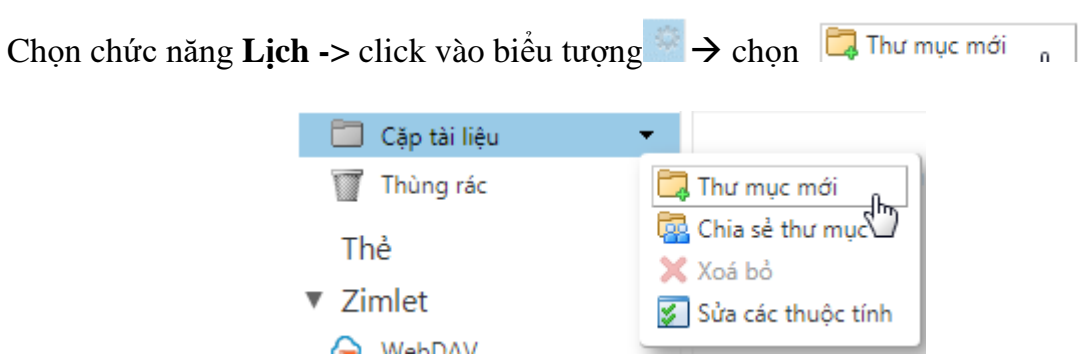

- Đặt tên, chọn màu đại diện , nơi lưu trữ cặp tài liệu mới.

| Tạo mới thư mục cặp tài liệu |                  |               |  |  |  |
|------------------------------|------------------|---------------|--|--|--|
| Tên:                         | Văn bản          |               |  |  |  |
| Màu:                         | 🛅 Không 🔻        |               |  |  |  |
| Thư mục c                    | ha: Cặp tài liệu |               |  |  |  |
|                              |                  | Đồng ý Huỷ bỏ |  |  |  |

- chọn Đồng ý để tạo cặp tài liệu.
- 2.1.9.2. Tạo trang tài liệu mới
- Chọn tên cặp tài liệu ->Tài liệu mới

| ę          |                   | ŚN  | G THƯ ĐIỆ       | NT      | ử CÔN                      | G \  |
|------------|-------------------|-----|-----------------|---------|----------------------------|------|
| Thư        | Sổ địa chỉ        | Lịc | h Công vi       | ệс      | Cặp tài li                 | ệu   |
| Tài liệu m | ιới               | +   | Tải lên tập tin | ) Tài : | xuống S                    | ửa   |
| Thư m      | nục cặp tài liệu  | \$  | Sắp xếp the     | o Tên S | τ.                         |      |
| Thủa       | /án bản<br>ng rác | •   |                 | Khôi    | n <mark>g c</mark> ó kết q | uả r |
| Thẻ        |                   | 4   |                 |         |                            |      |
| Zimlet     | DAV               |     |                 |         |                            |      |

- Một trang soạn thảo xuất hiện cho phép ta soạn thảo các thông tin cần thiết

| Zimbra - Google Chrome     Image: Chrome                                                         |                                                                |                |                                         |   |  |  |  |  |
|--------------------------------------------------------------------------------------------------|----------------------------------------------------------------|----------------|-----------------------------------------|---|--|--|--|--|
| Bảo mật   https://mail.caobang.gov.vn/zimbra/public/launchNewWindow.jsp?skin=harmony&localeId=vi |                                                                |                |                                         |   |  |  |  |  |
| tài liệu 1                                                                                       | tài liệu 1 📄 Lưu lại 📄 Lưu & Đóng 🗹 Cho phép Ghi chủ phiên bản |                |                                         |   |  |  |  |  |
| Sans Serif 🔻 12pt                                                                                | ▼ Đoạn văn ▼                                                   | BII⊻÷          |                                         | 6 |  |  |  |  |
|                                                                                                  |                                                                | <b>6</b> 🕐 💼 💠 |                                         |   |  |  |  |  |
| hướng dẫn mail côn                                                                               | ng vụ                                                          |                |                                         |   |  |  |  |  |
|                                                                                                  |                                                                |                |                                         |   |  |  |  |  |
|                                                                                                  |                                                                |                |                                         |   |  |  |  |  |
|                                                                                                  |                                                                |                |                                         |   |  |  |  |  |
|                                                                                                  |                                                                |                |                                         |   |  |  |  |  |
|                                                                                                  |                                                                |                |                                         |   |  |  |  |  |
|                                                                                                  |                                                                |                |                                         |   |  |  |  |  |
|                                                                                                  |                                                                |                |                                         |   |  |  |  |  |
|                                                                                                  |                                                                |                |                                         |   |  |  |  |  |
|                                                                                                  |                                                                |                |                                         |   |  |  |  |  |
|                                                                                                  |                                                                |                |                                         |   |  |  |  |  |
|                                                                                                  |                                                                |                |                                         |   |  |  |  |  |
| Dia Silan                                                                                        | Dhiên bảo:                                                     | Táo ciả:       | Durge they $\tilde{d}^{\tilde{k}}$ lúe: | _ |  |  |  |  |

- Để lưu trang soạn thảo, ta đặt tên cho trang -> chọn Lưu lại.

- Một hộp thoại xuất hiện cho phép thêm các ghi chú cho trang soạn thảo.

| Thêm ghi chú phiên bản tài liệu |   |               |  |  |
|---------------------------------|---|---------------|--|--|
| Ghi chú:                        |   |               |  |  |
| phiên bản 1                     |   |               |  |  |
|                                 | I |               |  |  |
|                                 |   |               |  |  |
|                                 |   | Đồng ý Huỷ bỏ |  |  |

- Chọn Đồng ý để kết thúc.

#### 2.1.9.3. Chỉnh sửa trang tài liệu mới

- Chọn trang tài liệu cần hiệu chỉnh -> click biểu tượng

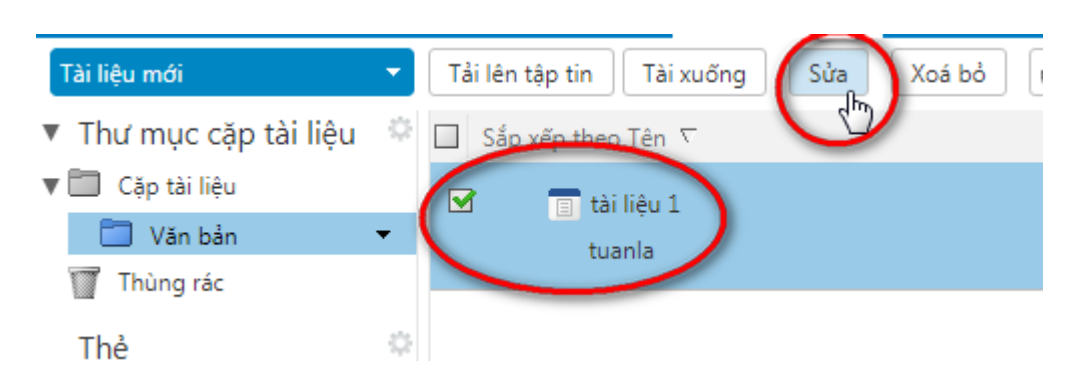

2.1.9.4. Upload tập tin lên cặp tài liệu

Chọn Cặp tài liệu - > click mục Tải lên tập tin

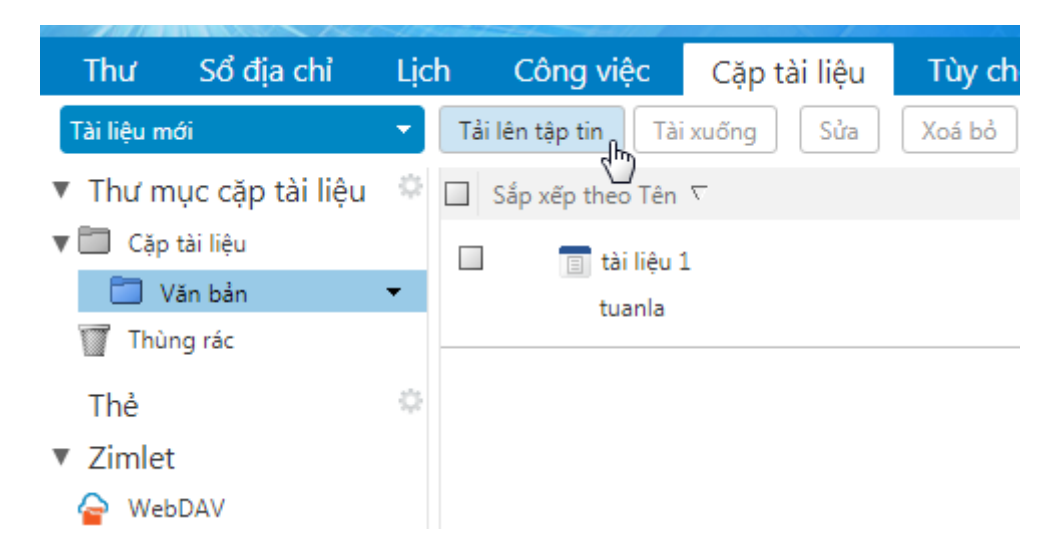

Click vào Chọn tệp... để chọn tập tin muốn tải lên (tập tin có kích thước tối đa 7 MB)

 Tải lên để tải lên:

 Tập tin:
 Chọn tập

 TAI LIEU QU...ÔNG VU.docx (4 MB)

 Ghi chú:

 Chú ś:

 Dồng ý

 Huỷ bỏ

- + Muốn tải lên thêm nhiều tập tin nữa thì click vào **Thêm**
- + Muốn loại bỏ một tập tin nào đó thì click vào Loại bỏ
- + Đồng thời có thể thêm ghi chú cho các tập tin này.
- Chọn Đồng ý để kết thúc quá trình tải lên tập tin.

Tài xuống

# 2.1.9.5. Download tập tin từ cặp tài liệu

- Chọn tập tin cần download

- Click biểu tương

| Thư Sổ địa chỉ                           | Lịch | Công việc             | Cặp tài liệu               | Tùy chọn         | WebDAV       |
|------------------------------------------|------|-----------------------|----------------------------|------------------|--------------|
| Tài liệu mới                             | - T  | ải lên tập tin 🛛 🔀 Tà | i xuống Sửa                | Xoá bỏ 🛛 💾       | ▼ 🛷 ▼ 🛛 Hànł |
| <ul> <li>Thư mục cặp tài liệu</li> </ul> | © 🗆  | Sắp xếp theo Tên      | ()<br>Ligi tân tin nàv vào | náv tính của bar | a.           |
| ▼ 🛅 Cặp tài liệu                         |      | TAI LIEU              | J QUAN TRI MAIL C          | ÔNG VU.docx      | → 4 MB       |
| 🔲 Văn bản                                | -    | tuanla                |                            |                  | 3/7/2018     |
| Thùng rác                                |      |                       |                            |                  |              |
| Thẻ                                      | 0 L  | ⊥                     | 1                          |                  | 67 B         |
| ▼ Zimlet                                 |      | tuanla                |                            |                  | 3/7/2018     |
| A WILDAV                                 |      |                       |                            |                  |              |

2.1.9.6. Xóa tập tin trong cặp tài liệu

- Chọn tập tin muốn xóa -> click biểu tượng Xoá bỏ

| Thư                        | Sổ địa chỉ       | Lịch | Công việc                | Cặp tài liệu  | Tùy chọn V   |
|----------------------------|------------------|------|--------------------------|---------------|--------------|
| Tài liệu m                 | ới               | •    | Tải lên tập tin 🛛 Tài    | xuống Sửa     | Xoá bở 📇 🔻   |
| Thư m                      | iục cặp tài liệu | ۵ (  | Sắp xếp theo Tên         | $\nabla$      | 40           |
| V 🛄 Cặp                    | tài liệu         |      |                          | QUAN TRI MAIL | CÔNG VU.docx |
| 🗆 🗖 V                      | /ăn bản          | -    | tuanla                   | -             |              |
| 👕 Thùi                     | ng rác           |      | $\wedge$                 |               |              |
| Thẻ                        |                  | ٥    | 🗹 🧻 tài liệu 1<br>tuanla | L             |              |
| <ul> <li>Zimlet</li> </ul> | :                |      | tuania                   |               |              |
| ᇢ Web                      | DAV              |      |                          |               |              |

# 2.1.9.7. Chia sẻ cặp tài liệu

- Click phải chuột Cặp tài liệu muốn chia sẻ -> chọn Chia sẻ thư mục

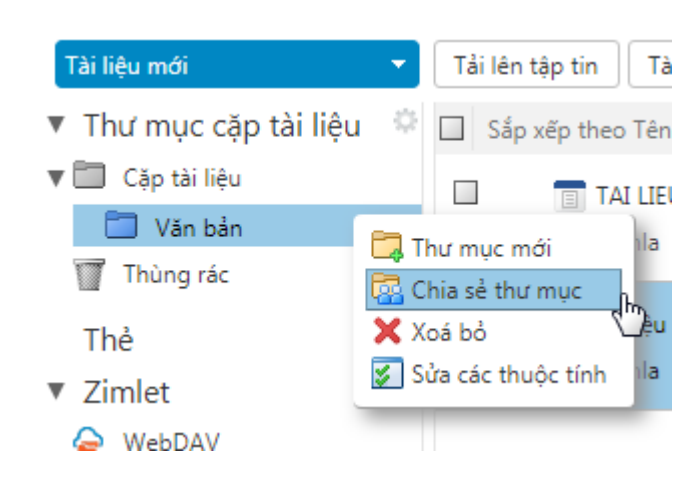

- Thực hiện tuần tự các bước như chia sẻ lịch công tác và chia sẻ sổ địa chỉ ở trên.
- 2.1.9.8. Bỏ chia sẻ cặp tài liệu
- Click phải chuột lên cặp tài liệu -> chọn Sửa các thuộc tính

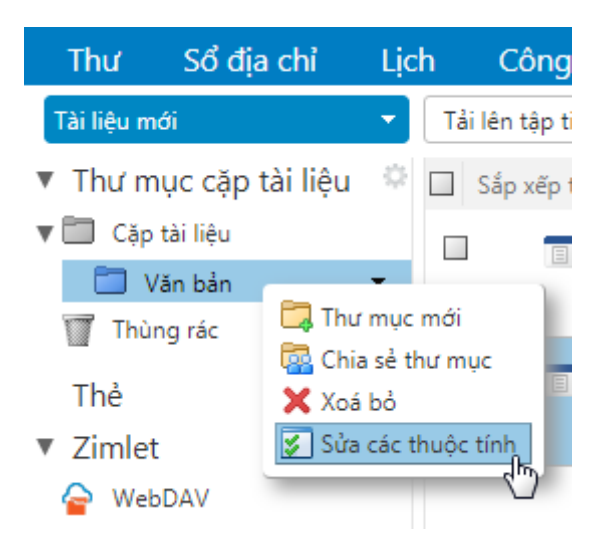

- Tại hộp thoại Các thuộc tính thư mục, click Thu hồi tại địa chỉ muốn bỏ chia sẻ.

| Các thuộc tính thư mục                               |               |
|------------------------------------------------------|---------------|
| Tên: Văn bàn                                         |               |
| Kiểu: Cặp tài liệu                                   |               |
| Màu: 🛅 Xanh Iam 🔻                                    |               |
| Các tập tin: 2                                       |               |
| Kích cỡ: 4 MB                                        |               |
| Chia sẻ cho thư mục này                              |               |
| tktest1@caobang.gov.vn Người xem Sửa Thu hồi Gửi lại |               |
|                                                      |               |
| Thêm chia sẻ                                         | Đồng ý Huỷ bỏ |
|                                                      |               |

- chọn Đồng ý để kết thúc

#### 2.1.9.9. Xóa cặp tài liệu

- Click chuột phải lên cặp tài liệu -> chọn Xóa bỏ

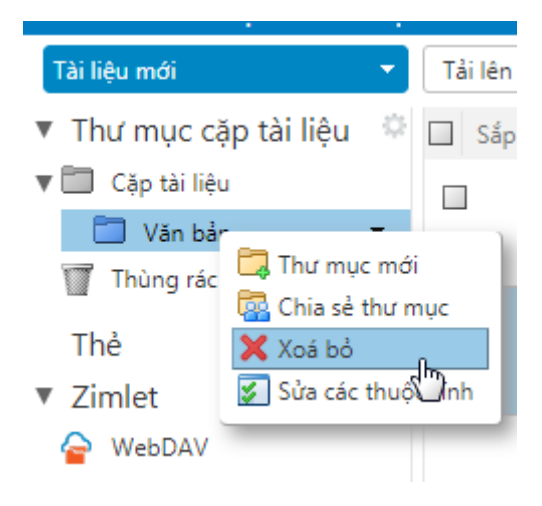

# 2.1.10. Đánh dấu và bỏ đánh dấu spam mail.

## 2.1.10.1. Đánh dấu mail Spam

- Đối với các email là spam nhưng hệ thống không nhận biết được, ta có thể đánh dấu các email này là spam như sau :

- Click chọn email này -> click biểu tượng . Email bị đánh dấu là spam sẽ được đưa vào thư mục **Thư rác**.

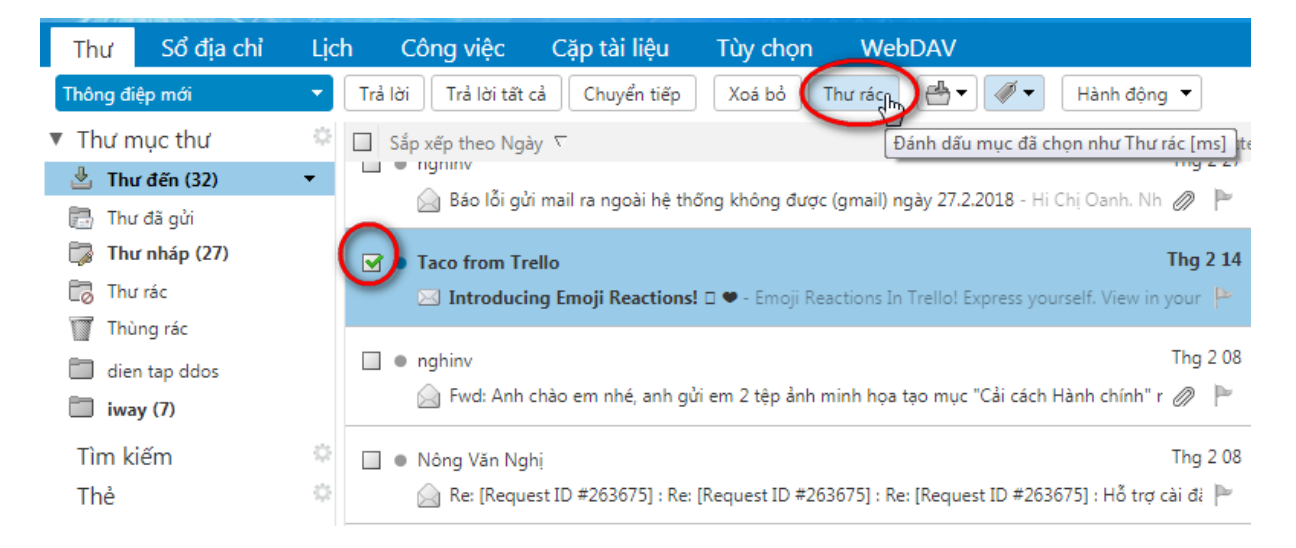

#### 2.1.10.2. Bỏ đánh dấu mail spam

- Đối với các email không phải là spam nhưng hệ thống hiểu là spam, ta có thể bỏ đánh dấu spam cho email như sau : Vào thư mục Thư rác -> chọn email cần bỏ đánh dấu -> click biểu

| tượng Không phải                                             | thư rác     |                |                             |                 |                              |                                        |
|--------------------------------------------------------------|-------------|----------------|-----------------------------|-----------------|------------------------------|----------------------------------------|
| Thư Sổ địa chỉ                                               | Lịch (      | Công việc      | Cặp tài liệu                | Tùy chọn        | WebDAV                       |                                        |
| Thông điệp mới                                               | 🔽 🔤 Trả lời | Trả lời tất d  | cả Chuyển tiếp              | Xoá bỏ 🤇 🤇      | hông phải thư rác 🛛 🐣        | ▼ 🛷 ▼ 🛛 Hành động 🔻                    |
| Thư mục thư                                                  | 🌣 🗹 Sá      | p xếp theo Ngà | iy $ abla$                  |                 |                              | 1 1 thông điệp selected                |
| Thư đến (32)     Thư đã gửi     Thư đã gửi     Thư nhán (27) |             | Taco from Tro  | ello<br>ng Emoji Reactions! | 🗆 🗢 - Emoji Rea | ctions In Trello! Express yo | Thg 2 14<br>urself. View in your brc 🏴 |
| Thư rác (1)<br>Thùng rác<br>dien tạp ddos<br>iway (7)        | •           |                |                             |                 |                              |                                        |

# 2.2. Hướng dẫn sử dụng WebDAV để upload tập tin có dung lượng lớn.

- WebDAV - Web-based Distributed Authoring and Versioning (tạm dịch hệ thống quản lý chứng thực và phiên bản dựa trên môi trường Web) cho phép những người dùng có thể hợp tác sửa đổi và quản lý nhiều file trên web server từ xa.

## 2.2.1. Quản lý tập tin vơi WebDAV

2.2.1.1. Tạo thư mục mới

Chọn chức năng WebDAV -> click vào biểu tượng

| Hệ TH          | ÔNG T | HƯ ĐIỆN T            | TỨ CÔNG V    | Ų TÍNH CA | O BĂNG          |         |               |    |
|----------------|-------|----------------------|--------------|-----------|-----------------|---------|---------------|----|
| Thư Sổ địa chỉ | Lịch  | Công việc            | Cặp tài liệu | Tùy chọn  | WebDAV          |         |               |    |
|                | Tậ    | p tin tải lên 🛛 🕻 Th | ur mục mới   |           |                 |         |               |    |
| Thư mục        |       | Jên                  |              |           | Kiểu            | Kích cỡ | Được thay đổi | Zi |
| DSMail         | 6     | DSMail               |              |           | Thư mục         |         | 1/29/2018     | C  |
| Documents      |       | Documents            |              |           | Thư mục         |         | 5/18/2017     | C  |
| Photos         | 6     | Photos               |              |           | Thư mục         |         | 5/18/2017     |    |
|                |       | ownCloud Manua       | ıl.pdf       |           | application/pdf | 4 MB    | 5/18/2017     |    |

- Hộp thoại tạo thư mục mới hiện lên, gõ tên thư mục mới

| Thư   | mục mới   |        |
|-------|-----------|--------|
| Thư n | nục mới:  |        |
| Тар_  | Huan_2018 |        |
| (     | Đồng ý H  | luỷ bỏ |

- Click chọn  $\mathbf{D}$ ồng ý để tạo thư mục mới.

Lưu ý: Khuyên nghị nên đặt tên thư mục, tên tệp tin là tiếng việt không dấu, hạn chế sử dụng dấu cách khoảng trắng.

| 🔻 Thư mục 🗸 🖉 | Tên                 | Kiểu            | Kích cỡ |
|---------------|---------------------|-----------------|---------|
| ▶ DSMail      | DSMail Thư mục mới  | Thư mục         |         |
| Documents     | Documents           | Thư mục         |         |
| Tap Huan 2018 | Photos              | Thư mục         |         |
| 6             | Tap_Huan_2018       | Thư mục         |         |
|               | ownCloud Manual.pdf | application/pdf | 4 MB    |

#### 2.2.1.2. Upload tập tin

ь.

- Chọn thư mục cần Upload tập tin → Chọn biểu tượng

| Thư         | Sổ địa chỉ             | Lich | Công viêc         | Căp tài liêu | Tùy chon | WebDAV |        |
|-------------|------------------------|------|-------------------|--------------|----------|--------|--------|
| [           |                        | - (1 | àp tin tải lên Th | ur mục mới   |          |        |        |
| Thư n ► DSM | nục<br>Aail<br>cuments |      | Tên               |              | Ki       | ểu     | Kích c |
| Pho<br>Tap  | Huan_2018              | •    |                   |              |          |        |        |

- Hộp thoại Tập tin tải lên xuất hiện  $\rightarrow$  Chọn <sup>Chọn tập</sup>  $\rightarrow$  Chọn tập tin cần tải lên

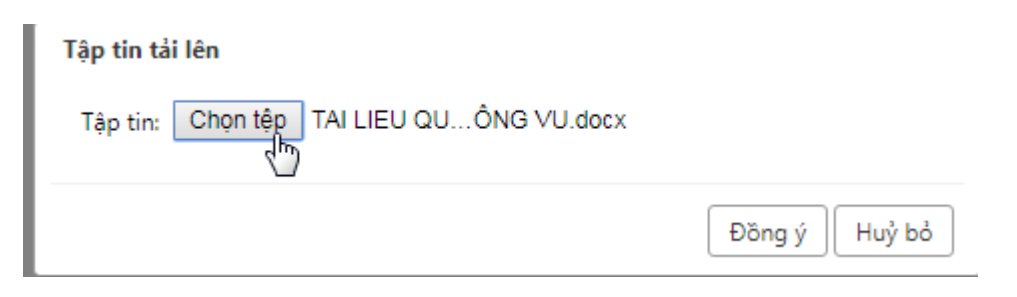

- Click Đồng ý để Upload file lên hệ thống

| ę       | HỆ TH                 | ÓNG  | THƯ ĐIỆN T                 | TỬ CÔNG VI         | Ų TÌNH C | AO BẰNG            |         |               |
|---------|-----------------------|------|----------------------------|--------------------|----------|--------------------|---------|---------------|
| Thư     | Sổ địa chỉ            | Lịch | Công việc                  | Cặp tài liệu       | Tùy chọr | WebDAV             |         |               |
| ▼ Thư m | iục                   |      | ập tin tải lên 🔤 Th<br>Tên | ư mục mới          |          | Kiểu               | Kích cỡ | Được thay đổi |
| DSN     | fail<br>uments<br>tos |      | TAI LIEU QUAN T            | RI MAIL CÔNG VU.do | bex<br>D | application/vnd.op | 5 MB    | 3/9/2018      |
| Tap_    | Huan_2018             | ~    |                            |                    |          |                    |         |               |

2.2.1.3. Download tập tin

- WebDAV cũng là một nơi lưu trữ tập tin, để tải tập tin đã up lên. Click chuột phải tại

Tập tin cần tải. chọn 👎 Tài xuống

| Tập tin tải lên Thư mục mới         |                                                                                                    |                |
|-------------------------------------|----------------------------------------------------------------------------------------------------|----------------|
| 🖉 Tên                               | Kiểu Kíc                                                                                                    | h cỡ Được thay |
| TAI LIEU QUAN TRI MAIL CÔNG VU.docx | application/vnd.op 5 M                                                                                                    | B 3/9/2018     |
|                                     | <ul> <li>Tài xuống</li> <li>Đổi tên</li> <li>Xoá bỏ</li> <li>Gửi liên kết</li> <li>Gửi như là tập tin đính kèm</li> </ul> |                |

- 2.2.1.4. Xóa bỏ tập tin
- Click chuột phải tại tập tin cần xóa bỏ → chọn biểu tượng 🗙 Xoá bỏ

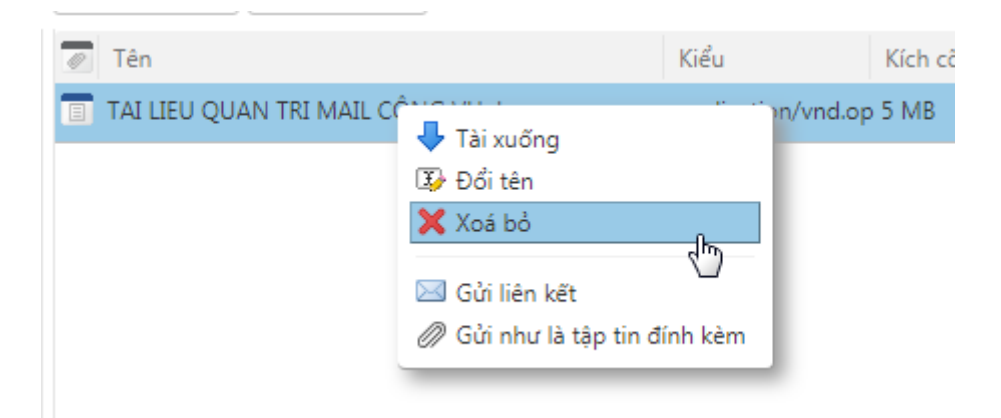

# 2.2.2. Tương tác WebDAV và Email

2.2.2.1. Đính kèm tập tin vào email

Có 2 cách để đính kèm tập tin vào Email.

• Cách 1:

- Tại khung cửa sổ soạn thảo email mới, chọn biểu tượng  $\stackrel{\checkmark}{\longrightarrow}$  Chọn WebDAV

| Sửi Huỷ bỏ Lưu bản nháp 🔏 Tùy chọn ▼<br>Tới:<br>Cc:<br>Chủ đã:<br>nh kẻm ⓒ Mẹọ: kéo và thả các tập tin từ desktop của bạn để đính kèm vào thông điệp này.<br>Máy tính của tôi<br>Vính kẻm trực tiếp<br>ặp tài liệu<br>hư | Thư        | Sổ địa chỉ     | Lịch          | Công việc                  | Cặp tài liệu                       | Tùy chọn       | WebDAV | Soản thảo 🛛 |
|----------------------------------------------------------------------------------------------------|------------|----------------|---------------|----------------------------|------------------------------------|----------------|--------|-------------|
| Tới:         Cc:         Chủ đề:         h kèm 🕑 Meo: kéo và thả các tập tin từ desktop của bạn để đính kèm vào thông điệp này.         áy tính của tôi         nh kèm trực tiếp         ip tài liệu         ir          | ửi 🛛 🛛 H   | luỷ bỏ 🛛 Lưu b | ản nháp       | Abc Tùy chọr               | . •                                |                |        |             |
| Cc:         Chủ đề:         h kèm 📀       Mẹơ: kéo và thả các tập tin từ desktop của bạn để đính kèm vào thông điệp này.         áy tính của tôi         nh kèm trực tiếp         ip tài liệu         ư                  | Tới:       |                |               |                            |                                    |                |        |             |
| Chủ đề:<br>h kèm 🕑 Mẹo: kéo và thả các tập tỉn từ desktop của bạn để đính kèm vào thông điệp này.<br>áy tính của tôi<br>ính kèm trực tiếp<br>áp tài liệu                                                                 | Cc:        |                |               |                            |                                    |                |        |             |
| h kèm 😡 Mẹo: kéo và thả các tập tin từ desktop của bạn để đính kèm vào thông điệp này.<br>áy tính của tôi<br>nh kèm trực tiếp<br>ip tài liệu<br>iư                                                                       | Chủ ở      | đề:            |               |                            |                                    |                |        |             |
| áy tính của tôi<br>inh kêm trực tiếp<br>ip tài liệu<br>iư                                                                                                    | h kèm 🕻    | Meo: kéo và ti | hả các tập ti | n từ desktop của bi        | an để đính <mark>k</mark> èm vào t | hông điệp này. |        |             |
| nh kèm trực tiếp<br>Ip tài liệu<br>Ir                                                                                                    | áy tính (  | của tôi        |               |                            |                                    |                |        |             |
| ip tài liệu<br>Iư                                                                                                    | nh kêm     | trực tiếp      |               |                            |                                    |                |        |             |
| u                                                                                                    | ip tài liệ | eu )           |               |                            |                                    |                |        |             |
| lobang.gov.vn - luuanhtuancb@gmail.com                                                                                                    | u<br>An hê | iobar          | ig.gov.vi     | n - <mark>luua</mark> nhtu | ancb@gmail.com                     | l.             |        |             |

- Cửa sổ đính kèm tệp tin hiện ra  $\rightarrow$  chọn thư mục chứa tệp tin,  $\rightarrow$  Chọn tệp tin cần đính kèm

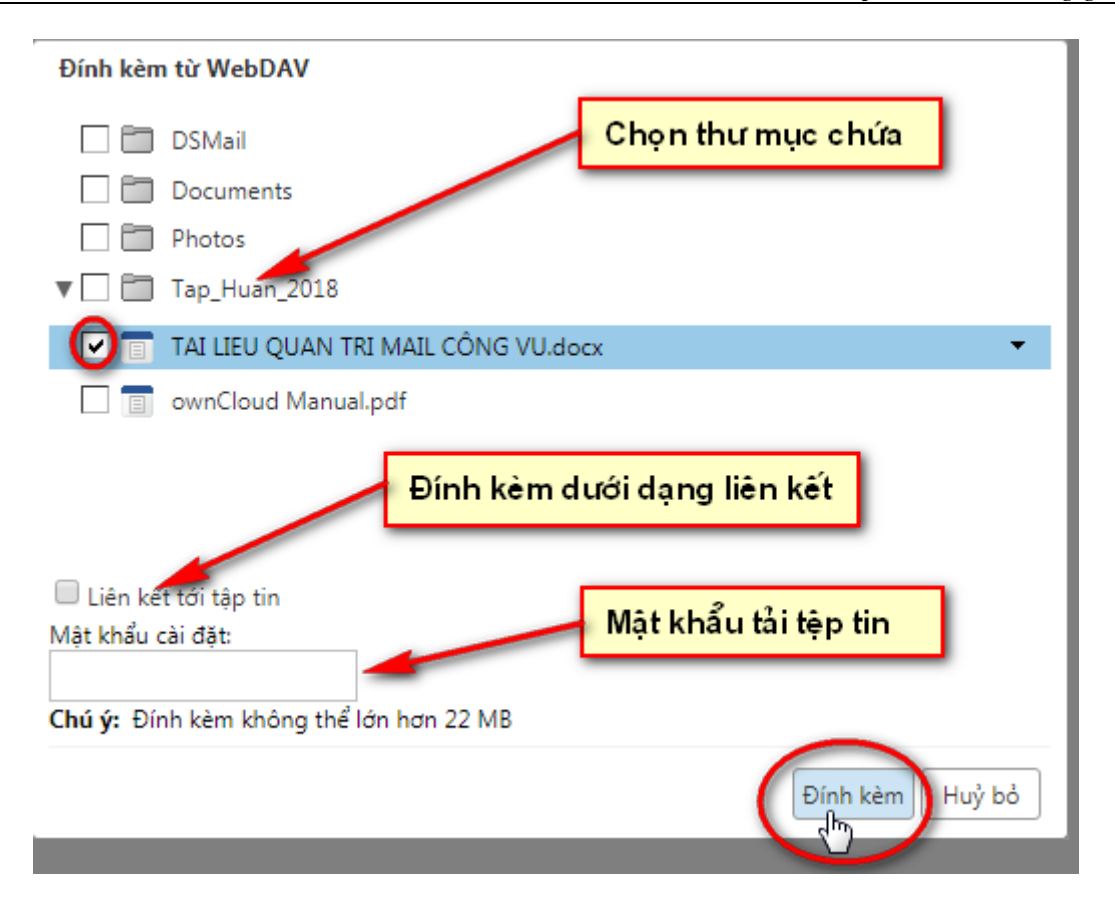

- Tích vào Liên kết tới tập tin để Có thể gửi tệp tin dưới dạng liên kết
- Đặt mật khẩu để tải tập tin (nếu cần)
- Chọn Đính kèm để đính kèm tập tin vào email.

| Thư     | Sổ địa chỉ   | Lịch       | Công việc        | Cặp tài liệu | Tùy chọn | WebDAV      | Soản thảo 🛛 |
|---------|--------------|------------|------------------|--------------|----------|-------------|-------------|
| 3ử    Đ | )óng Lưu bảr | n nháp     | Abc Tùy chọn     | •            |          |             |             |
| Cc:     |              |            |                  |              | Tệp tin  | đã đính kẻm |             |
| Chủ c   | đě:          |            |                  | Ι            |          |             |             |
| nh kèm  | TAI LIEU QUA | AN TRI MAI | L CÔNG VU.docx ( | (4.8 MB) ×   |          |             |             |

#### • Cách 2

- Tại cửa sổ WebDAV, Click chuột phải tại tập tin cần đính kèm, Chọn **Gửi liên kết** hoặc **Gửi như là tập tin đính kèm** 

| 6                 | нệ тн                               | ÓNG 1 | THƯ ĐIỆN T                | TỬ CÔNG V                            | Ų TỉNH C                     | AO BÀI   | NG      |
|-------------------|-------------------------------------|-------|---------------------------|--------------------------------------|------------------------------|----------|---------|
| Thư               | Sổ địa chỉ                          | Lịch  | Công việc                 | Cặp tài liệu                         | Tùy chọn                     | WebD     | DAV     |
| ▼ Thư m           | ıục                                 | Tạ    | p tin tái lên 🛛 Th<br>Tên | ư mục mới                            |                              | Kiểu     | K       |
| DSN<br>Doc<br>Pho | Mail<br>suments<br>tos<br>Huan_2018 | •     | TAI LIEU QUAN TI          | RI MAIL<br>Tài xu<br>Dổi tê<br>Xoá b | õng<br>n<br>ô                | " tion/v | nd.op 5 |
|                   |                                     |       |                           | Gửi liê<br>Ø Gửi nh                  | in kết<br>nư là tập tin đính | n kèm    |         |

# 2.2.2.2. Lưu trữ Email vào WebDAV

- Tại cửa sổ thư, nhấn chọn thư cần lưu trữ  $\rightarrow$  Kéo thả sang phân WebDAV

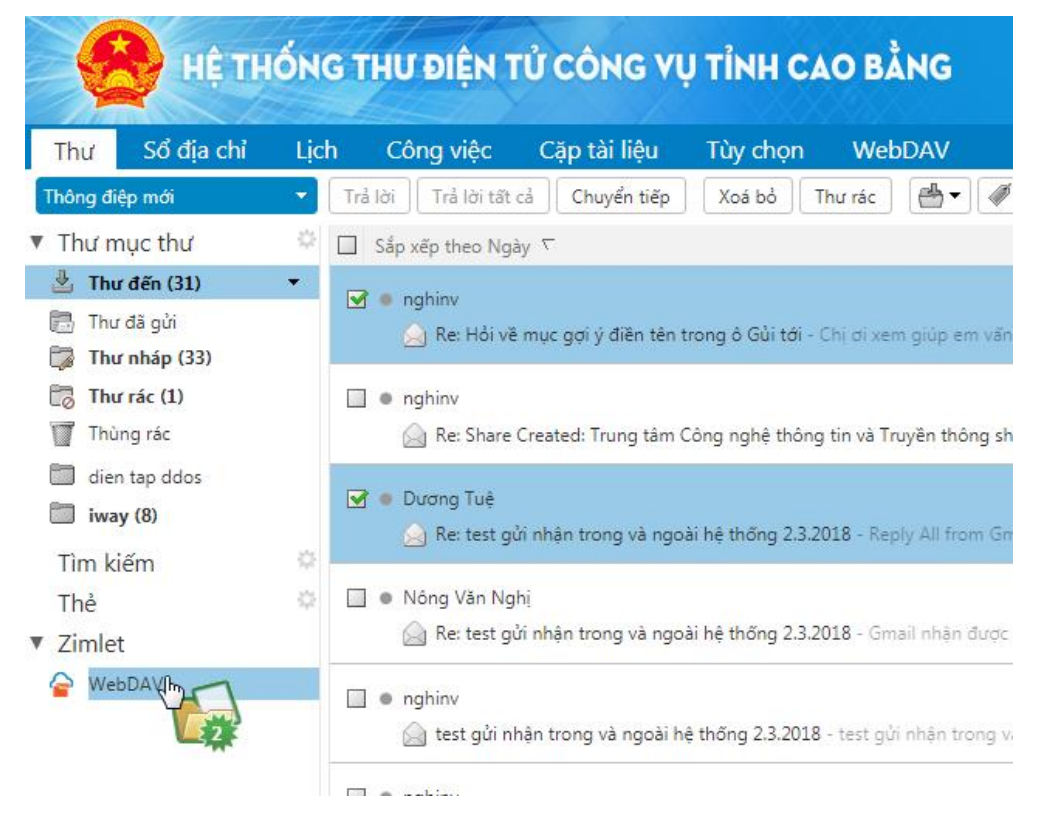

Gợi ý: Có thể nhấn nút CTRL hoặc SHIFT để chọn nhiều tập tin

- Tập tin Email có đuôi .eml đã được lưu trữ trên WebDAV.

| cł | ۱  | Công việc           | Cặp tài liệu         | Tùy chọn    | WebDAV             |          |               |
|----|----|---------------------|----------------------|-------------|--------------------|----------|---------------|
|    | Tậ | p tin tải lên 🗌 Thư | mục mới              |             |                    |          |               |
| Ļ  | Ø  | Tên                 |                      |             | Kiểu               | Kích cỡ  | Được thay đổi |
|    | ٦  | DSMail              |                      |             | Thư mục            |          | 1/29/2018     |
|    |    | Documents           |                      |             | Thư mục            |          | 5/18/2017     |
|    |    | Photos              |                      |             | Thư mục            |          | 5/18/2017     |
|    |    | Re Hỏi về mục gợi   | ý điền tên trong ô ( | Gủi tới.eml | application/octet- | s 286 KB | 3/9/2018      |
|    |    | Tap_Huan_2018       |                      | 4D          | Thư mục            |          | 3/9/2018      |
|    | Ξ  | ownCloud Manual.    | pdf                  |             | application/pdf    | 4 MB     | 5/18/2017     |
|    |    |                     |                      |             |                    |          |               |

Để đọc tập tin .eml có thể sử dụng phần mềm như: EML Viewer hoặc Free MSG
 EML Reader....

| Q FREE EML File Viewer           | The data is the second second s |                                                 |          |
|----------------------------------|----------------------------------------------------------------------------------------------------|-------------------------------------------------|----------|
| File Help                        | h <del>y</del>                                                                                                    |                                                 |          |
| 🔍 Search 🔿 Upgrade to PRO 🗙 Exit |                                                                                                    | 🛄 Switch View 👻                                 |          |
| 🖬 - 🛄 🜉 Desktop                  | 🚖 Downloads                                                                                                    |                                                 |          |
| b - [] [] Libraries              | From Subject To Sent Received                                                                                                    | Size(KB)                                        |          |
| a - Carria                       | 🔲 🚔 🖲 nghinv@caobang.gov.vn 🛛 Re: Hồi về mục gợi ý điền tên "Pham" < oanhpt@iwayvietn 3/9/2018 9:08:37 AM 3/9/2018 9:0                                                                                                    | 8:37 AM 285                                     |          |
| 🕨 🔲 🍒 .AndroidStudio3.0          |                                                                                                    |                                                 |          |
| .BigNox                          |                                                                                                    |                                                 |          |
| Gradie<br>Contacts               |                                                                                                    |                                                 |          |
| 🔲 🚂 Desktop                      |                                                                                                    |                                                 |          |
| Downloads     Eavorites          | Normal Mail View Hex View Properties View Message Header View MIME View HTML View RTF View Attachments                                                                                                    |                                                 |          |
|                                  | From : nghinv@caobang.gov.vn Date Time : 3/9/2018 9:08:37 AM                                                                                                    |                                                 |          |
| My Documents                     | To : "Pham" <oanhpt@iwayvietnam.com>; "thotd" <thotd@iwayvietnam.com></thotd@iwayvietnam.com></oanhpt@iwayvietnam.com>                                                                                                    |                                                 |          |
|                                  | Cc : "thinhnv" <thinhnv@caobang.gov.vn>; "hungdv" <hungdv@caobang.gov.vn>; "kiennt" <kiennt@caobang.gov.vn>; "tuanla"</kiennt@caobang.gov.vn></hungdv@caobang.gov.vn></thinhnv@caobang.gov.vn>                                                                                                    | <tuanla@caobang.gov.vn></tuanla@caobang.gov.vn> |          |
| 🔲 📴 My Videos                    | Bcc :                                                                                                    |                                                 |          |
| ⊳                                | Subject : Re: Hỏi về mục gợi ý điền tên trong ô Gủi tới                                                                                                    |                                                 |          |
| Saved Games                      | Attachments : 2467.2999999999947 205026.1 315572.29999999993 2467.299999999947 205026.1 315572.29999999999                                                                                                    |                                                 |          |
| vmlogs                           |                                                                                                    |                                                 |          |
| ⊳ - □ j Computer                 | Chi cự xam qiún am vấn đề này với, đứng là tài khoản cũ thì danh sách gọi ý tìm không thấy tận người cần tìm                                                                                                    |                                                 | <u>^</u> |
|                                  | chi or xen grup en van de nay vor, dung la lar knoan ea un dann saen gor y um knong may ten nga or ean um.                                                                                                    |                                                 | =        |
|                                  | Cảm ơn chị                                                                                                    |                                                 |          |
|                                  | Em Nghi                                                                                                    |                                                 |          |
|                                  | Từ: "tuanla" <tuanla@caobang.gov.vn></tuanla@caobang.gov.vn>                                                                                                    |                                                 |          |
|                                  | Tói: "Pham" <oanhpt@iwayvietnam.com></oanhpt@iwayvietnam.com>                                                                                                    |                                                 |          |
|                                  | CC: "ngninv" <ngninv@caobang.gov.vn>, "tninnnv" <tninnnv@caobang.gov.vn>, "nungdv <nungdv@caobang.go<br><kiennt@caobang.gov.vn></kiennt@caobang.gov.vn></nungdv@caobang.go<br></tninnnv@caobang.gov.vn></ngninv@caobang.gov.vn>                                                                                                    | v.vn>, "kiennt"                                 |          |
|                                  | Đã gửi: Thứ Tư, Tháng Ba 7, 2018 8:15:42 SA                                                                                                    |                                                 |          |
|                                  | Chủ đề: Hỏi về mục gọi ý điền tên trong ô Gủi tới                                                                                                    |                                                 |          |
|                                  | Hi chi Oanh                                                                                                    |                                                 | -        |
| 1 Items                          |                                                                                                    |                                                 |          |
|                                  |                                                                                                    |                                                 |          |

2.2.2.3. Lưu tài liệu tại cặp tài liệu sang WebDAV

Tại mục Cặp tài liệu, nhấn chọn tài liệu cần lưu trữ → Kéo thả sang phân WebDAV

| Thư Số đị                            | a chỉ L <u>ịch</u> | Công việc             | Căp tài liêu | Tùy chọ <u>n</u> | WebDAV       |
|--------------------------------------|--------------------|-----------------------|--------------|------------------|--------------|
| Tài liệu mới                         |                    | Tải lên tập tin Tài   | i xuống Sửa  | Xoá bỏ 💾         | ▼ 🖉 ▼ 🛛 Hànl |
| Thư mục cặp                          | tài liệu 🌼 🗆       | ] Sắp xếp theo Tên    | Γ            |                  |              |
| Cặp tài liệu<br>Văn bản<br>Thùng rác | -                  | 🗌 🛅 Văn bắr<br>tuanla | 1            |                  | Thư mụ       |
| Zimlet<br>ခြ WebDAપીન્ન_             | ~                  |                       |              |                  |              |

# 2.3. Cấu hình nhận Email từ các ứng dụng client

- Có thể sử dụng phần mềm thứ 3 từ các hãng nổi tiếng như Mozilla hoặc Microsoft để gửi và nhận email thông qua 2 giao thức POP hoặc IMAP

#### • Giao thức POP

- Kết nối đến server.
- Nhận toàn bộ mail.
- Lưu cục bộ như mail mới.
- Xóa mail trong server.
- Ngắt kết nối

Mặc định của POP là xóa mail khỏi server. Tuy nhiên, Các chương trình mail client hiện nay chạy POP cũng cung cấp một tùy chọn cho phép để lại một bản sao mail tải về trên server.

- IMAP
- Kết nối đến server.

- Lấy nội dung được yêu cầu từ người dùng và lưu đệm cục bộ, chẳng hạn như danh sách mail mới, tổng kết tin nhắn hay nội dung của những email được chọn lựa kỹ càng.

- Xử lý các biên tập từ người dùng, ví dụ như đánh dấu email là mail để đọc hay xóa...

- Ngắt kết nối.

Về cơ bản, cấu trúc thư mục và email được lưu trên server và chỉ có bản sao được lưu cục bộ, tức chúng được lưu tạm. Tuy nhiên, người dùng cũng có thể lưu lại cố định mail.

|             | Đến                  | Ði   |
|-------------|----------------------|------|
| Giao thức   | IMAP/POP             | SMTP |
| Tên máy chủ | Mail.caobang.gov.vn  |      |
| Cổng        | 993/995              | 465  |
| SSL         | SSL/TLS              |      |
| Xác minh    | Mật khẩu bình thường |      |

• Thông số cấu hình Email Cao Bằng

# 2.3.1. Sử dụng phần mềm Thunderbird

- Tåi Thunderbird tại trang chủ https://www.mozilla.org/vi/thunderbird/

- Tiến hành cài đặt Thunderbird

- Sau khi cài đặt xong, tiến hành khởi động trương trình. Cửa sổ Welcome xuất hiện

- Chọn

|                                           |                                                   |                                |                                             | S               | earch         |
|-------------------------------------------|---------------------------------------------------|--------------------------------|---------------------------------------------|-----------------|---------------|
| In partnership wit<br>your first and last | h several providers, Th<br>name, or any other wor | underbird ca<br>rds vou'd like | n offer you a new e<br>, in the fields abov | email account   | . Just fill i |
| n 🔊 gandi nat                             | initial of any other from                         |                                | ,                                           |                 |               |
| ganui.net                                 |                                                   |                                |                                             |                 |               |
|                                           |                                                   |                                |                                             |                 |               |
| The search terms<br>find available ema    | used are sent to Mozilla<br>iil addresses.        | a ( <u>Privacy Po</u> l        | icy) and to 3rd part                        | y email provi   | ders to       |
|                                           |                                                   |                                |                                             |                 |               |
| Skin this :                               | and use my existing email                         |                                | I think I'll configure                      | my account late | er.           |

- Cửa sổ thiết lập email xuất hiện, Người sử dụng điền các thông tin tài khoản

| Thiết lập Tài khoả      | in Thư                     | ×                                |
|-------------------------|----------------------------|----------------------------------|
| <u>T</u> ên của bạn:    | tuanla                     | Tên của bạn, cho người khác thấy |
| Địa chỉ emai <u>l</u> : | tuanla@caobang.gov.vn      |                                  |
| <u>M</u> ật khẩu:       | •••••                      |                                  |
|                         | 👿 <u>G</u> hi nhớ mật khẩu |                                  |
|                         |                            |                                  |
|                         |                            | ,                                |
|                         |                            |                                  |
|                         |                            |                                  |
|                         |                            |                                  |
|                         |                            |                                  |
|                         |                            |                                  |
|                         |                            |                                  |
| Get a new acc           | ount                       | Tiế <u>p</u> tục <u>H</u> ủy bỏ  |

# - Chọn **tiếp tục**.

- Cửa sổ thiết lập Tài khoản thư xuất hiện, chọn Cấu hình thủ công

| Thiết lập Tài khoả                                                | n Thư                          | x                                |  |  |  |
|-------------------------------------------------------------------|--------------------------------|----------------------------------|--|--|--|
| <u>T</u> ên của bạn:                                              | Lưu Anh Tuấn                   | Tên của bạn, cho người khác thấy |  |  |  |
| Địa chỉ emai <u>l</u> :                                           | tuanla@caobang.gov.vn          |                                  |  |  |  |
| <u>M</u> ật khẩu:                                                 | •••••                          |                                  |  |  |  |
|                                                                   | 📝 <u>G</u> hi nhớ mật khẩu     |                                  |  |  |  |
| Cấu hình được tìm thấy bằng cách thử các tên máy chủ thông thường |                                |                                  |  |  |  |
| IMAP (các                                                         | thư mục từ xa) 💿 POP3          | (giữ thư trên máy tính của bạn)  |  |  |  |
| Đến: IMAP, mail.caobang.gov.vn, STARTTLS                          |                                |                                  |  |  |  |
| t<br>Tên đăng nhậ                                                 | p: tuanla                      | ov.vn, STAKTILS                  |  |  |  |
| Get a new acc                                                     | ount Cấu hình <u>t</u> hủ công | <u>D</u> one <u>H</u> ủy bỏ      |  |  |  |

- Điền các thông số cấu hình vào hệ thống

|                                                  | an Thư                                            |                                                                     |                      |                                                      | X                                                                                                    |
|--------------------------------------------------|---------------------------------------------------|---------------------------------------------------------------------|----------------------|------------------------------------------------------|----------------------------------------------------------------------------------------------------|
| <u>T</u> ên của bạn:                             | Lưu Anh Tuấr                                      | Tên của bạn, cho i                                                  | người khác thấy      |                                                      |                                                                                                    |
| Địa chỉ emai <u>l</u> :                          | tuanla@caoba                                      | ang.gov.vn                                                          |                      |                                                      |                                                                                                    |
| <u>M</u> ật khẩu:                                | •••••                                             |                                                                     |                      |                                                      |                                                                                                    |
|                                                  | 🔽 <u>G</u> hi nhớ m                               | ật khẩu                                                             |                      |                                                      |                                                                                                    |
|                                                  |                                                   |                                                                     |                      |                                                      |                                                                                                    |
|                                                  |                                                   |                                                                     |                      |                                                      |                                                                                                    |
|                                                  |                                                   |                                                                     |                      |                                                      |                                                                                                    |
|                                                  |                                                   |                                                                     |                      |                                                      |                                                                                                    |
|                                                  |                                                   | Tên máy chủ                                                         | Cổng                 | SSL                                                  | Xác minh                                                                                              |
| Đê                                               | ín: IMAP 🔻                                        | Tên máy chủ<br>mail.caobang.gov.vn                                  | Cổng<br>993          | SSL<br>SSL/TLS                                       | Xác minh<br>▼ Mật khẩu bình thường ▼                                                                  |
| Đê                                               | ín: IMAP ▼<br>Di: SMTP                            | Tên máy chủ<br>mail.caobang.gov.vn<br>mail.caobang.gov.vn           | Cổng<br>993<br>• 465 | SSL<br>SSL/TLS<br>SSL/TLS                            | Xác minh<br>▼ Mật khẩu bình thường ▼<br>Mật khẩu bình thường ▼                                        |
| Đê<br><del>f</del><br>Tên đăng nhậ               | ín: IMAP ▼<br>Di: SMTP<br>ip: Đến:                | Tên máy chủ<br>mail.caobang.gov.vn<br>mail.caobang.gov.vn<br>tuanla | Cổng<br>993<br>• 465 | SSL<br>SSL/TLS<br>SSL/TLS<br>Đi:                     | Xác minh<br>▼ Mật khẩu bình thường ▼<br>▼ Mật khẩu bình thường ▼<br>tuanla                            |
| Đê<br><del>f</del><br>Tên đăng nhậ               | ín: IMAP ▼<br>Di: SMTP<br>Ip: Đến:                | Tên máy chủ<br>mail.caobang.gov.vn<br>mail.caobang.gov.vn<br>tuanla | Cổng<br>993<br>• 465 | SSL<br>SSL/TLS<br>SSL/TLS<br>Đi:                     | Xác minh<br>▼ Mật khẩu bình thường ▼<br>■ Mật khẩu bình thường ▼<br>tuanla                            |
| Đê<br>f<br>Tên đăng nhậ<br><u>G</u> et a new acc | ín: IMAP →<br>Di: SMTP<br>ip: Đến:<br>:ount Cấu h | Tên máy chủ<br>mail.caobang.gov.vn<br>mail.caobang.gov.vn<br>tuanla | Cổng<br>993<br>• 465 | SSL<br>SSL/TLS<br>SSL/TLS<br>Di:<br><u>K</u> iểm tra | Xác minh<br>✓ Mật khẩu bình thường ✓<br>✓ Mật khẩu bình thường ✓<br>tuanla<br>Iại <u>Done H</u> ủy bỏ |

| Đên Đi |
|--------|
|--------|

| Giao thức   | IMAP/POP             | SMTP |
|-------------|----------------------|------|
| Tên máy chủ | Mail.caobang.gov.vn  |      |
| Cổng        | 993/995              | 465  |
| SSL         | SSL/TLS              |      |
| Xác minh    | Mật khẩu bình thường |      |

- Chọn **Done** để thêm cấu hình.

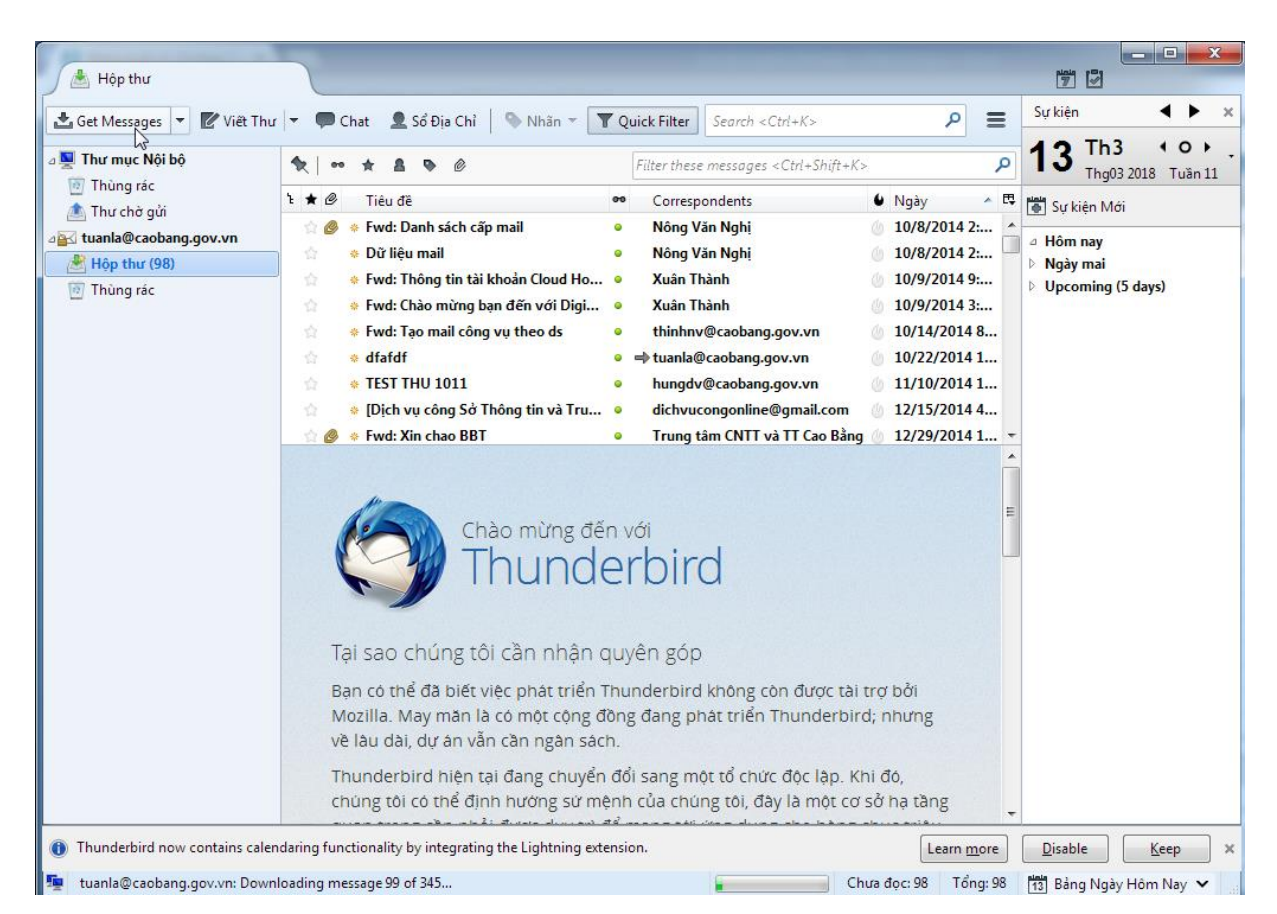

- Chọn Get Messages để tiến hành tải email về ứng dụng.

Lưu ý: do một số tài khoản email chỉ thiết lập 1 giao thức IMAP hoặc POP. Do vậy người dùng có thể cấu hình lựa chọn một trong 2 giao thức trên.

#### 2.3.2. Sử dụng phần mềm Microsoft Outlook

Microsoft Outlook là một phần mềm quản lý thông tin cá nhân của Microsoft, có sẵn cả hai như là một ứng dụng riêng biệt cũng như phần một của bộ ứng dụng Microsoft Office.

Mặc dù thường được sử dụng chủ yếu như là một ứng dụng e-mail, nó cũng bao gồm một lịch, công việc quản lý, quản lý liên lạc, ghi chú, một tạp chí và duyệt web.

- Cấu hình email trên Microsoft Outlook
- Mở chương trình Microsoft Outlook. Cửa sổ Welcome xuất hiện, chọn Next.

| Welcome to Microsoft Outlook 2016                                                                                              |  |  |  |  |  |
|----------------------------------------------------------------------------------------------------|--|--|--|--|--|
|                                                                                                    |  |  |  |  |  |
|                                                                                                    |  |  |  |  |  |
| Welcome to Outlook 2016                                                                                                    |  |  |  |  |  |
| Outlook is your personal assistant, helping you manage your life with powerful tools for email, calendar, contacts, and tasks. |  |  |  |  |  |
| Let's get started. In the next few steps, we'll add your email account.                                                        |  |  |  |  |  |
|                                                                                                    |  |  |  |  |  |
|                                                                                                    |  |  |  |  |  |
|                                                                                                    |  |  |  |  |  |
|                                                                                                    |  |  |  |  |  |
| < Back Next > Cancel                                                                                                    |  |  |  |  |  |
|                                                                                                    |  |  |  |  |  |

- Hộp thoại Thêm tài khoản Email xuất hiện, chọn Yes.

| Microsoft Outlook Account Setup                                                                                                    | ×      |
|----------------------------------------------------------------------------------------------------|--------|
| Add an Email Account                                                                                                    | ×      |
| Use Outlook to connect to email accounts, such as your organization's Microsoft Exchange Server or an Excha<br>Online account as part of Microsoft Office 365. Outlook also works with POP, IMAP, and Exchange ActiveSync | ange   |
| accounts.<br>Do you want to set up Outlook to connect to an email account?                                                                                                    | ľ      |
| © No                                                                                                    |        |
|                                                                                                    |        |
|                                                                                                    |        |
|                                                                                                    |        |
| < Back Next >                                                                                                    | Cancel |

- Cửa sổ Setup Accout xuất hiện, chọn **Manual setup or additional server types** để tiến hành cấu hình bằng tay. Chọn **Next**.

| Manual setup of a | n account or connect to other server types.                     | 4 |
|-------------------|-----------------------------------------------------------------|---|
|                   |                                                                 |   |
| Your Name:        | Lưu Anh Tuấn                                                    |   |
| E mail 0 debuges  | Example: Ellen Adams                                            |   |
| e-mail Address;   | Example: ellen@contoso.com                                      |   |
| Password:         | ***                                                             |   |
| Retype Password:  | *****                                                           |   |
|                   | Type the password your Internet service provider has given you. |   |
|                   |                                                                 |   |
|                   |                                                                 |   |
| Manual setup or a | dditional server types                                          |   |
| N                 |                                                                 |   |

- Chọn **Pop** hoặc **IMAP** → **Next** 

| Add Account                                                                                                    | x        |
|----------------------------------------------------------------------------------------------------|----------|
| Choose Service                                                                                                    | ×<br>XXX |
| Outlook.com or Exchange <u>A</u> ctiveSync compatible service                                                                                                  |          |
| Connect to a service such as Outlook.com to access email, calendars, contacts, and tasks<br>POP or IMAP<br>Connect <sup>4</sup> To a POP or IMAP email account |          |
|                                                                                                    |          |
|                                                                                                    |          |
|                                                                                                    |          |
|                                                                                                    |          |
| < Back Next >                                                                                                    | Cancel   |
|                                                                                                    |          |

- Cửa sổ cấu hình xuất hiện, tiến hành điền thông số tài khoản Email. Chọn **More Setting** để thêm cấu hình.

| POP and IMAP Account Set                           | ttings                | *                                                           |  |
|----------------------------------------------------|-----------------------|-------------------------------------------------------------|--|
| Litter the mail server setu                        | igs for your account. | 4                                                           |  |
| User Information                                   |                       | Test Account Settings                                       |  |
| Your Name:                                         | Lưu Anh Tuấn          | We recommend that you test your account to ensure the       |  |
| Email Address:                                     | tuanla@caobang.gov.vn | the entries are correct.                                    |  |
| Server Information                                 |                       | Test Assount Settings                                       |  |
| Account Type:                                      | POP3 👻                | Test Account Settings                                       |  |
| Incoming mail server:                              | mail.caobang.gov.vn   | Automatically test account settings when Next<br>is clicked |  |
| Outgoing mail server (SMTP):                       | mail.caobang.gov.vn   | Deliver new messages to:                                    |  |
| Logon Information                                  |                       | New Outlook Data File                                       |  |
| User Name:                                         | tuanla                | Existing Outlook Data File                                  |  |
| Password:                                          | ******                | Browse                                                      |  |
| 🔽 Re                                               | emember password      |                                                             |  |
| Require logon using Secure Password Authentication |                       |                                                             |  |
| (SPA)                                              |                       | More Settings                                               |  |
|                                                    |                       | < Back Next > Cancel                                        |  |

Cửa sổ Internet Email Setting hiện ra, Cấu hình như hình dưới

| Internet E-mail Settings                                                       |
|--------------------------------------------------------------------------------|
| General Outgoing Server Advanced                                               |
| Server Port Numbers                                                            |
| Incoming server (POP3): 995 Use Defaults                                       |
| Ihis server requires an encrypted connection (SSL) Outgoing server (SMTP): 465 |
| Use the following type of encrypted connection: SSL                            |
| Server Timeouts                                                                |
| Short Long 1 minute                                                            |
| Delivery                                                                       |
| Remove from server after 14 days                                               |
| Remove from server when deleted from 'Deleted Items'                           |
|                                                                                |
|                                                                                |
|                                                                                |
| OK Cancel                                                                      |

Chọn **OK** → **Next**. Ứng dụng tiến hành kiểm tra cấu hình

| Test Account Settings                                            |             |       |
|------------------------------------------------------------------|-------------|-------|
| Outlook is testing the account settings you entered.             |             | Stop  |
|                                                                  |             | Close |
| Tasks Errors                                                     |             |       |
| Tasks                                                            | Status      |       |
| Log onto incoming mail server (POP3)<br>Send test e-mail message | In Progress |       |

- Kết nối thành công

| Test Account Settings                                                |                        |  |
|----------------------------------------------------------------------|------------------------|--|
| Congratulations! All tests completed successfully.<br>continue.      | Stop<br>Close          |  |
| Tasks Errors                                                         |                        |  |
| Tasks                                                                | Status                 |  |
| ✓ Log onto incoming mail server (POP3)<br>✓ Send test e-mail message | Completed<br>Completed |  |
|                                                                      |                        |  |

- Chọn Close → Finish.

| 📾 S =                                      | Inbo                                                                                                    | - tuanla@caobang.gov.vn - Outlook 📧 🗕 🗗 🗙                                                                                                    |
|--------------------------------------------|----------------------------------------------------------------------------------------------------|----------------------------------------------------------------------------------------------------|
| File Home Send / Receive                   | Folder View Q Tell me what you want to do                                                                               |                                                                                                    |
| New New New New New New New Delete         | Reply Reply Forward @ More +<br>All Respond Quick Step                                                                  | o Manager<br>one<br>ireate New<br>s rs<br>Move Rules<br>Unread/ Categorize Follow<br>Read<br>Tags<br>Tags |
| ✓ Favorites                                | Search Current Mailbox (Ctrl+E) 🔎 Current Mailbox                                                                       | →  Q. Reply Q. Reply All Q. Forward                                                                                                    |
| Inbox 106                                  | All Unread By Date → Newest ↓                                                                                           | Microsoft Outlook <tuanla@caobang.gov.vn> Lutu Anh Tuán 2:41 PM</tuanla@caobang.gov.vn>                                                                                                    |
| Sent Items                                 | ⊿ Today                                                                                                    | Microsoft Outlook Test Message                                                                                                    |
| Deleted Items                              | Microsoft Outlook<br>Microsoft Outlook Test Message 2:41 PM                                                             | Click here to download pictures. To help protect your privacy, Outlook prevented automatic download of some pictures in this message.                                                                                                    |
| ✓ tuanla@caobang.gov.vn                    | This is an e-mail message sent automatically                                                                            |                                                                                                    |
| Inbox 106                                  | Lưu Anh Tuấn                                                                                                    | This is an e-mail message sent automatically by Microsoft Outlook while testing the settings for your                                                                                                    |
| Drafts                                     | test 2223 PM                                                                                                    | account.                                                                                                    |
| Sent Items<br>Deleted Items<br>Junk E-mail | Nông Văn Nghị<br>Re: Hỏi về mục gợi ý điền tên trong ô Gủi tới<br>Pri 3/9<br>Chị ơi xem giúp em văn đề này với. đúng là |                                                                                                    |
| Outbox<br>RSS Feeds<br>Search Eolders      | Nông Văn Nghị<br>Re: Share Created: Trung tâm Công nghệ t Mon 3/5<br>Tôi dã nhận được email của Đồng chí < end>         | Phần mềm Avast antivirus đã kiểm tra virus cho email này.<br>www.avast.com                                                                                                    |
| salemone                                   | Dương Tuệ<br>Re: test gửi nhận trong và ngoài hệ thống 3/2/2018<br>Reply All from Gmail                                 |                                                                                                    |
|                                            | Nông Văn Nghị<br>Re: test gửi nhận trong và ngoài hệ thống 3/2/2018<br>Gmail nhận được                                  |                                                                                                    |
|                                            | Nông Văn Nghị<br>test gửi nhận trong và ngoài hệ thống 2.3 3/2/2018<br>test gửi nhận trong và ngoài hệ thống            |                                                                                                    |
| ≥ 24 D                                     | Nông Văn Nghị<br>Re: Chính lại bản ghi SPF 3/2/2018                                                                     |                                                                                                    |

## 2.3.3. Cấu hình trên điện thoại Smartphone

- 2.3.3.1. Cấu hình trên điện thoại Android
- Trên màn hình điện thoại Android, chọn Cài đặt

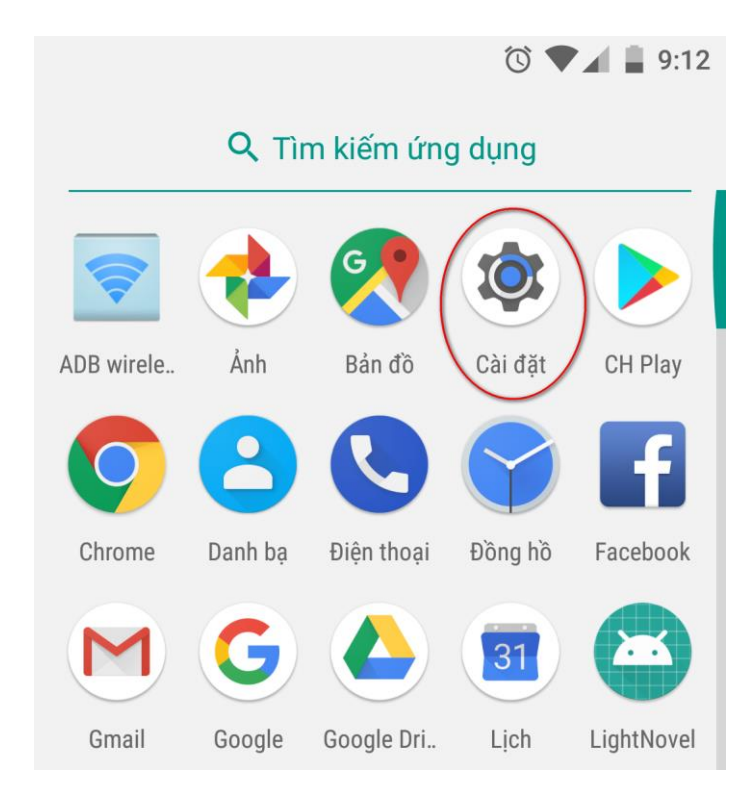

- Kéo màn hình xuống dưới, chọn Tài khoản

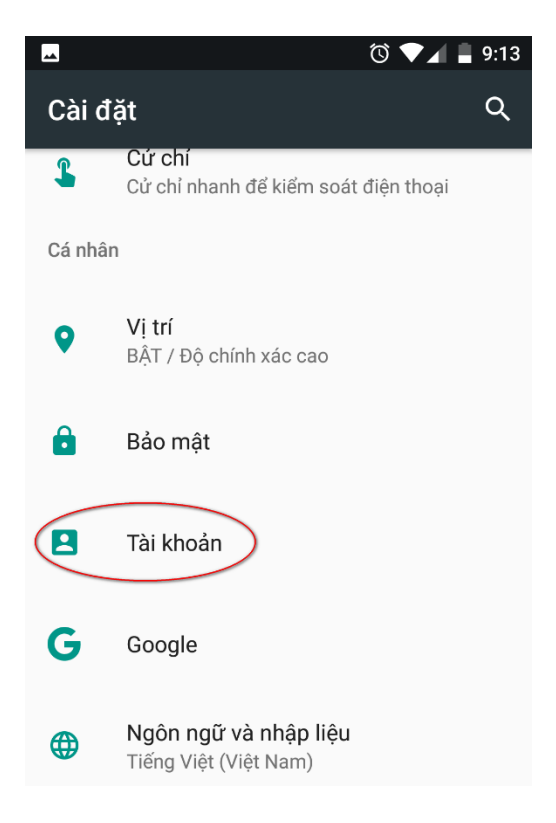

#### - Chọn Thêm tài khoản mới

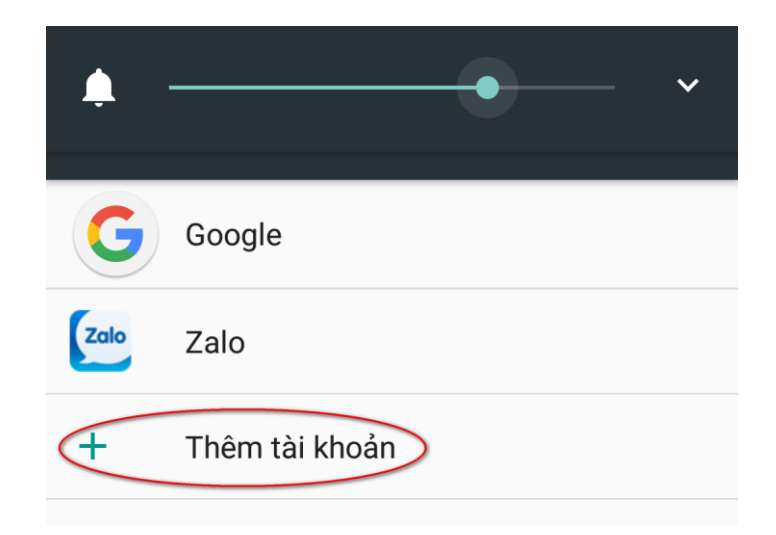

- Chọn Tài khoản cá nhân POP3 hoặc IMAP

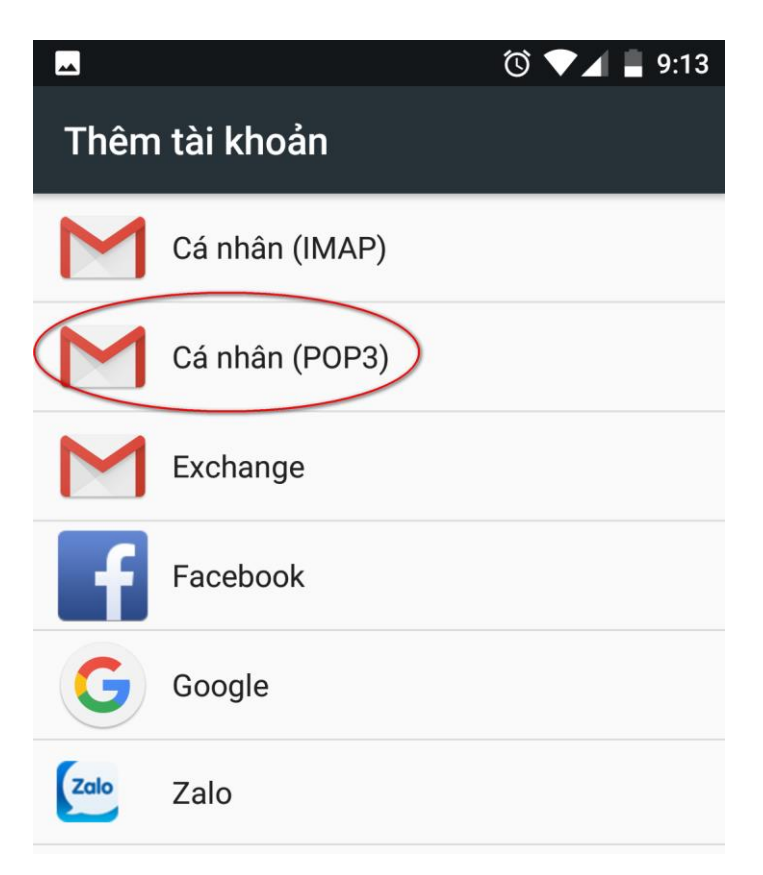

- Nhập địa chỉ Email được cấp, Chọn Thiết lập thủ công

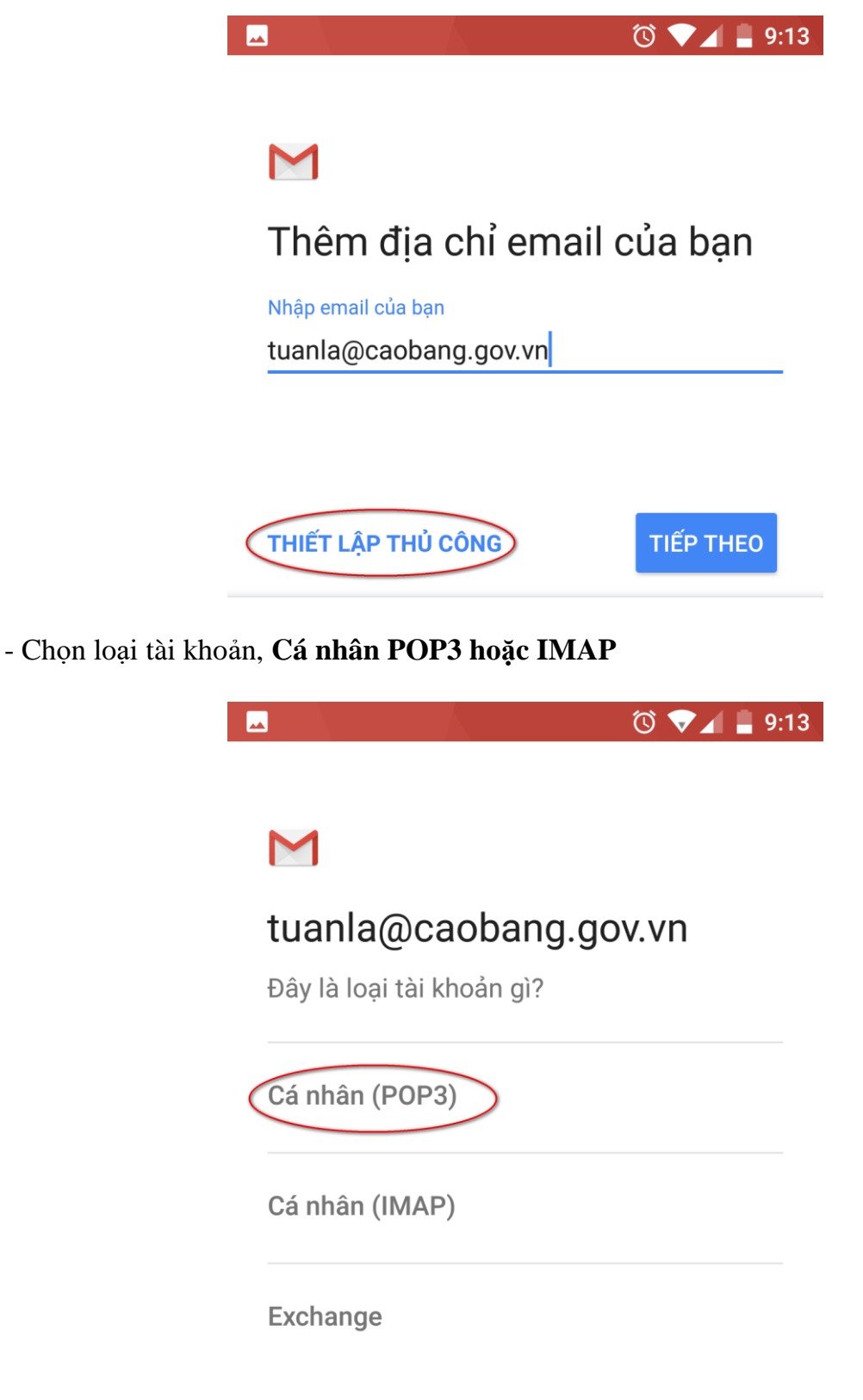

- Nhập mật khẩu. Chọn Tiếp theo

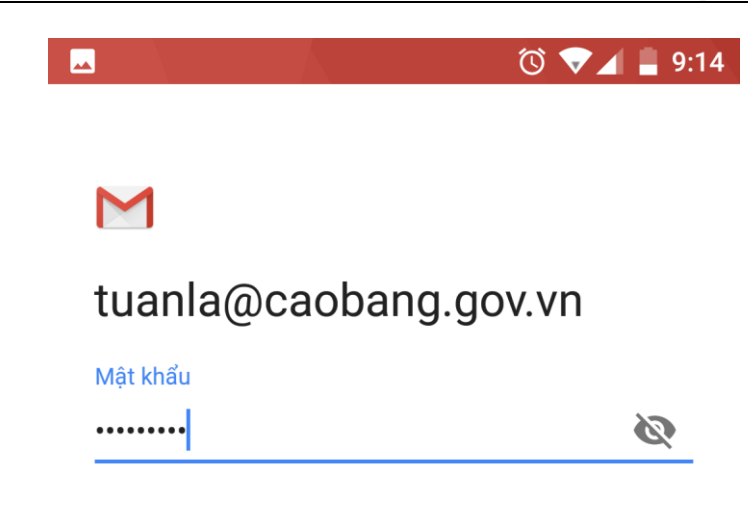

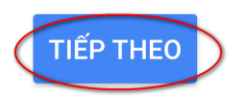

- Nhập thông tin cấu hình POP hoặc IMAP. Chọn Tiếp theo

# Cài đặt máy chủ thư đến

Tên người dùng

tuanla@caobang.gov.vn

Mật khẩu

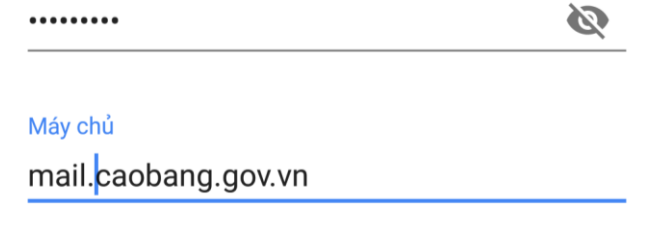

Xóa email khỏi máy chủ

Không bao giờ 👻

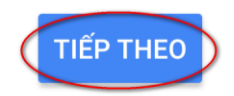

# - Nhập cấu hình máy chủ gửi thư SMTP. Chọn Tiếp theo

| Cài đặt máy chủ thư đi |   |          |
|------------------------|---|----------|
| Yêu cầu đăng nhập      |   |          |
| Tên người dùng         |   |          |
| tuanla@caobang.gov.vn  |   |          |
|                        |   |          |
| Mật khẩu               |   |          |
|                        | Ø | $\times$ |
| Máu chủ OMTD           |   |          |
|                        |   |          |
| mail.caobang.gov.vn    |   |          |
|                        |   |          |

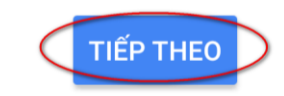

- Chọn **Tiếp theo** đến khi kết thúc.

# - Kết quả

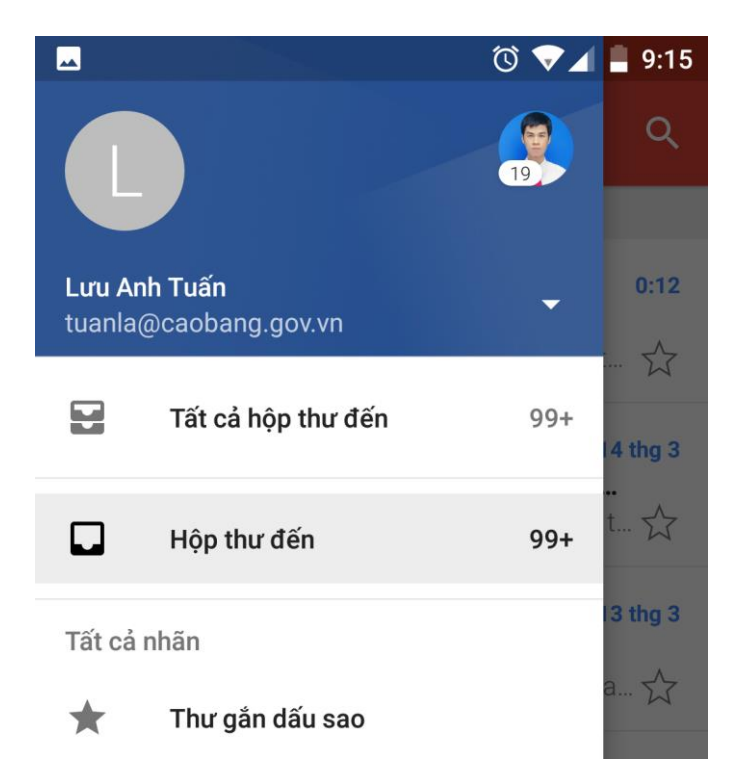

# 2.3.3.2. Cấu hình trên điện thoại Ios

## - Trên màn hình Iphone, Chọn Cài đặt $\rightarrow$ Mail

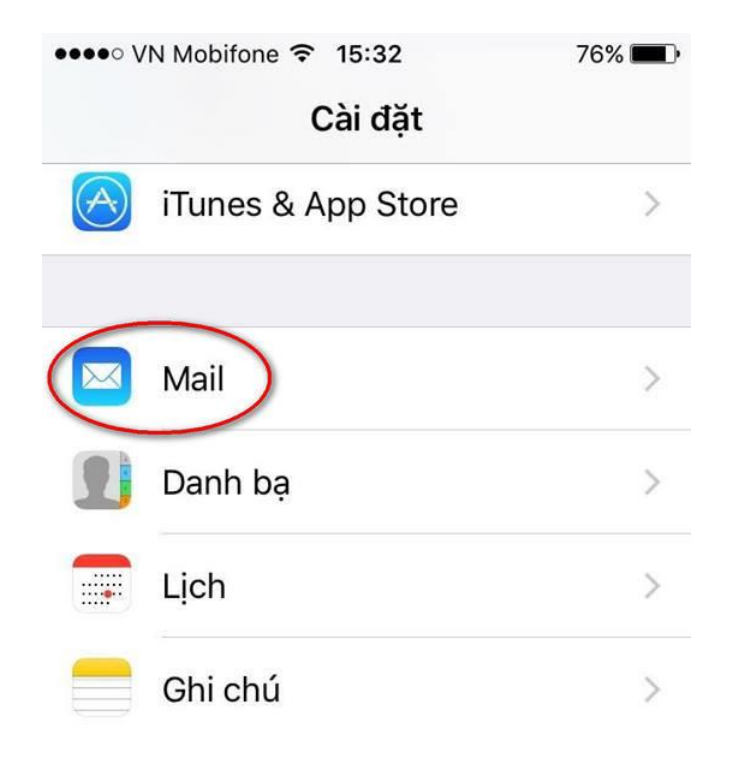

- Menu mail hiện ra, chọn Tài khoản

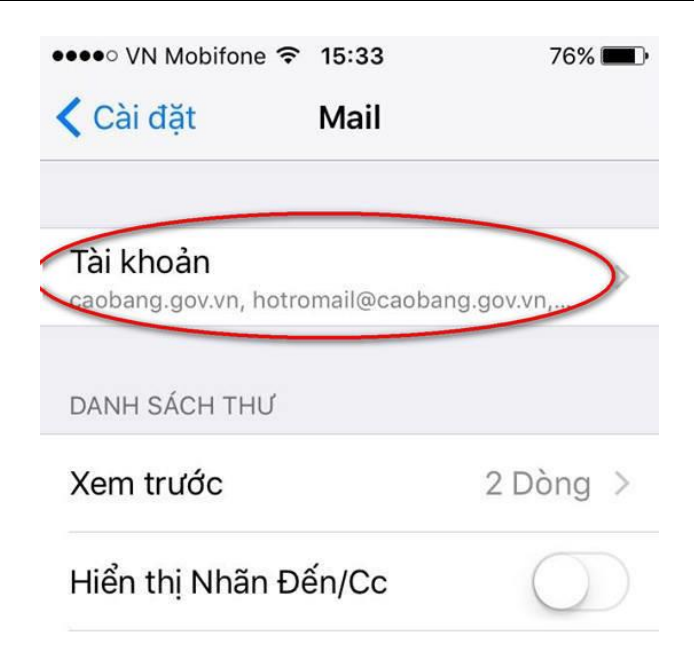

#### - chọn Thêm tài khoản

| ●●●●○ VN Mobifone 🗢 15:33                                 | 76% 🔳 י |
|-----------------------------------------------------------|---------|
| 🗙 Mail 🛛 Tài khoản                                        |         |
| TÀI KHOẢN                                                 |         |
| <b>iCloud</b><br>iCloud Drive, Danh bạ, Lịch và 5 mục khá | >       |
| caobang.gov.vn<br>Mail                                    | >       |
| hotromail@caobang.gov.vn<br>Mail                          | >       |
| cbitc@caobang.gov.vn<br>Mail                              | >       |
| Thêm tài khoản                                            | >       |
|                                                           |         |
| Tìm nạp dữ liệu mới Pu                                    | ush >   |

- Chọn Khác

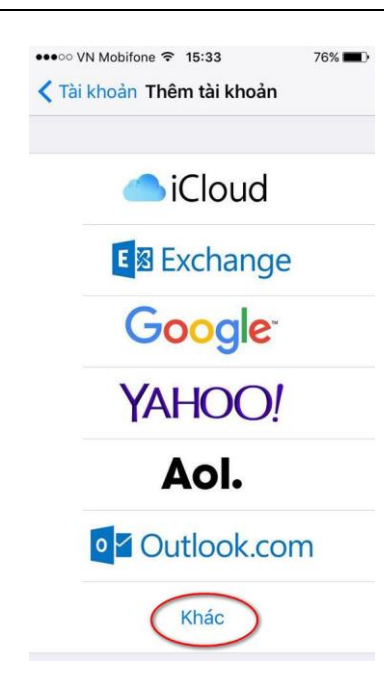

- Chọn Thêm tài khoản mail

| ●●●○○ VN Mobifone 🗢 15:33           | 76% 🔳 |
|-------------------------------------|-------|
| <b>〈</b> Thêm tài khoản <b>Khác</b> |       |
| MAIL                                |       |
| Thêm Tài khoản Mail                 | >     |
| MÁY CHỦ                             |       |
| Thêm tài khoản macOS Server         | >     |

- Nhập thông tin tài khoản email công vụ được cấp, Chọn Tiếp
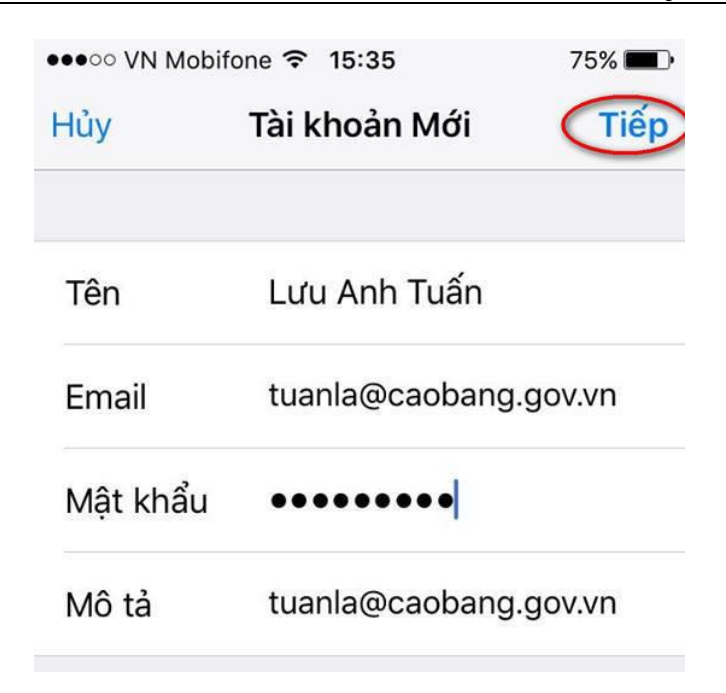

- Nhập thông tin Cấu hình **POP/IMAP** rồi **lưu lại** 

| ici y     |                       |  |  |  |  |
|-----------|-----------------------|--|--|--|--|
| IMA       | Р                     |  |  |  |  |
| Tên       | Lưu Anh Tuấn          |  |  |  |  |
| Email     | tuanla@caobang.gov.vn |  |  |  |  |
| Mô tả     | tuanla@caobang.gov.vn |  |  |  |  |
| MÁY CHỦ T | HƯ ĐẾN                |  |  |  |  |
| Tên Máy   | hủ mail.example.com   |  |  |  |  |
| Tên Ngườ  | i dùng Bắt buộc       |  |  |  |  |
| Mật khẩu  | •••••                 |  |  |  |  |

- 2.4. Một số lỗi và cách khắc phục
- Lỗi tập tin không liên kết được tệp tin đính kèm được vào email
- Tình trạng: Liên kết của tập tin đính kèm không được tạo. Trong mail xuất hiện lỗi:

| Thư                                                                                       | Sổ địa chỉ | Lịch | Công việc | Cặp tài liệu | Tùy chọn |
|-------------------------------------------------------------------------------------------|------------|------|-----------|--------------|----------|
| Gửi Đóng Lưu bản nháp 🖍 Tùy chọn 🔻                                                        |            |      |           |              |          |
| Tới:                                                                                      |            |      |           |              |          |
| Cc:                                                                                       |            |      |           |              |          |
| Chủ đề: TAI LIEU QUAN TRI MAIL CÔNG VU.docx                                               |            |      |           |              |          |
| Ðính kèm 🔻 Mẹo: kéo và thả các tập tin từ desktop của bạn để đính kèm vào thông điệp này. |            |      |           |              |          |
| TAI LIEU QUAN TRI MAIL CÔNG VU.docx: undefined                                            |            |      |           |              |          |

- **Nguyên nhân:** Do tên của tập tin viết bằng tiếng việt, hệ thống không thể tạo liên kết được.

- Cách sửa: đổi tên tệp tin theo đúng chuẩn.

| Gửi Đóng      | Lưu bản nháp 🔀 Tùy chọn 💌                                                     |
|---------------|-------------------------------------------------------------------------------|
| Tới:          |                                                                               |
| Cc:           |                                                                               |
| Chủ đề: TAI   | I LIEU MAIL CONG VU.DOCX                                                      |
| Ðính kèm 🔻 Mẹ | co: kéo và thả các tập tin từ desktop của bạn để đính kèm vào thông điệp này. |
| TAI LIEU MAI  | L CONG VU.DOCX: http://file.caobang.gov.vn:80/index.php/s/1bsnH5bvD4tw4S7     |

---

## • Lỗi không kết nối được WebDAV

- Tình trạng: Mở tab WebDAV trên thanh menu không kết nối được

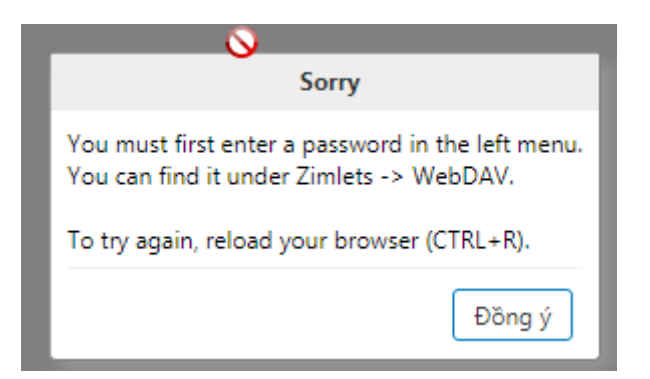

- Nguyên nhân: Sai cấu hình kết nối WebDAV.
- Cách sửa: Trên thanh menu ngang, chọn Thư -> Zimlet  $\rightarrow$  WebDAV

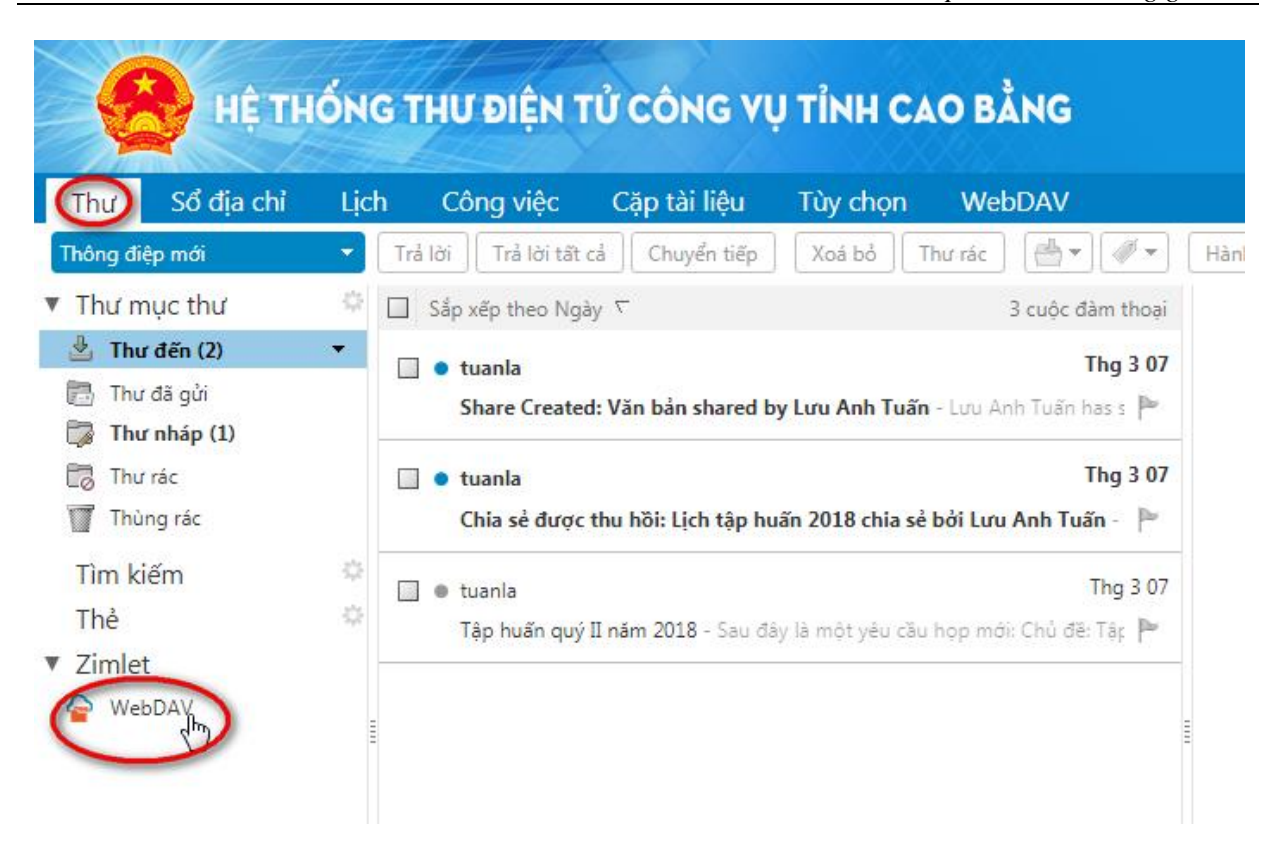

- Thiết lập cấu hình máy chủ: http://file.caobang.gov.vn
- Cổng: 80
- DAV đường dẫn: /remote.php/webdav/

| Tùy chọn                           |                                                                                                    |               |  |  |  |
|------------------------------------|----------------------------------------------------------------------------------------------------|---------------|--|--|--|
| Tên truy nhập:                     | tuania                                                                                                    |               |  |  |  |
| Mật khẩu:                          | ••••••                                                                                                    |               |  |  |  |
| Lưu lại mật khẩu:                  | If checked, the password is stored in plain text in Zimbra LDAP.<br>If not checked you have to provide password for each session. |               |  |  |  |
| Máy chủ CalDAV:                    | http://file.caobang.gov.vn                                                                                                    |               |  |  |  |
| Cổng:                              | 80                                                                                                    |               |  |  |  |
| DAV đường dẫn:                     | /remote.php/webdav/                                                                                                    |               |  |  |  |
| Địa<br>điểm ownCloud/Nextcloud:    |                                                                                                    |               |  |  |  |
| Mặc định thư mục:                  |                                                                                                    |               |  |  |  |
| Phải chỉ định một thư mục<br>đích: |                                                                                                    |               |  |  |  |
| Phiên bản: 0.4.3                   |                                                                                                    | Đồng ý Huỷ bỏ |  |  |  |

## • Lỗi địa chỉ email không tồn tại

- Tình trạng: Khi gửi thư, xuất hiện thông điệp báo

lỗi

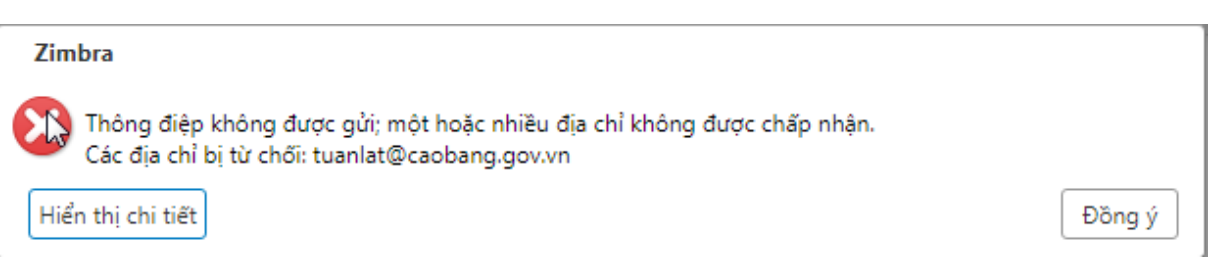

### Hoặc nhận được email phản hồi với nội dung:

□ Mail delivery failed: returning message to sender 1 thông đ Tháng Ba 15, 2018 10:15 S Từ: (Mail Delivery System) Tới: (tktest1@caobang.gov.vn) 🔄 test email guii (2.4 KB) | WebDAV This message was created automatically by mail delivery software. A message that you sent could not be delivered to one or more of its recipients. This is a permanent error. The following address(es) failed: tuanlat22323@gmail.com host gmail-smtp-in.l.google.com [64.233.189.27] SMTP error from remote mail server after RCPT TO:<tuanlat22323@gmail.com>: 550-5.1.1 The email account that you tried to reach does not exist. Please try 550-5.1.1 double-checking the recipient's email address for typos or 550-5.1.1 unnecessary spaces. Learn more at 550 5.1.1 https://support.google.com/mail/?p=NoSuchUser 71-v6si3138617pla.707 gsmtp

- Nguyên nhân: Sai địa chỉ Email người nhận

- Cách sửa: Nhập lại đúng địa chỉ email của người nhận.

# 3. MỘT SỐ VẤN ĐỂ LIÊN QUAN

#### 3.1. Đảm bảo an toàn khi sử dụng thư điện tử

Sử dụng thư điện tử (email) mang lại nhiều thuận lợi cho con người song cũng chứa đựng nhiều rủi ro. Sự mất an toàn, bảo mật dẫn có thể đến những thiệt hại như:

- Mất mát thông tin, lộ thông tin, thông tin bị thay đổi;

- Người khác chiếm dụng tài khoản email;

- Email có kèm vi-rút gây lây lan phá hại máy tính, đánh cắp dữ liệu, thông tin cá nhân.

Để giảm thiểu các nguy cơ mất an toàn, trong sử dụng thư điện tử cần lư ý một số nguyên tắc sau:

1. Không mở bất kỳ tập tin (file) đính kèm được gửi từ một địa chỉ mà bạn không biết rõ hoặc không tin tưởng.

Kẻ phá hoại có thể gửi một file có mã lệnh chứa vi-rút đính kèm thư cho một địa chỉ. Sau khi người nhận mở tập tin, vi-rút phát tác, nó có thể gây hại cho máy tính và có thể tự động gửi tiếp tập tin có chứa vi-rút đến hàng loạt người dùng khác căn cứ vào danh sách địa chỉ của chủ hộp thư bị nhiễm. Các thư chứa vi-rút thường dùng tiếng nước ngoài. Các file chứa vi-rút thường có phần mở rộng là EXE, VBS, SCR,...

2. Không bấm vào các liên kết đến trang web nào đó nếu bạn nghi ngờ.

Hiện nay người ta thường tiếp thị, giới thiệu sản phẩm qua thư điện tử. Một số người lại lợi dụng thư để dẫn người dùng đến các trang web có chứa mã độc.

3. Xóa các email không rõ hoặc không mong muốn. Đừng chuyển tiếp email này cho bất kỳ ai hoặc trả lời lại cho người gửi. Những email này thường là các thư rác (spam email). Mục đích của các spam email chỉ để quảng cáo hay làm nghẽn đường truyền Internet.

4. Không copy vào đĩa cứng những file mà bạn không biết rõ hoặc không tin tưởng về nguồn gốc xuất phát của nó.

5. Dùng một chương trình diệt virus tin cậy cho máy tính và được cập nhật thường xuyên.

6. Thực hiện việc sao lưu các dữ liệu quan trọng thường xuyên. Nếu chẳng may virus xóa tất cả các dữ liệu trên máy tính của bạn thì vẫn còn có khả năng phục hồi các dữ liệu quan trọng này. Các bản sao lưu này nên được cất giữ tại một vị trí riêng biệt hoặc cất giữ trên máy tính khác.

7. Hạn chế phổ biến địa chỉ thư điện tử công vụ của bạn. Một số trang web có thể yêu cầu bạn nhập địa chỉ thư điện tử để phục vụ bạn một việc gì đó. Không dùng

địa chỉ email công vụ để khai báo trên các trang web. Rất có thẻ một thời gian sau bạn sẽ nhận được rất nhiều thư rác. Một số trang web còn yêu cầu cả mật khẩu của hộp thư, đấy thường là trang lừa đảo để ăn cắp mật khẩu.

8. Không trả lời, không trả đũa để hạn chế spam.

Sau khi nhận được hàng loạt thư không mong muốn và nó làm phiền bạn. Một cách tự nhiên bạn sẽ tức giận và trả đũa lại người gửi và kết quả là bạn nhận được nhiều thư spam hơn và tài nguyên mạng bị lãng phí nhiều hơn.

# 3.2. Một số lưu ý khi giao tiếp bằng thư điện tử.

Cũng giống như các dạng giao tiếp khác, giao tiếp bằng thư điện tử cũng có một số quy tắc nhất định, mặc dù không có quy định chính thức, song người dùng cần lưu ý tuân theo như một phong cách "văn hóa email", đặc biệt là trong công sở.

1. Tiêu đề thư (subject).

Tiêu đề thư cho người nhận biết bức thư của bạn nói về cái gì mà không cần phải đọc hết thư. Nó giúp cho người nhận có thể sắp xếp được email theo từng loại. Bao giờ tiêu đề cũng phải mang ý chính của bức thư. Tuy nhiên cũng không nên dùng tiêu đề quá dài.

Nên tránh các tiêu đề chung chung như "Kính gửi anh", "Báo cáo", "Công việc", "Thư",...

Hết sức tránh việc gửi một thư đi mà không có tiêu đề. Hãy hình dung nếu một ngày bạn nhận và xử lý hàng chục thư thì sẽ khó chịu thế nào với những bức thư tiêu đề chung chung, thậm chí không có tiêu đề.

Tránh gửi thư có chủ đề và nội dung không ăn nhập với nhau. Hiện tượng này thường xảy ra khi người gửi chọn chế độ trả lời (reply) hoặc trả lời cho tất cả (reply all) từ những e-mail cũ để viết thư với nội dung hoàn toàn mới nhằm tránh mất thời gian nhập lại địa chỉ nhận thư. Chủ đề không ăn nhập với nội dung thường làm người nhận không quan tâm hoặc cảm thấy bực bội, mất thiện cảm. Ngược lại, nếu cùng một chủ đề trao đổi nhưng mỗi lần trả lời lại soạn một thư mới với tiêu đề mới thì khó kiểm soát mạch công việc, cả từ phía người nhận và người gửi.

2. Xem ai là người nhận chính thức.

Phần ghi địa chỉ đầu thư được phân thành 3 đối tượng người nhận: Gửi tới (To), Sao gửi (Cc) và "Mật sao gửi" (Bcc). Nếu gửi tới nhiều người, có thể điền tất cả địa chỉ nhận trong một ô. Tuy nhiên nên xem vai trò tiếp nhận và xử lý thư này, có thể một số người chỉ cần nhận được như "để biết" thì nên đặt địa chỉ của họ ở Cc, còn người có vai trò chính sẽ ở ô Gửi tới - To. Người nhận có ở To và Cc không biết được người ở Bcc.

3. Cần thận trọng khi "Trả lời tất cả - Reply All".

Cần xem xét kỹ danh sách những người sẽ nhận được thư khi chọn chức năng "Trả lời tất cả": họ có nhất thiết phải nhận phản hồi lời của bạn không.

Ví dụ: Văn phòng cấp tỉnh lập email gửi văn phòng các huyện trong tỉnh yêu cầu nộp báo cáo vào địa chỉ của email, địa chỉ nhận thư đều ở "Gửi tới". Nếu bạn ở văn phòng một huyện gửi báo cáo bằng "Trả lời tất cả" thì các huyện khác đều nhận được báo cáo của bạn.

4. Nên dùng văn bản bình thường, chỉ dùng HTML khi cần thiết.

Khi soạn nội dung thư có 2 chế độ do bạn chọn. Dùng chế độ văn bản thường (Plain text) bảo đảm mọi trình đọc thư đều hiện thị được nội dung. Dùng chế độ HTML sẽ trình bày được nội dung thư đẹp, nhưng nếu người nhận nào đó duyệt thư bằng một phần mềm không hỗ trợ đọc định dạng HTML sẽ không đọc được nội dung thư, toàn bộ thư của bạn sẽ được hiểu là 1 file đính kèm.

5. Với tập tin (file) đính kèm:

- Nên có giải thích về file đính kèm, thậm chí hướng dẫn người nhận sử dụng nó nếu là các loại file không thông dụng. Nên nói đến việc có gửi kèm file trong nội dung email. Ngoài ra, bạn cũng cần đặt tên phù hợp, thể hiện chính xác nội dung cho file đính kèm, không nên đặt tên file chung chung như "baocao", "danhsach", "bienban",...

- Lưu ý rằng, nếu file đính kèm của bạn bị nhiễm vi-rút, có thể người nhận sẽ không nhận được thư.

6. Chữ viết:

- Tránh lạm dụng viết tắt.

Một số cụm từ, đối với bạn nó rất thông dụng và bạn thường xuyên viết tắt nhưng có thể xa lạ với người khác, sự khác nhau này do lĩnh vực chuyên môn công tác. Cũng đừng áp đặt những chữ viết tắt của riêng bạn cho người khác, ví dụ viết "of" thay cho "của".

- Viết hoa, thường hợp lý.

Không nên viết toàn bộ nội dung hoặc tiêu đề thư toàn bằng chữ in hoa hoặc toàn bằng chữ thường, nhất là với thư công vụ.

- Chú ý lỗi chính tả. Hãy soát kỹ trước khi bấm nút "Gửi".

- Tránh viết chữ Việt không dấu.

Có thể ban đầu sử dụng máy tính bạn sẽ gặp nhiều khó khăn để viết chữ có dấu, nhưng đây cũng là dịp để luyện tập. Hãy cố gắng.

7. Thư có bố cục.

Tương tự như thư viết, thư điện tử cũng mang thông điệp từ người gửi đến người nhận, mặc dù thư điện tử có thể ngắn gọn, súc tích hơn. Thông lệ, thư điện tử cũng có phần mào đầu, phần nội dung chính và phần kết thúc. Với những mối quan hệ thường xuyên, quyen biết thì có thể bỏ qua vấn đề này, nhưng với những mối quan hệ mới hoặc với người cần tôn trọng thì bạn nên áp dụng.

Phần mào đầu thư thường chỉ là một câu chào hoặc "Kính gửi …"; kết thúc thư thường là một lời chúc hay cám ơn.

8. Nội dung ngắn gọn, mạch lạc.

Với người nhận phải xử lý nhiều thư, việc đọc những thư viết rối rắm hoặc dài dòng là điều khó chịu.

Để thư dễ đọc, không nên viết một dòng quá dài, chừng đủ một độ rộng màn hình thì nên ngắt dòng, trừ khi đó là nội dung một văn bản hoặc trích dẫn. Đánh số thứ tự hoặc gạch đầu dòng các ý là cách nhiều người ưa dùng.

9. Thư công vụ nên có chữ ký.

"Chữ ký" trong email có thể chỉ là họ tên người gửi, hoặc có thêm những thông tin cơ bản như chức danh, tên cơ quan, số điện thoại, địa chỉ,... Một số trường hợp, người nhận có nhu cầu liên lạc bằng bằng điện thoại với người gửi, chữ ký đủ thông tin sẽ tiện lợi cho họ liên hệ lại.

10. Nên trả lời thư sớm nhất có thể.

Sớm trả lời thư thể hiện sự tôn trọng người gửi.

Một số hệ thống thư có chức năng tự động trả lời, bạn có thể thiết lập chức năng này nếu thường bận rộn, song với thư cần được bạn có ý kiến thì nên có trả lời cụ thể.

11. Cắt bớt thông tin cũ khi trả lời thư.

Với những chủ đề được trao đổi qua lại nhiều lần, các thông tin của thư cũ sẽ làm dài thêm phần nội dung thư, vì thế khó kiểm soát thông tin. Bạn có thể xóa hết phần thư cũ quá dài hoặc xóa bớt đi chỉ để lại những phần quan trọng.